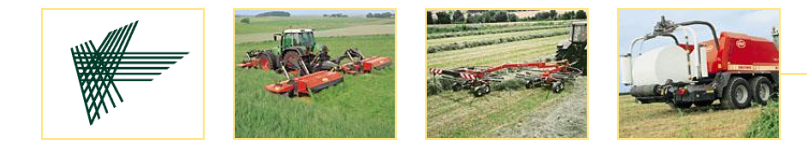

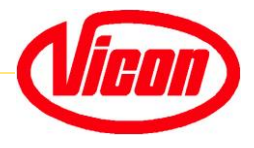

## Welkom bij Vicon Balepack RV1601 & RV1901

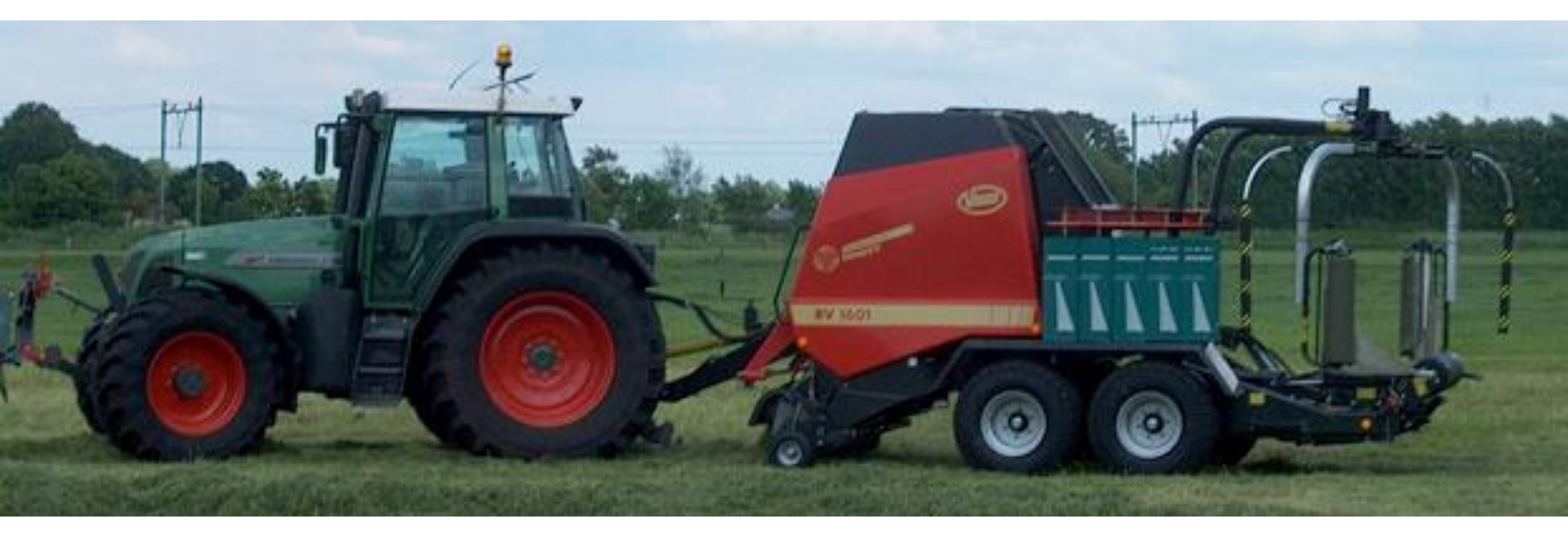

Deze training is een supplement bij de RV 1601&1901 ronde balenpers training

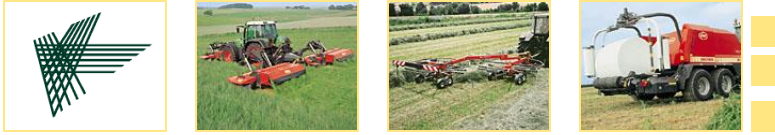

HomeGebruikers functiesFoutcodesveranderingen 2005AutoformDealer functiesElektronicaExtra info hydrauliekPIA-modeService functiesHydrauliek

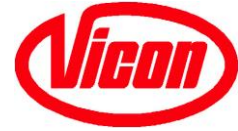

#### **Product Overzicht**

|    | MODEL       | TYPE | DIAMETER    | INVOER SYSTEEM  |
|----|-------------|------|-------------|-----------------|
| R√ | / 1601-R    | WT   | 80 - 160 cm | ROTOR           |
| R٧ | / 1601-OC14 | WT   | 80 - 160 cm | ROTOR/14 MESSEN |
| R∖ | / 1601-OC23 | WT   | 80 - 160 cm | ROTOR/23 MESSEN |
|    |             |      |             |                 |

| RV 1901-R    | WR | 80 - 185 cm | ROTOR           |
|--------------|----|-------------|-----------------|
| RV 1901-OC14 | WR | 80 - 185 cm | ROTOR/14 MESSEN |
| RV 1901-OC23 | WR | 80 - 185 cm | ROTOR/23 MESSEN |

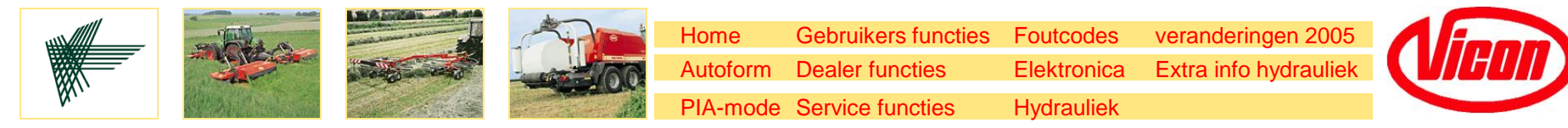

#### Wikkelaar

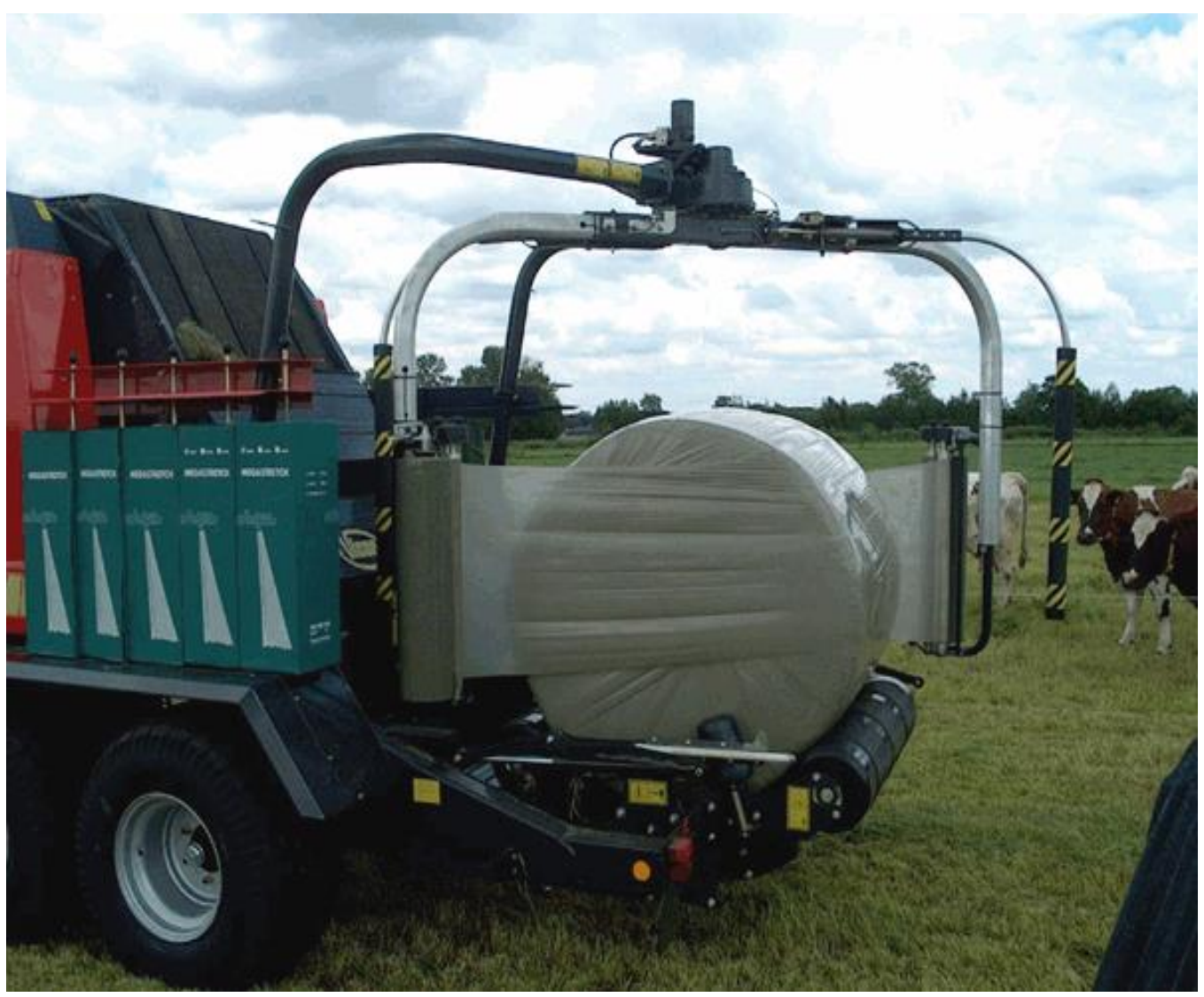

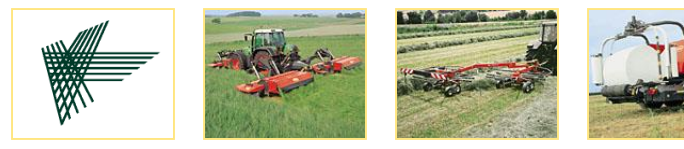

HomeGebruikers functiesFoutcodesveranderingen 2005AutoformDealer functiesElektronicaExtra info hydrauliekPIA-modeService functiesHydrauliek

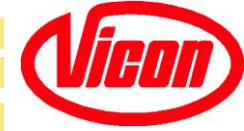

## **Technische Specificaties**

| Transport lengte  |            | 645 cm              |        |           |
|-------------------|------------|---------------------|--------|-----------|
| Transport breedte | 9          | 298 cm              |        |           |
| Transport hoogte  |            | 292 cm              |        |           |
| Werk breedte      | 14 OC      | 210 cm              |        |           |
|                   | 23 OC      | 230 cm              |        |           |
| Wikkelbare balen  | maat       | van 1,00 t/m 1,60 m |        |           |
| Gewicht           |            |                     | ca.    | 4800 kg   |
| Standaard wielma  | 19.0/45-   | 17                  |        |           |
| Tandem as met h   | ydraulisch | e remmei            | n is s | standaard |

Luchtrem is optioneel.

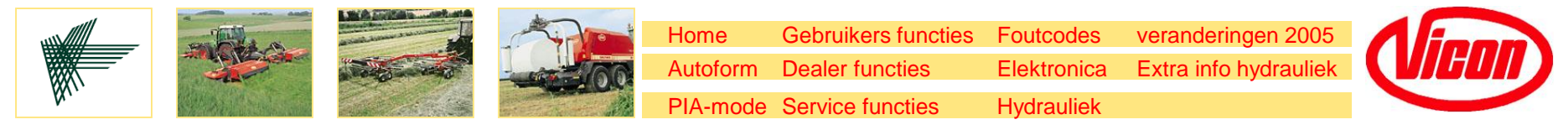

#### **Componenten Balepack**

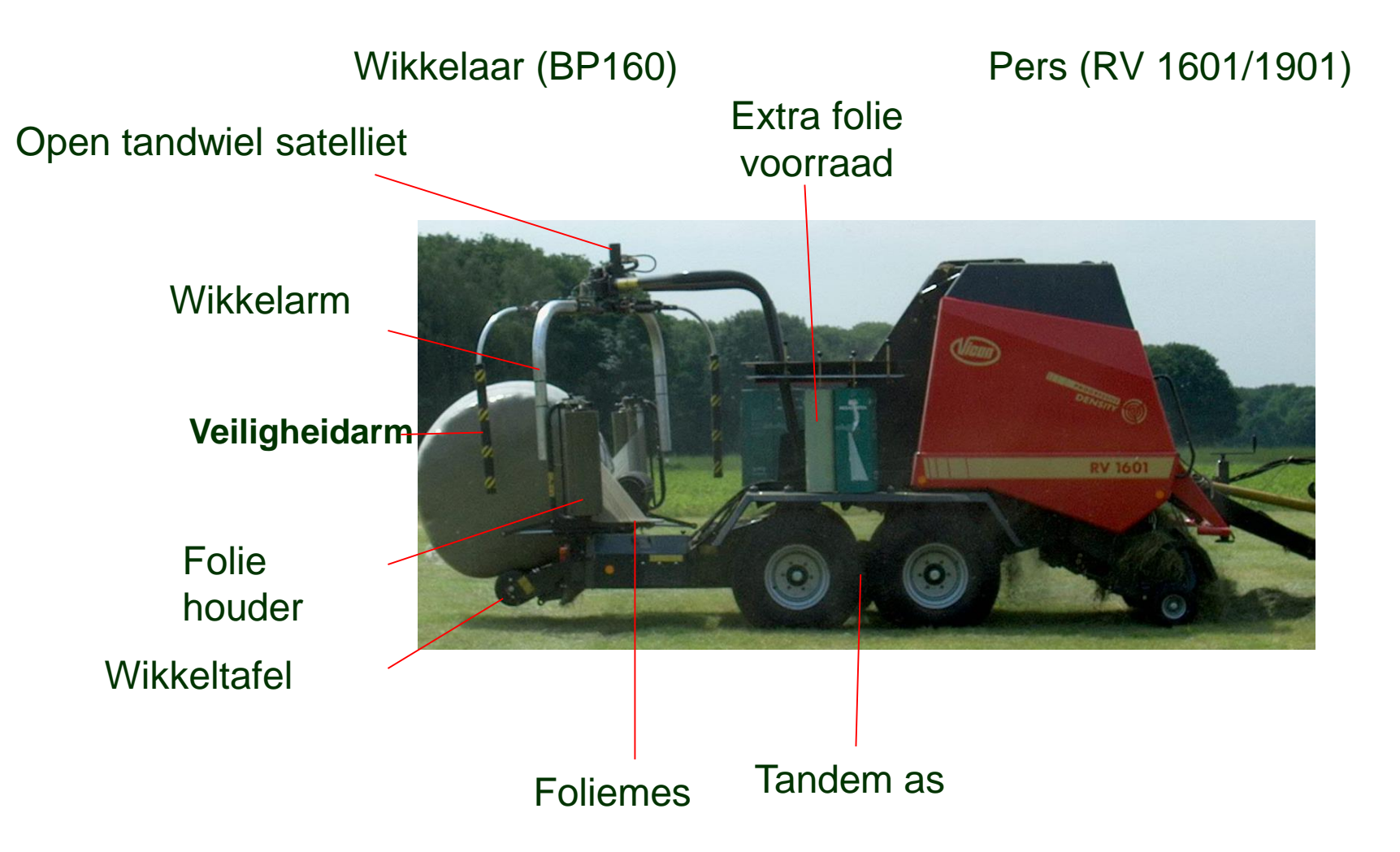

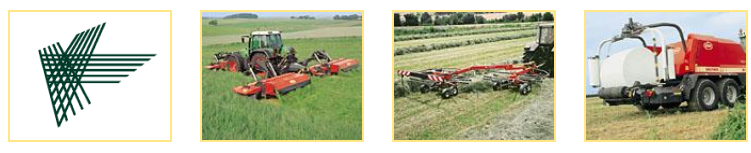

HomeGebruikers functiesFoutcodesveranderingen 2005AutoformDealer functiesElektronicaExtra info hydrauliekPIA-modeService functiesHydrauliek

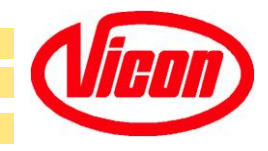

## **Trekker** aansluiting

PTO 540 rpm

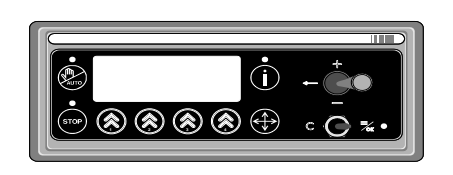

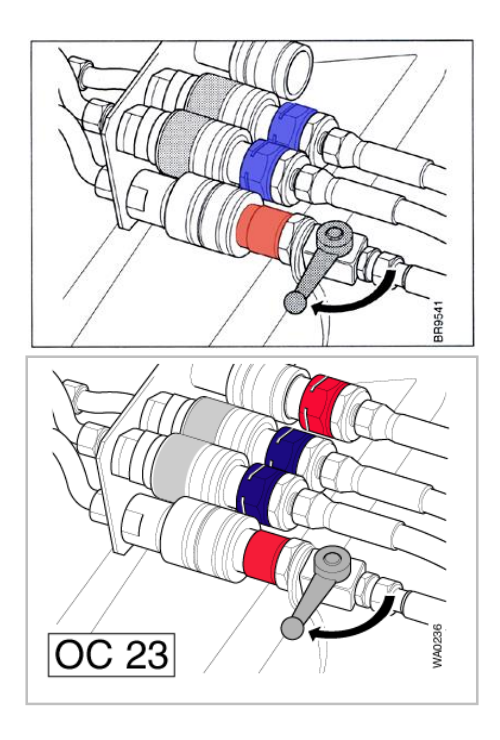

#### Electrishe aansluitingen:

- 3-polig 12 v aansluiting
- CAN-connector Autoform unit
- 7-polig12 v aansluiting verlichting

#### Hydraulishe aansluitingen:

Bediening pers en wikkelaar:

- Max 40 l/min en 170 bar
- 1 enkelwerkend met vrije retour (DIN 5675, SAE J1036, DN 16)

Invoer Rotor en OC14:

- 1 enkelwerkend met "float" positie Invoer OC23:
- 1 dubbelwerkend met "float" positie

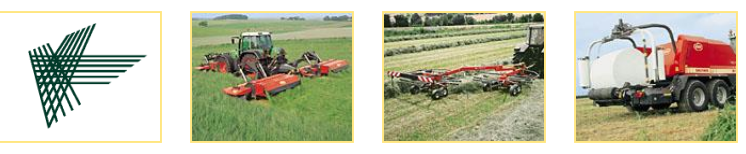

HomeGebruikers functiesFoutcodesveranderingen 2005AutoformDealer functiesElektronicaExtra info hydrauliekPIA-modeService functiesHydrauliek

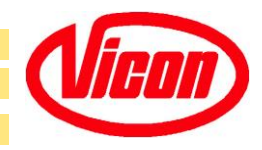

#### **Trekboom verstelling**

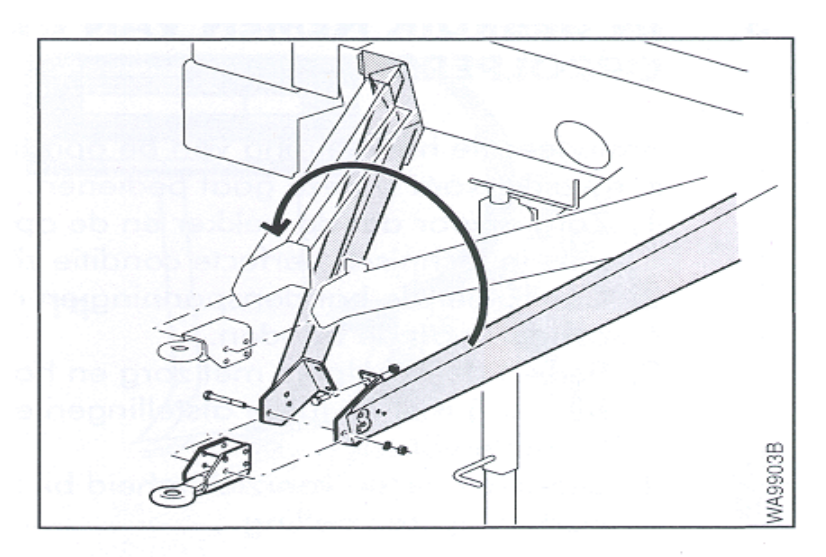

Hoge of lage aanspanning van de trekboom

Twee mogelijkheden om de pers aan te spannen; 5 cm hoogte verschil

(OC 23 machines 1 mogelijkheid)

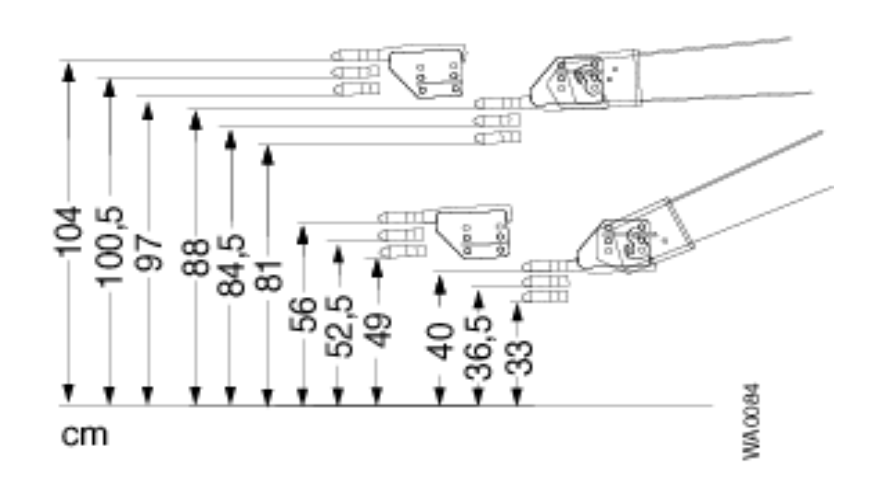

6 opties voor de bevestiging van het trekoog aan de trekboom

Gecombineerd zijn er 24 verschillende posities mogelijk

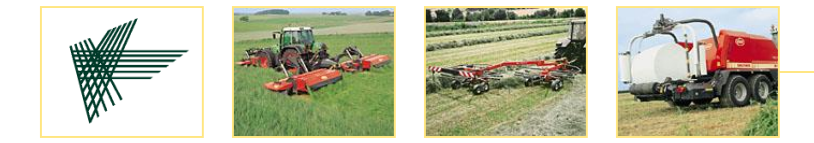

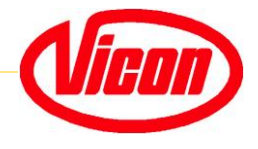

# Autoform

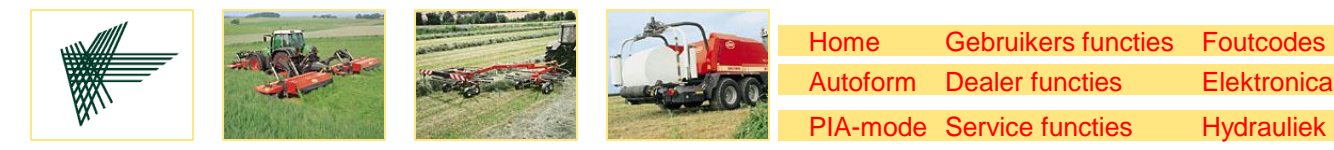

(**i**)

8 8 8 9 0 · · • •

### Autoform

Het elektrische systeem van de Balepack bestaat uit 3 hoofd componenten:

veranderingen 2005

Extra info hydrauliek

- A machinekast op de pers (machine box baler, linkse kant)
- B Machinekast op de wikkelaar (machine box wrapper, rechterkant)
- C Bedieningskast in de trekker (control box Autoform)

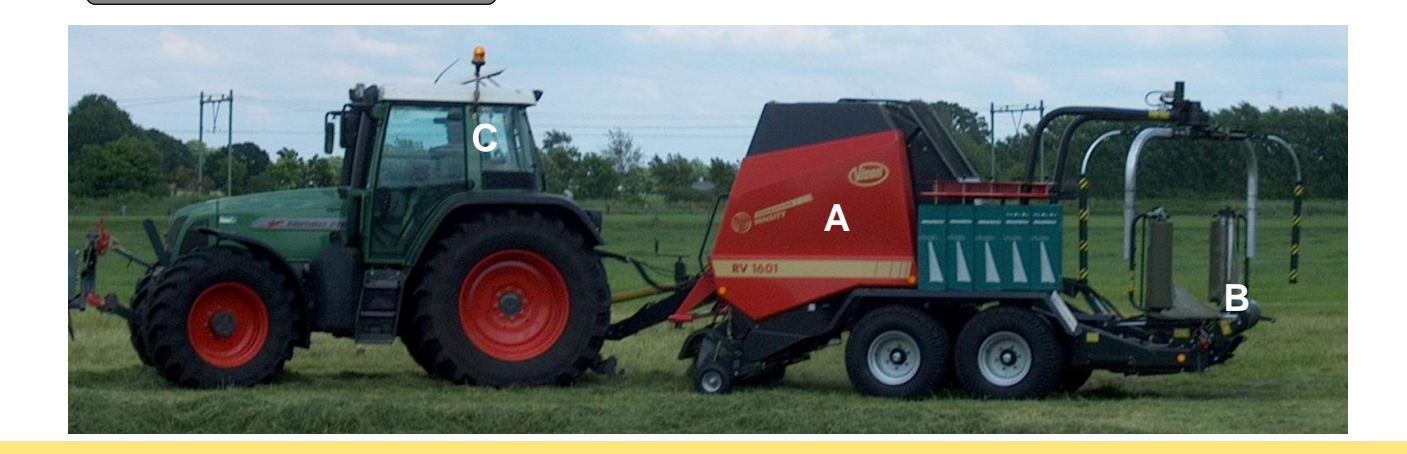

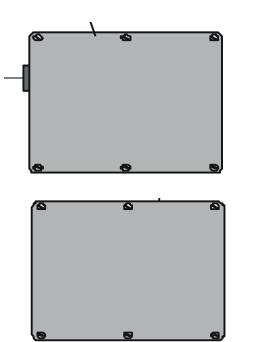

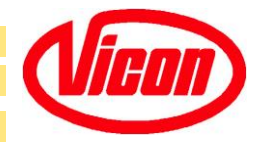

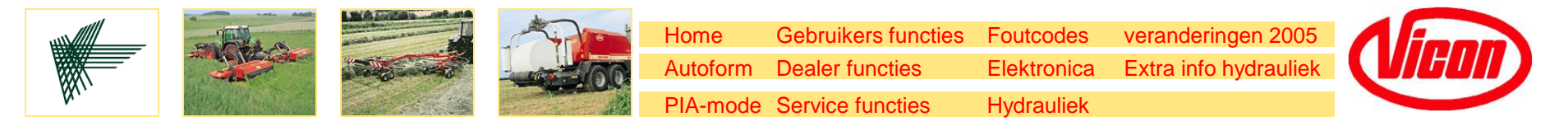

#### **Autoform**

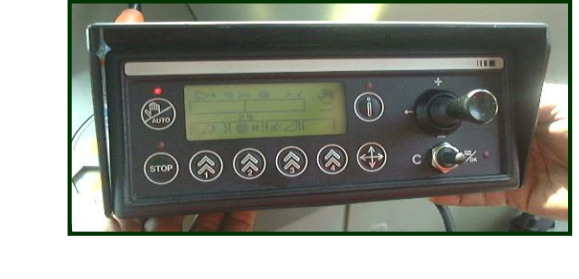

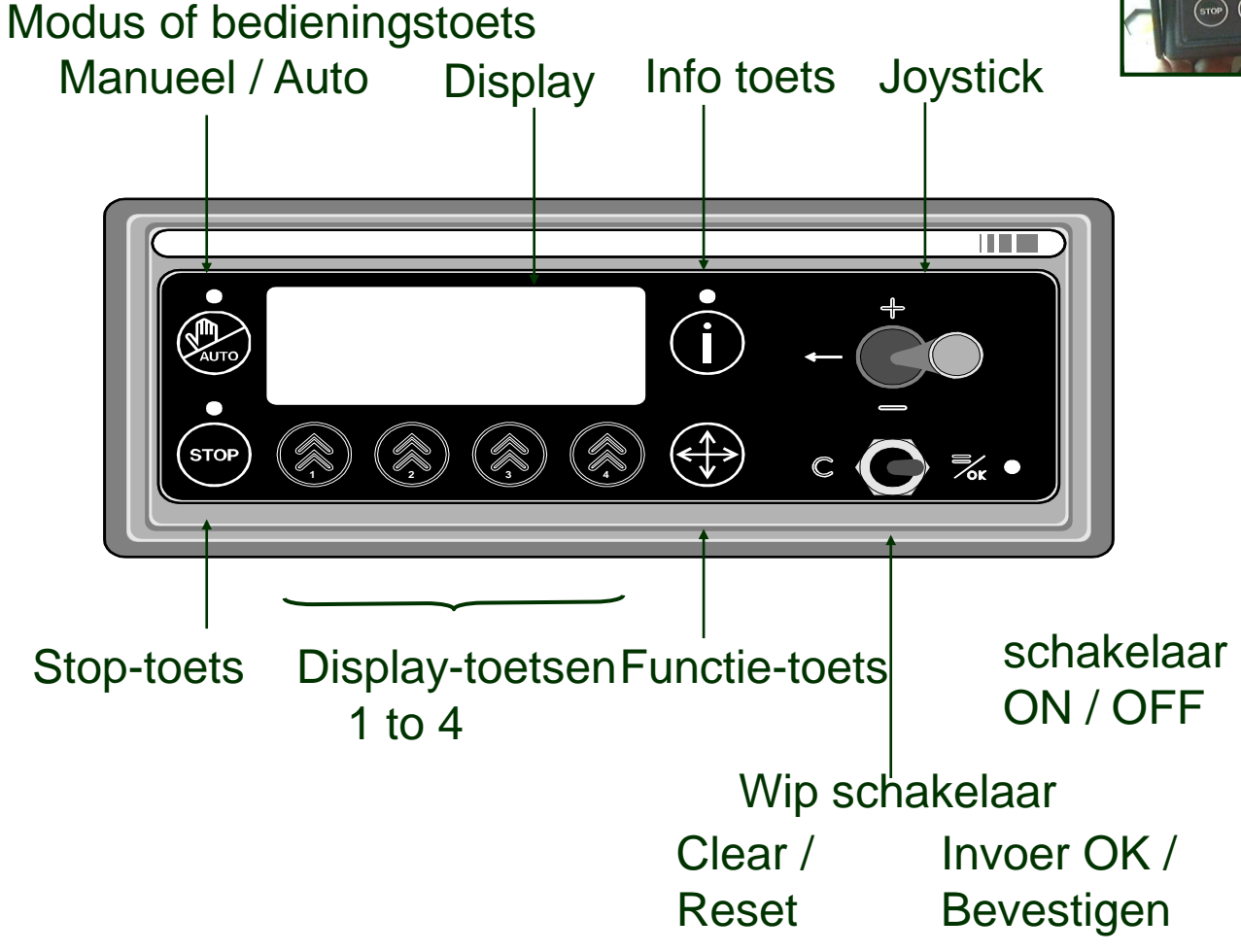

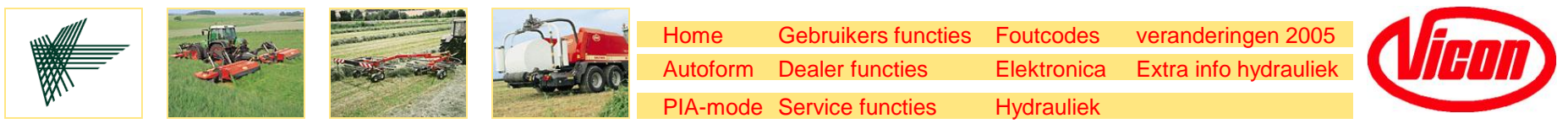

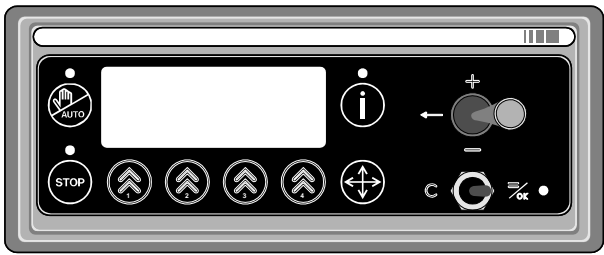

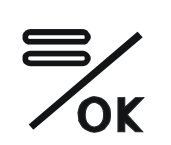

De wipschakelaar naar rechts betekent bevestigen (OK) Deze wordt gebruikt om een onderdeel van het programma te starten of om een ingevoerd gegeven te bevestigen

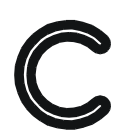

Deze wipschakelaar naar links heeft een "delete" (verwijder) functie (C) Verwijderen van de error codes (fout codes) van het scherm Resetten van waardes

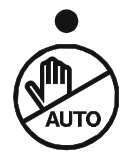

Selectie van automatische- of handbediening; Maakt het mogelijk om tussen "operation" and "stop" modus te kiezen en binding automatisch of handmatig te laten verlopen

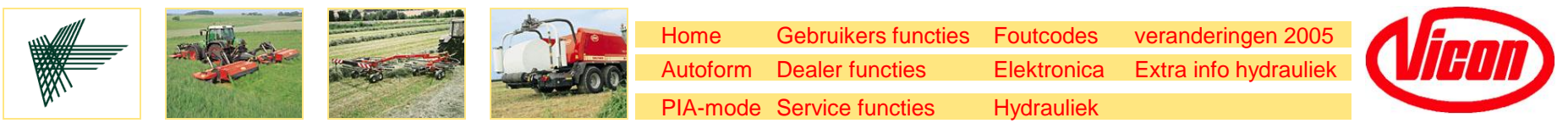

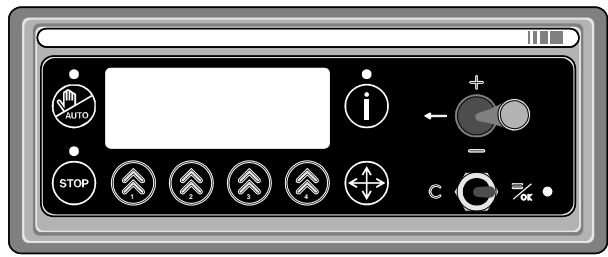

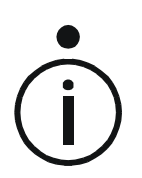

Info toets

Laat 8 dagtellers zien mbv van Joystick om totaal gewikkelde balen uit te lezen op betreffende dagteller.

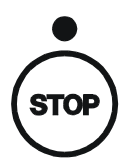

Stop toets Met deze toets kan elke machine functie gestopt worden.

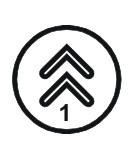

Display toetsen 1, 2, 3 en 4 De functie van de toetsen hangt af van de symbolen (boven de toets) in het scherm

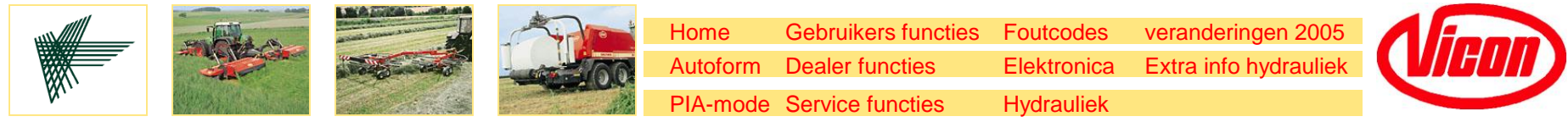

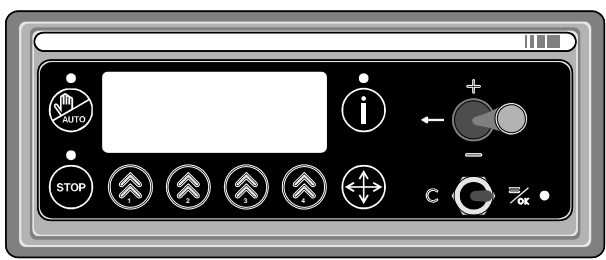

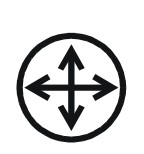

Functie toets

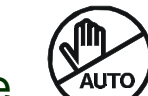

In combinatie met de voets, wordt de PIA-mode (Process Independent Activation) geactiveerd. In Stop modus zijn de gebruikers functies toegankelijk.

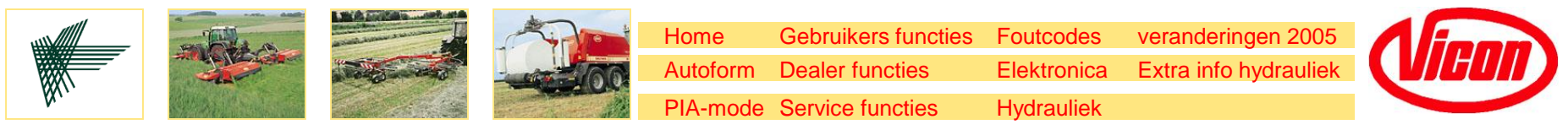

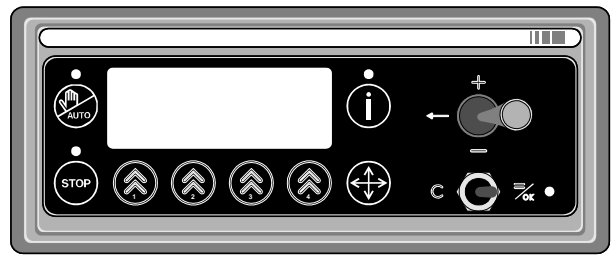

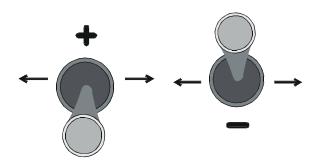

Joystick "+" / omhoog en "-" / omlaag PIA-mode: Verticaal door de processen te stappen Programeer mode: de functie "+" zal de waarde vermeerderen de functie "-" zal de waarde verminderen

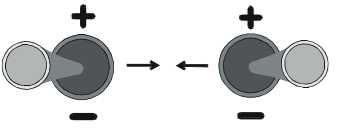

- Joystick naar links / naar rechts
  - PIA-mode:
- Mogelijk om horizontaal door de processen te stappen Programeer mode:

door de schermen of variabelen te stappen

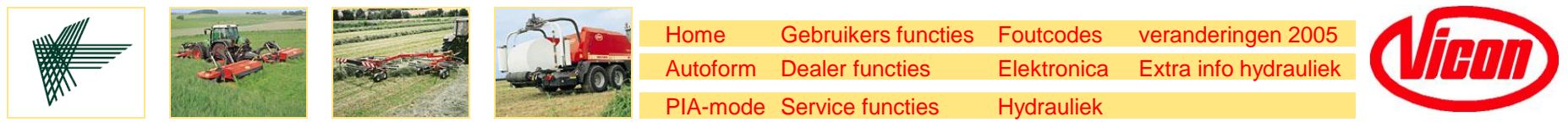

#### **Autoform Opstarten**

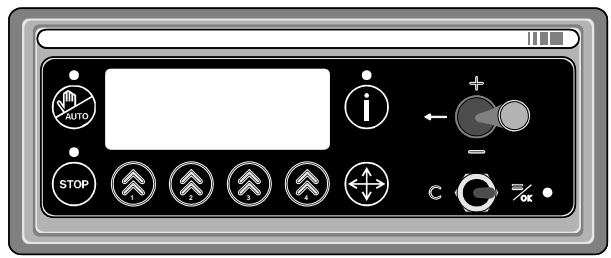

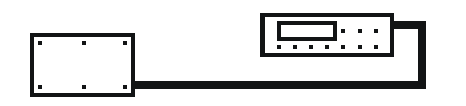

Activeren van de bedieningskast

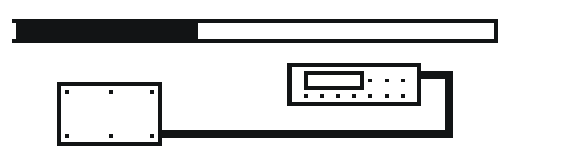

Laden

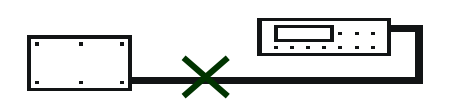

Verbindingsfout / kortsluiting van een analoge sensor van de pers

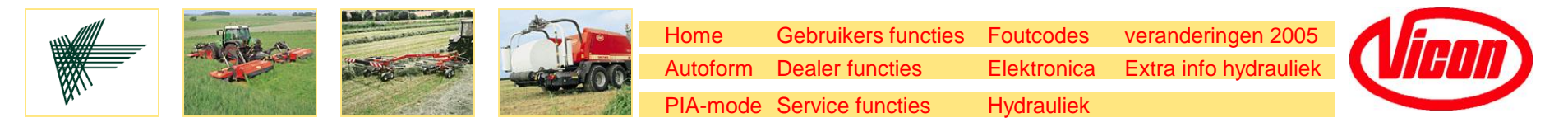

### **Toegankelijk in het Stop-menu**

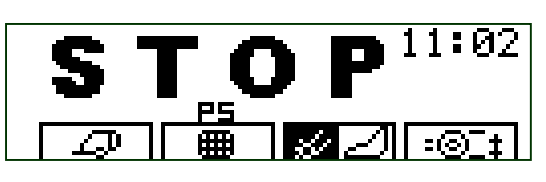

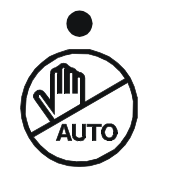

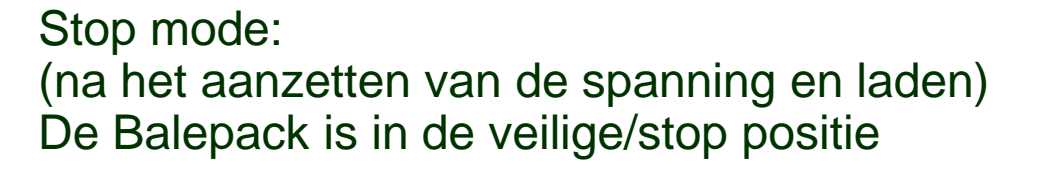

Process mode:

AUTO:

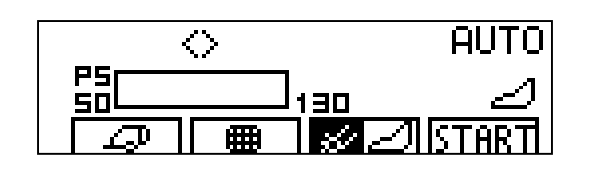

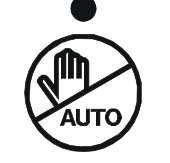

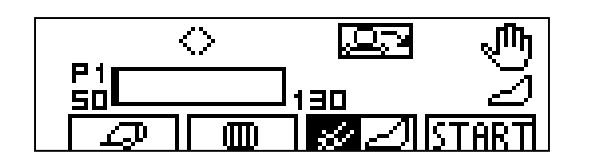

De binding verloopt geheel automatisch (=default stand)

Manual (Handbediend): De binding wordt geactiveerd met de Startbutton door gebruiker.

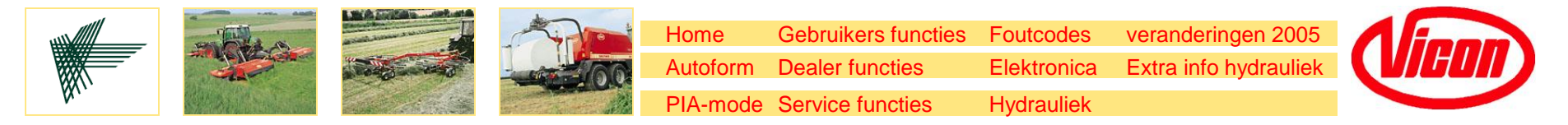

### Toegankelijk in het Stop-menu

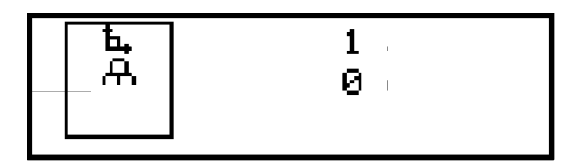

| )<br>IIII) × | مو | ›<br>ZJTAI›     | 70       |
|--------------|----|-----------------|----------|
| بھر          | Q٢ | ° <b>€∖Q</b> ,° | <b>A</b> |
| le≯          | No | ،<br>مىر        |          |

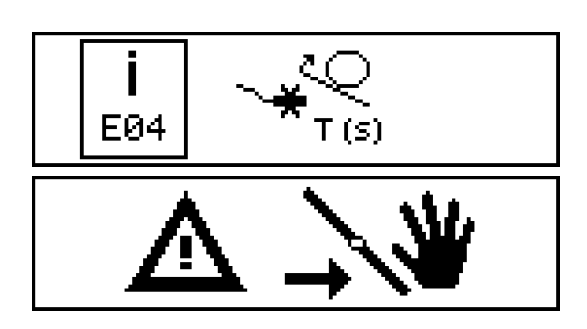

Job-mode:

De Info toets geeft dit menu. In dit geval kunnen 8 dagtellers gebruikt

PIA-mode:

worden.

(Process Independent Activation)

Mode om elke stap apart te doen.

Met de PIA-mode kunnen de sensors getest worden.

Voorbeelden van foutcodes of waarschuwingstekens

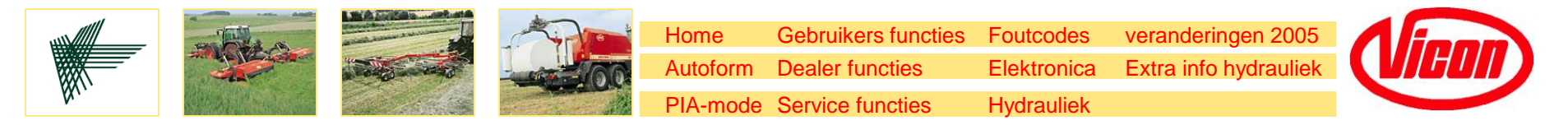

### Toegankelijk in het Stop-menu

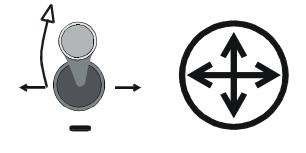

Dealer functies Joystick +/omhoog en Functie toets

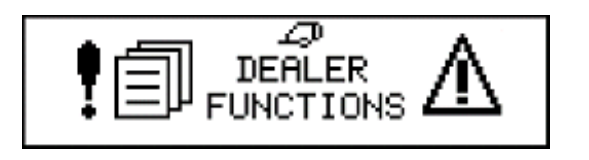

Displays zoals Dealer functies geven toegang tot parameters die op dealer niveau ingesteld kunnen worden.

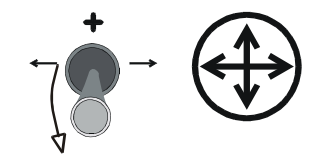

Service functies Joystick -/omlaag en Functie toets

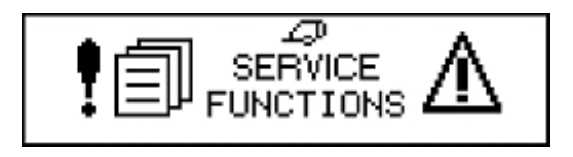

De Service functie geeft toegang tot de parameters die op service niveau ingesteld worden (beveiligd door PIN)

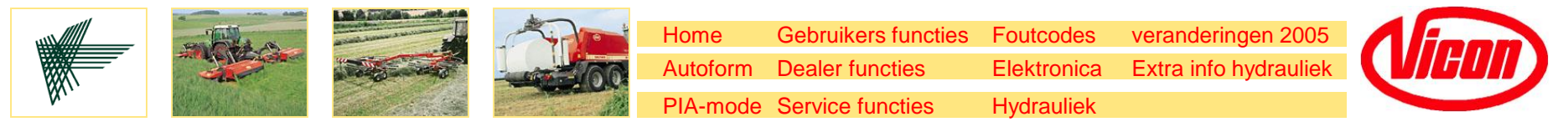

#### **Display toets standaard mode**

6.5

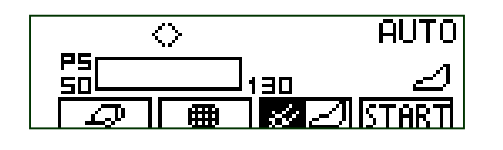

Display toets 1 Pers of Wikkelaar menu

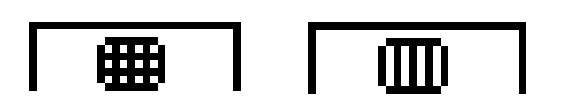

Display toets 2 Touw of Net binden

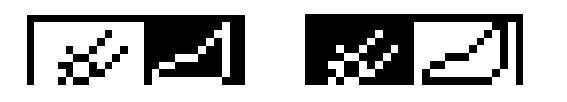

Display toets 3 Messen of Pick-up

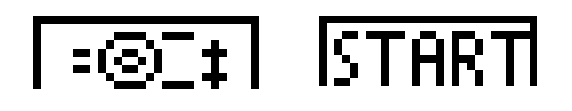

Display toets 4 Baaldiameter of 'start binding' in start positie

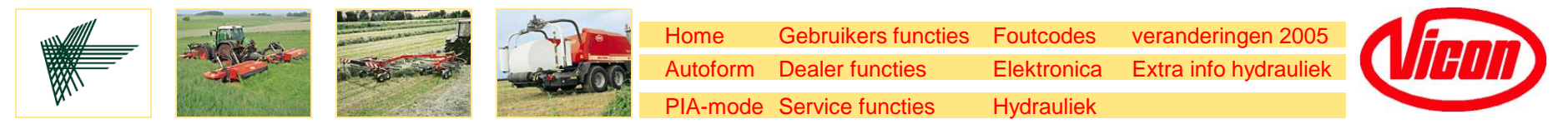

#### **Autoform Pers menu**

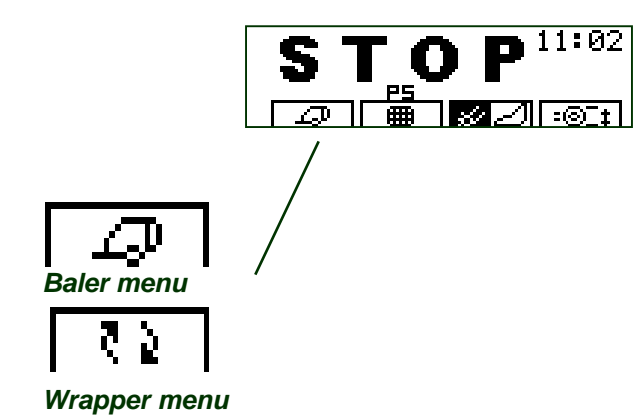

Display toets 1:

Wissel van Pers naar Wikkelaar menu Ga door met pers menu

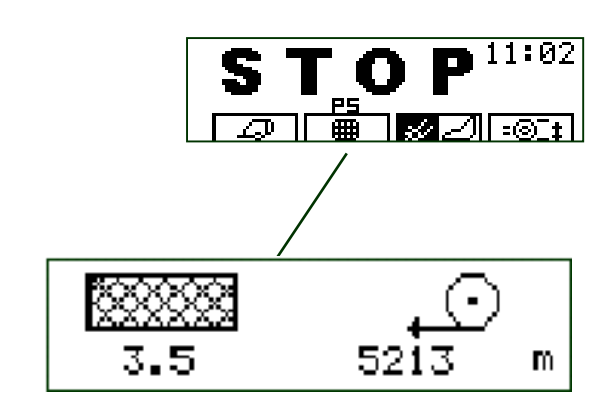

Display toets 2: Bind opties ",+" / ",-" (Joystick) en ",stop"

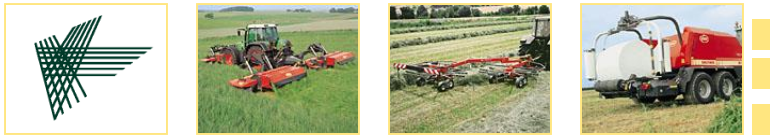

Home

Autoform

Gebruikers functies

Dealer functies

PIA-mode Service functies

**Bind Opties** 

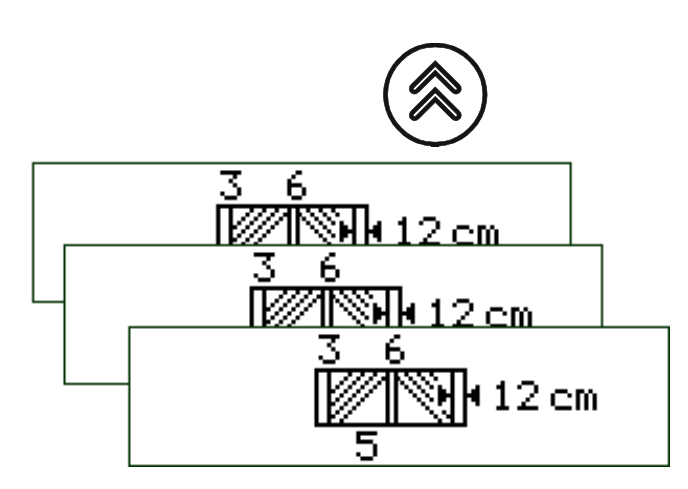

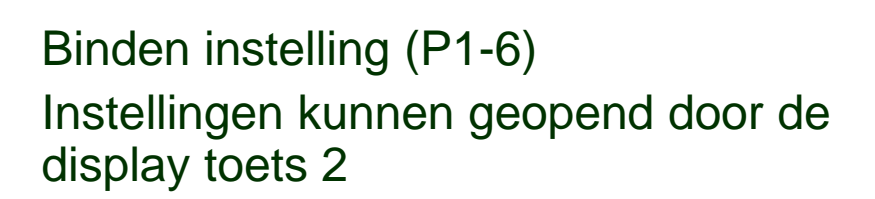

Foutcodes

Elektronica Hydrauliek veranderingen 2005 Extra info hydrauliek

P1-3. instelling touwbinding Beweeg de Joystick door de instellingen Verander de waardes met "OK" en joystick

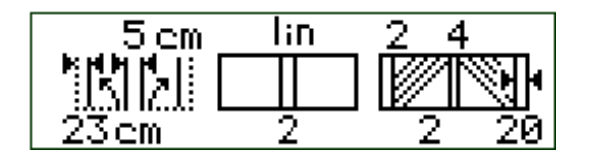

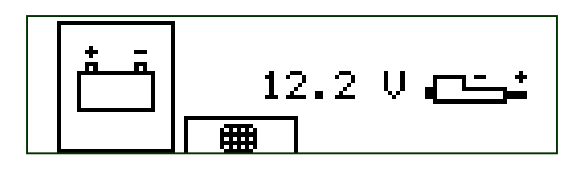

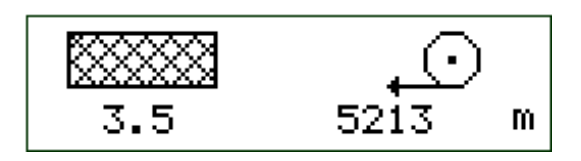

P4. Vlas instelling touwbinding

Voltage netwikkelen (plaatje) of touwbinden. Beweeg de actuator in of uit met de joystick om nieuw net of touw in te brengen.

P5. Instelling netwikkelen

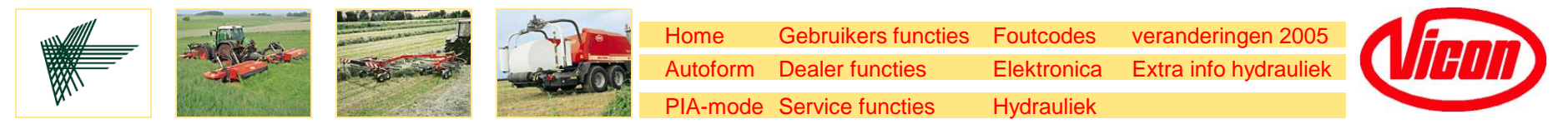

#### **Autoform Pers menu**

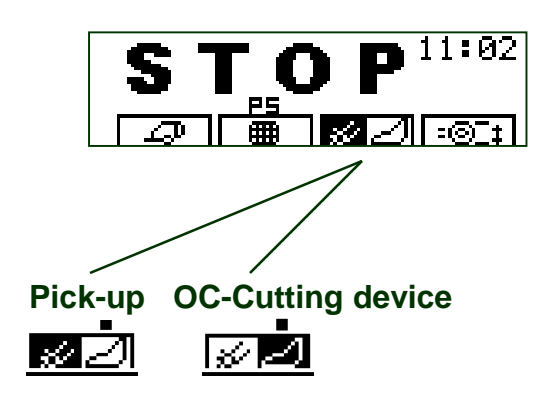

Display toets 3: Voorkeuze van "Pick-up" of "OC snijsysteem" (werkt alleen in de bedrijfsmode)

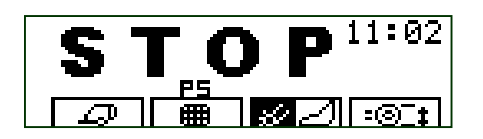

Display toets 4: Instellen van de baalmaat in stop mode of ,Start' om het binden te starten in bedrijfsmode

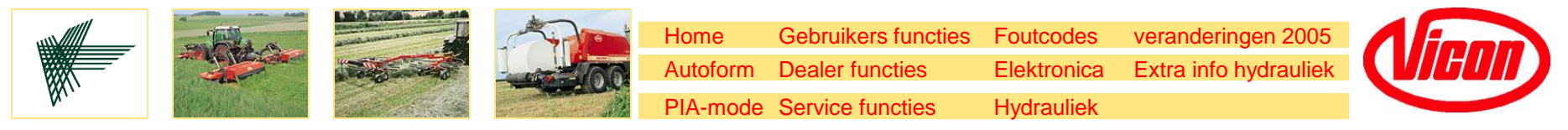

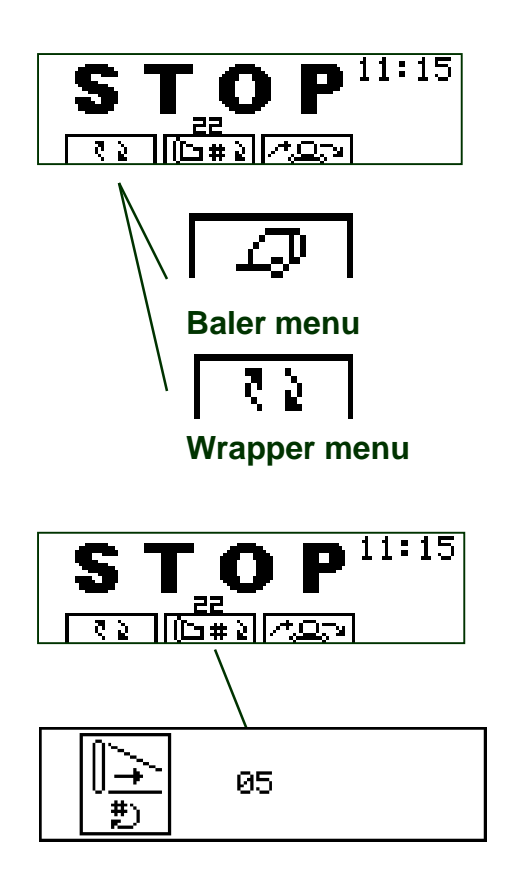

Display toets 1: Verander van pers naar wikkelaar menu

Display toets 2: Instellen van het aantal foliewikkelingen. Verander de waarde met "+" / "-" (Joystick) en "OK"

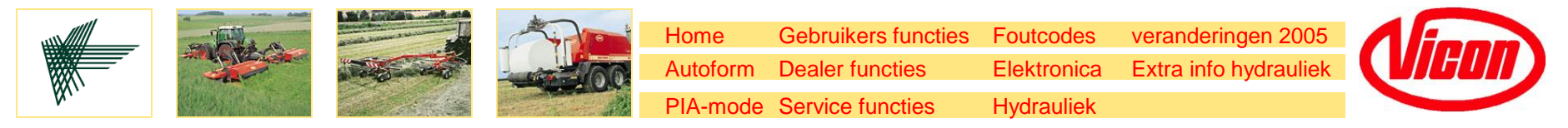

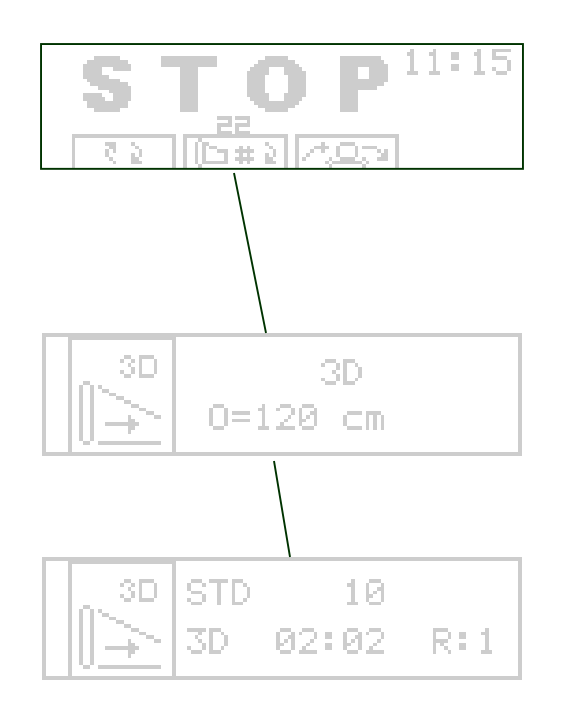

Instellen van het aantal wikkelingen folie met een 3D wikkelaar .(geactiveerd in servicefuncties) **in 3D mode** 

Kies de 3D functie, verander de baaldiameter met "+" / "-" en bevestig met "OK"

Stel in het aantal foliewikkelingen 2 op de hoek en 2 midden en eindwikkelingen Verander de waarde met "+" / "-" (Joystick) en "OK"

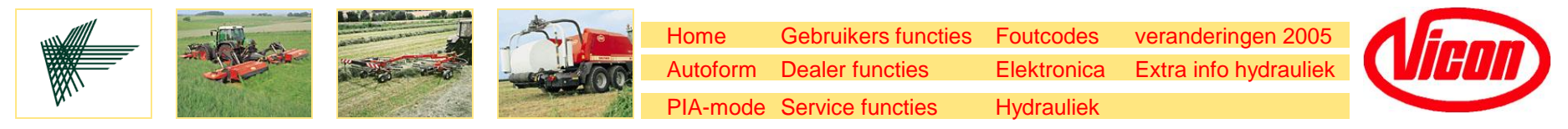

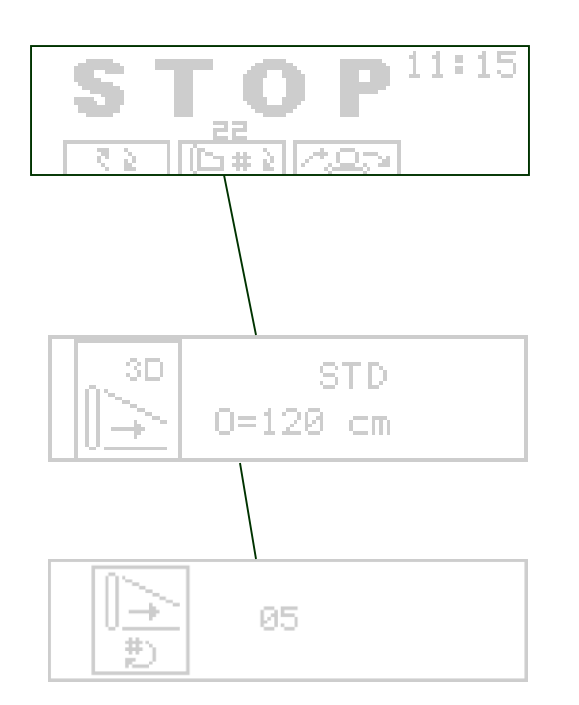

Instellen van het aantal wikkelingen met een 3D wikkelaar .(geactiveerd in de servicefuncties) in **STD mode**.

Selecteer STD functie en verander de baal diameter met "+" / "-" (Joystick) en "OK"

Instellen van het aantal wikkelingen folie. Verander de waarde met "+" / "-" (Joystick) en "OK"

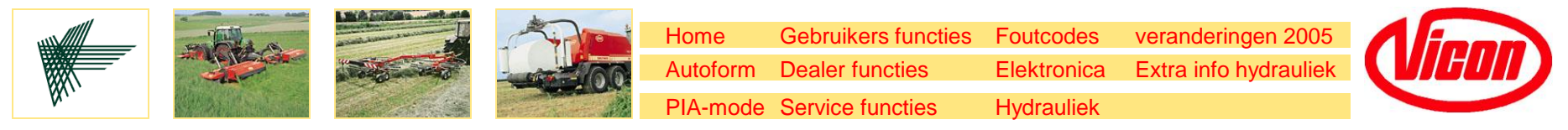

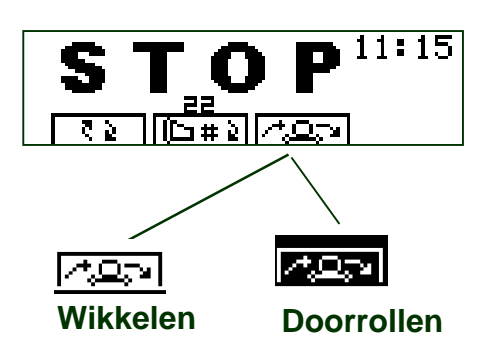

Display toets 3:

Voorkeuze "Doorladen", wat betekent dat de balen zonder wikkelen worden afgelegd.

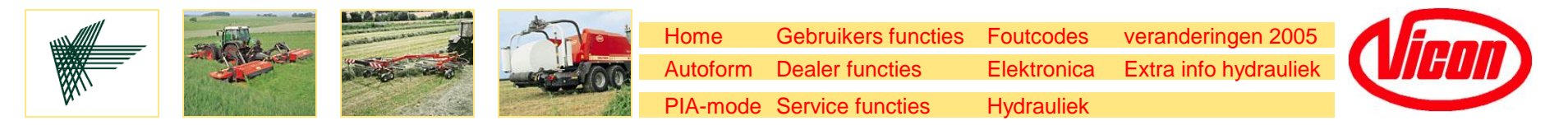

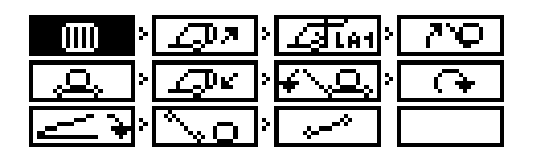

In PIA-mode, alle individuele functies van het gehele proces zijn weergegeven in het scherm.

Elke functie kan geselecteerd worden met de joystick en daarna geactiveerd met de 'OK' schakelaar.

De functies kunnen onafhankelijk van het gehele process worden bediend.

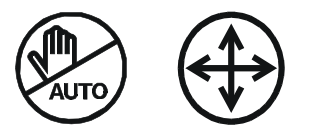

 Hand / AUTO + Functie toets activeren de PIA-mode

Start binden; Activeert het netwikkelen

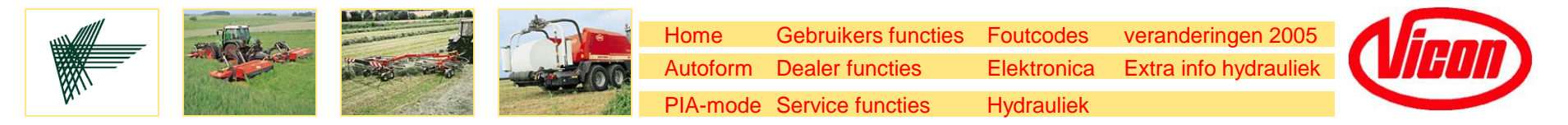

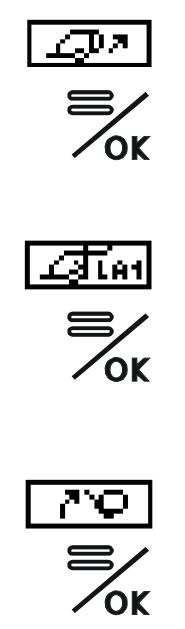

Open achterklep

Ladearm 1 (LA1) omhoog

Ladearm 2 (LA2) omhoog

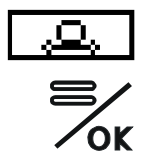

Positie van de wikkeltafel horizontaal Maken van de ingestelde aantal wikkelingen

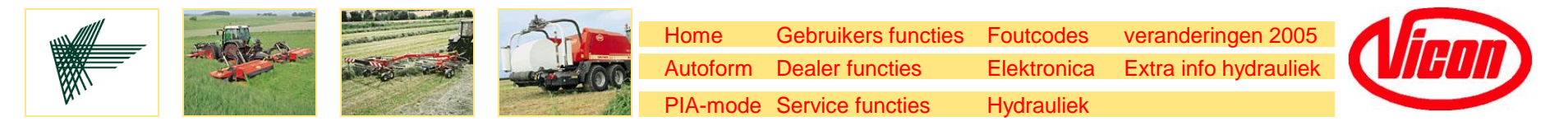

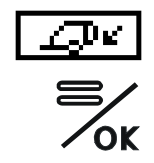

Sluit de achterklep en vervolgens de ladearm 1 (LA1) omlaag.

 Ladearm 2 (LA2) omlaag

Start wikkel process en wikkel het aantal ingestelde wikkelingen

Folie afsnijden

Satellite en foliemes worden zo aangestuurd dat het folie goed wordt afgesneden. Draai de satelliet naar start positie

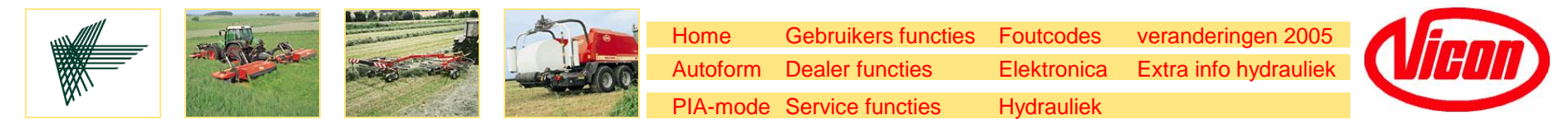

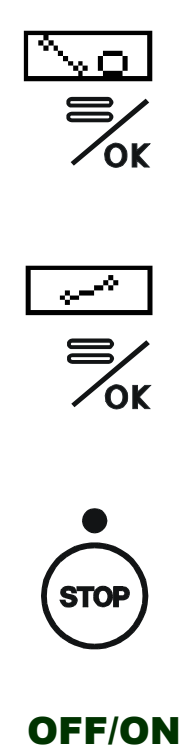

**Baal lossen** 

Tafel in laad positie

Druk op de stop knop om weer terug te keren naar bedrijfsmode of schakel de bedieningkast uit en aan om Verder te gaan in bedrijfsmode

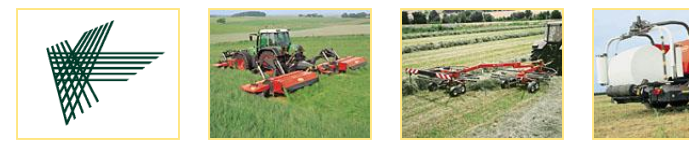

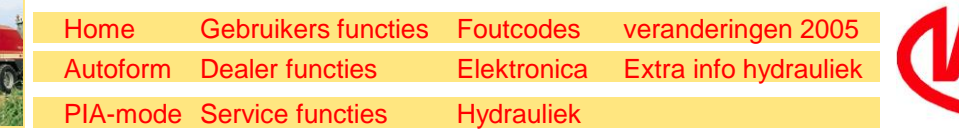

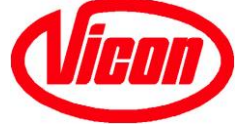

#### Gebruikers Functies (gebaseerd op software versie V1.07)

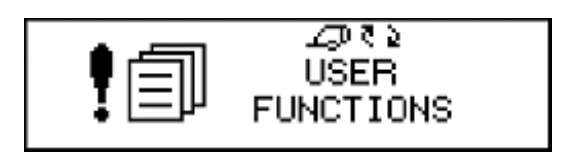

 Selecteer de gebruikersfuncties Gebruikersfuncties van de pers zijn geactiveerd.

| & | 117 |
|---|-----|
| & | 404 |

- 2. Balen teller
  - 1 dagteller
  - 1 totaalteller (kan niet gereset)

| ្ណារ | മം           | AUTO | Э  |
|------|--------------|------|----|
|      | $\mathbf{G}$ | AUTO |    |
| UK   | °∿o:         | =/0K | NB |

3. Programmeren van:

baal doorgeven, - wikkelen,- afleggen

- automatisch
- handbediend (bevestiging)

Noot: gedurende afleggen kan men ook kiezen voor NB wat betekent geen geluid als baal klaar is voor afleggen

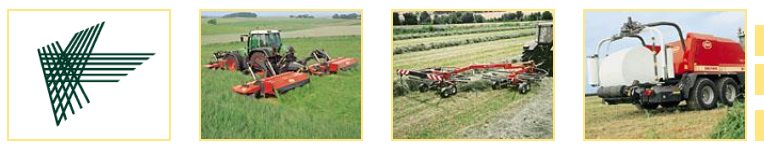

HomeGebruikers functiesFoutcodesveranderingen 2005AutoformDealer functiesElektronicaExtra info hydrauliekPIA-modeService functiesHydrauliek

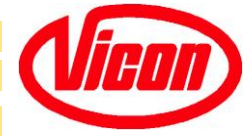

#### **Gebruikers functies**

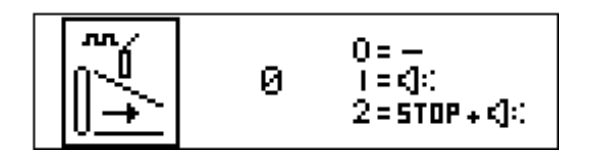

- 4. Voor-selectie: Controle folie / folie breuk
  - 0 = geen signaal bij foliebreuk
  - 1 = signaal bij foliebreuk
  - 2 = een signaal en het wikkelen stopt, wikkeltafel terug 6 seconden
- 5. Noodscherm met dikke pijlen (alleen als de links/rechts sensor niet is geinstalleerd of kapot)

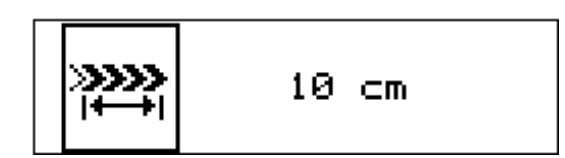

- 6. Gevoeligheid van de links/rechts sensor
- > = kwart van de ingestelde gevoeligheid

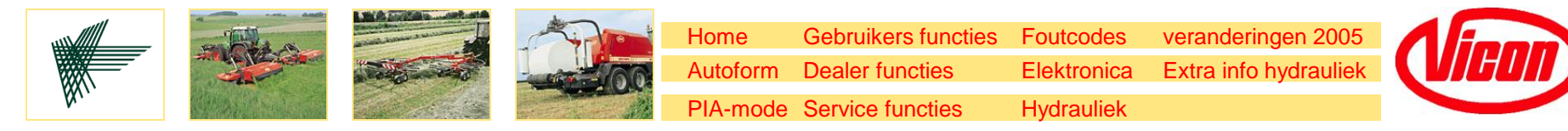

#### **Gebruikers Functies**

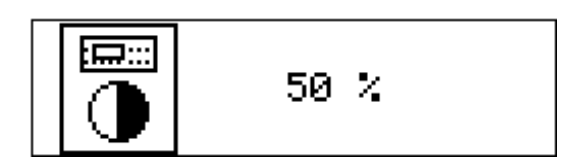

7. Instellen van het contrast - display Individueel kan het ingesteld worden.

8. Instellen van "buzzer" volume

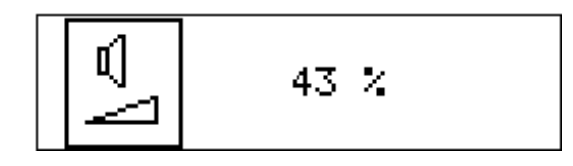

9. Instellen van de tijd.

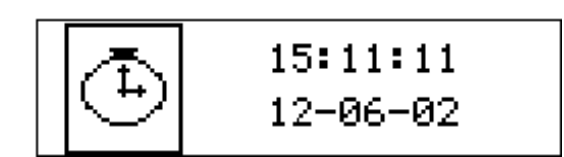

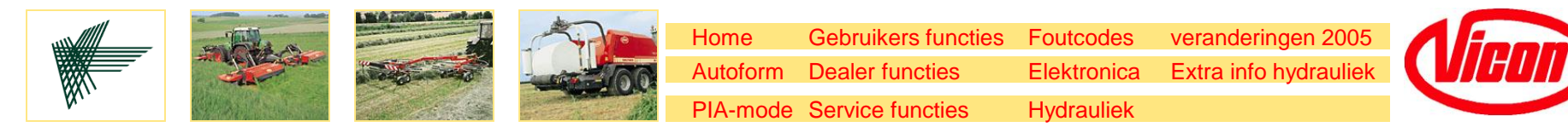

#### **Gebruikers functies**

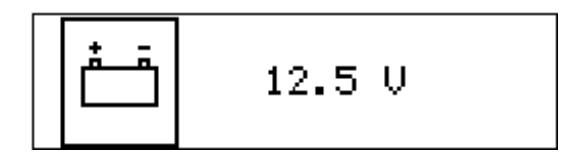

10. Scherm met de accuspanning De actuele accuspanning moet meer zijn dan 11.5 V

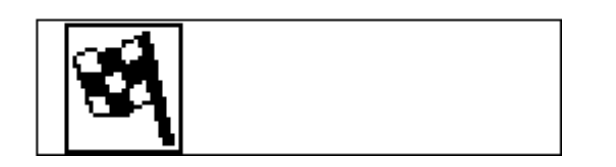

#### 11. Einde van de Gebruikers functies

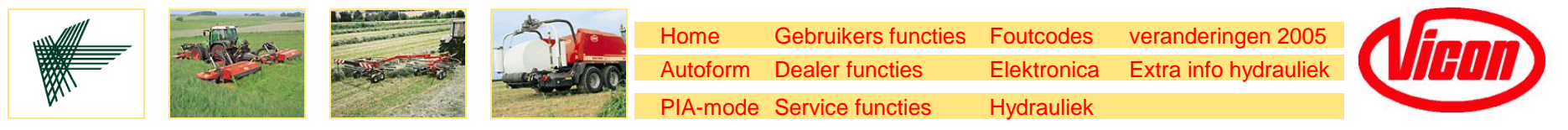

#### Dealer Functies (gebaseerd op software versie V1.07)

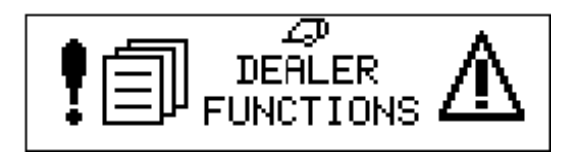

1. Dealer functies

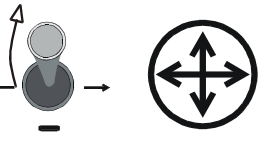

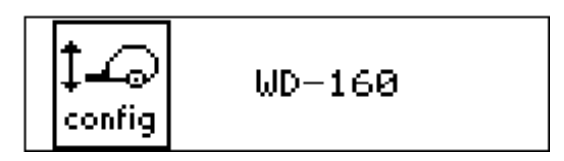

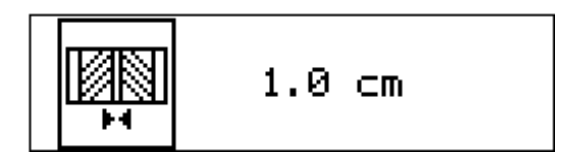

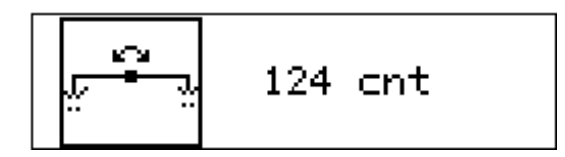

- 2. Instelling van type machine WD 160 of WA 185
- 3. Instellen eindafstand touwwikkelingen

 Callibratie links/rechts sensor waarde moet tussen de 128 +/- 10 "counts" zijn

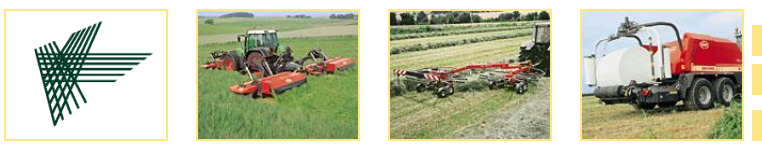

HomeGebruikers functiesFoutcodesveranderingen 2005AutoformDealer functiesElektronicaExtra info hydrauliekPIA-modeService functiesHydrauliek

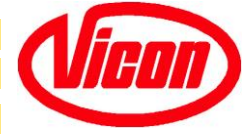

#### **Dealer Functies**

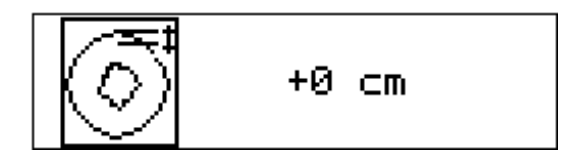

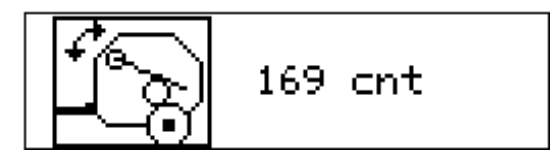

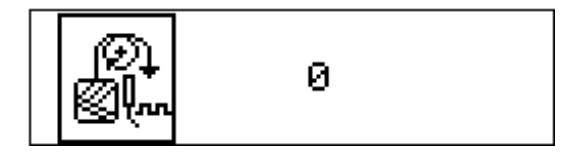

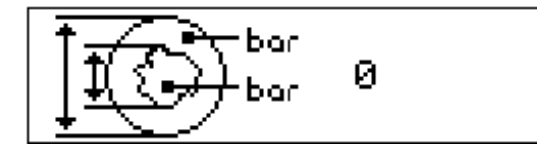

5. Baal diameter correctie

- Calibratie baal groeisensor waarde moet tussen de 173 +/- 10 "counts" zijn
- 7. Activeren van de touwloop optie1= actief0= niet actief
- 8. Activeren van "zachte kern" optie
  0 = uit
  1 = aan
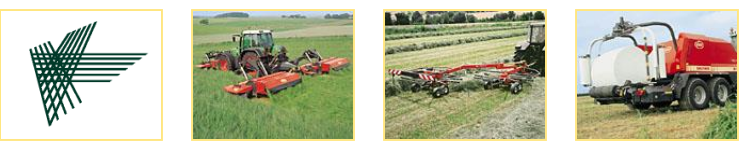

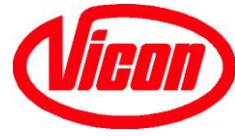

#### **Dealer Functies**

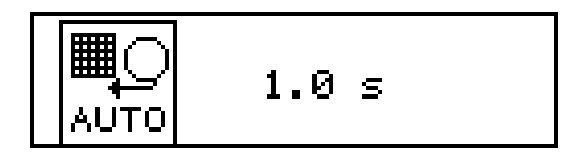

| Ċ. | 12.8 V.┏═╧ |
|----|------------|
|----|------------|

 Wachttijd (sec) voor start netbindingcyclus nadat baaldiameter bereikt is. (alleen in automatisch mode)

- 10. Testen van de accuspanning met de joystick
- Instellen van het min. voltage voordat het alarm E06 in beeld komt (de electrische kleppen moeten minimaal 10.5 V hebben om goed te werken).
- 11. Pers fabriekswaardes joystick omhoog (+)

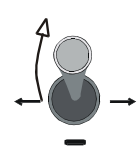

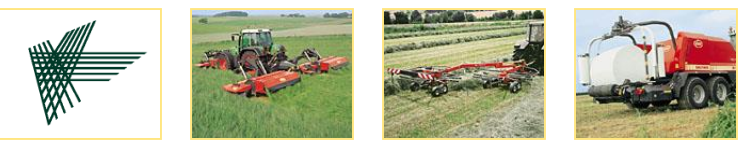

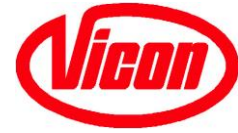

#### **Dealer Functies**

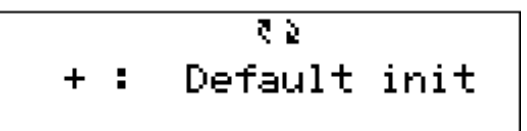

13. Wikkelaar - fabriekswaardes (joystick omhoog (+) en =/ok)→

Na de reset is calibratie van de L/R sensor, baal groei-sensor en tafel hoek-sensor noodzakelijk

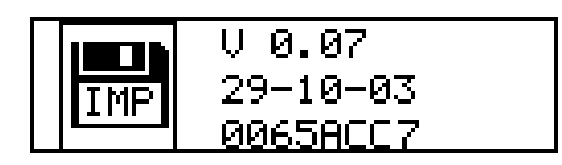

14. Software versie Eprom pers. Datum van vrijgave en de contole.

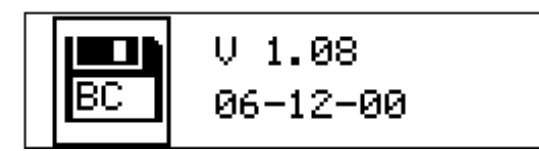

15. Software versie bedieningskast

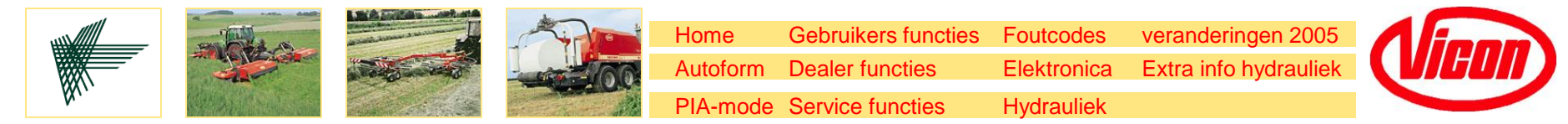

Dealer Functies Wikkelaar (gebaseerd op software versie V1.40)

Deze functies komen na de pers dealer functies

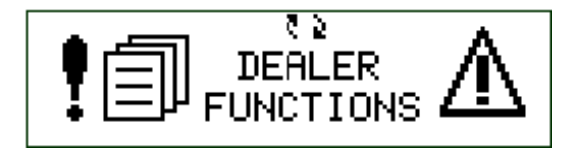

| ₽÷~     |      | 204 cnt |
|---------|------|---------|
| (6-7-3) | Τι:  | 0.0 s   |
| ) AL    | T2 : | 0.0 s   |

| 0.4 |             | 14.2 des |
|-----|-------------|----------|
|     | <b>^</b> ;: | 54.0 des |
| -   | Δ :         | 2.0 des  |

- 1. Dealer functies wikkelaar
- 2. Calibratie van de analoge wikkeltafel sensor.

T1 = tijdsinstelling van horizontaal naar laadpositie T2= tijdsinstelling van horizontal naar afwerppositie T1+T2 kunnen alleen gebruikt worden als er geen signaal van de sensor (emergency control)

 Instellen van de tafelhoek in verschillende posities + tolerantie instelling

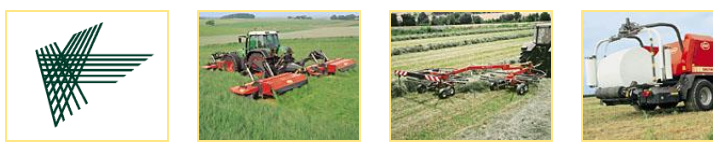

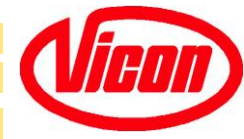

## **Dealer Functies Wikkelaar**

| ۲ <b>آ</b> | 35 % 85 % |
|------------|-----------|
| 🧎          | 42 %      |
| - vs       | 6 x 50 ms |

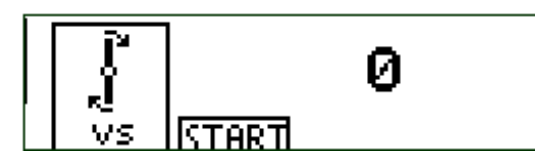

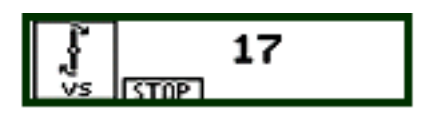

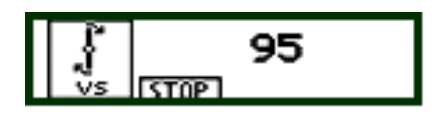

- 4. Snelheid van de sataliet in % van de maximum snelheid
  35% start snelheid
  85% wikkelsnelheid
  42% stop snelheid (naar snijden)
- 5. Calibratie van de oliestroom van de trekker.

Start de oliestroom en breng het aftakastoerental naar 540 rpm.

Schakel de Autoform control box aan en ga naar Dealer menu 5.

Start de sataliet met de Start toets.

Sluit de volume stoom met de instelschroef,dan open de volumestroom totdat er geen verandering in het display getal komt.

Draai de schroef 1 waarde terug en druk op de stop toets.

De oliestroom is ingesteld.

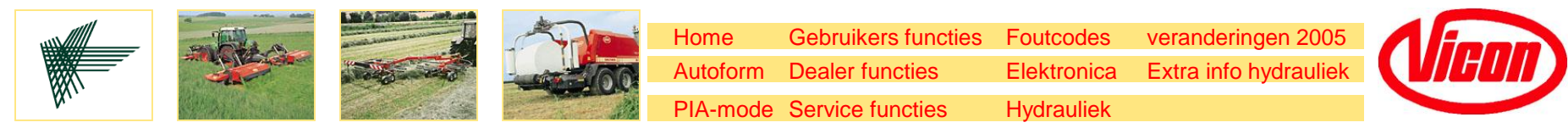

#### **Dealer Functies Wikkelaar**

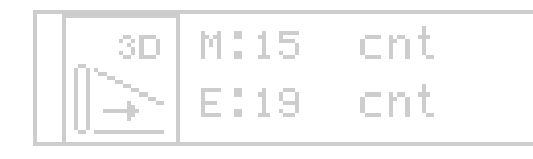

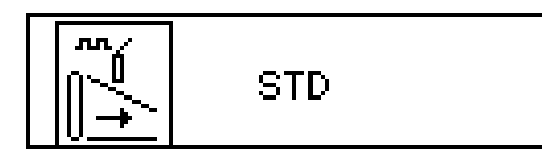

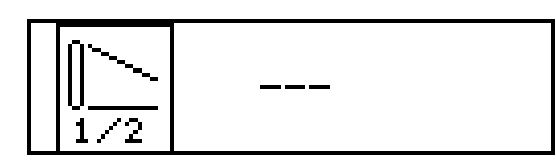

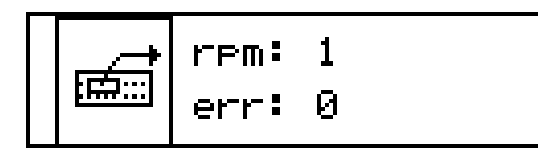

- 6. 6. Sataliet posities voor 3D wikkelen. Resolutie is 0.5 cnt !
- M: 3D Midden positie. 15,0 cnt betekent pulsen van nul positie.
- E: 3D Midden positie. 15,0 cnt betekent pulses van nul positie.
- 7. Kies Filmbreak sensor type. STD of RF (Radio Frequence).
- 8. Kies Filmbreak ½ speed kit. Of ---(niet geinstalleerd) of ½ (kit geinstalleerd)
- 9. RPM indicatie in proces scherm (0/1). Laatst error code indicatie in proces scherm (0/1)

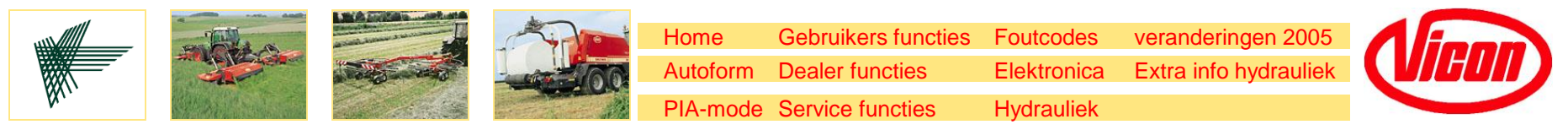

#### **Dealer Functies Wikkelaar**

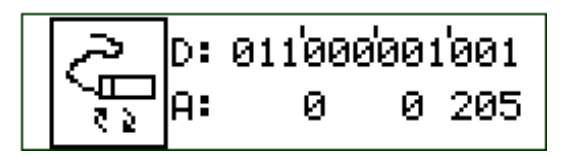

12. Sensor controle schermInput van sensors kan wordengechecked (signaal)D: DigitaalA: Analoog

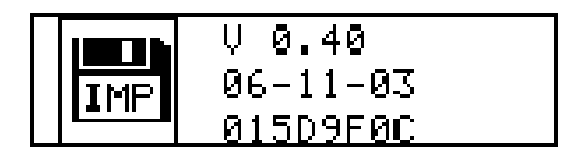

13. Software versie eprom. Versie release date. Checksum of eprom

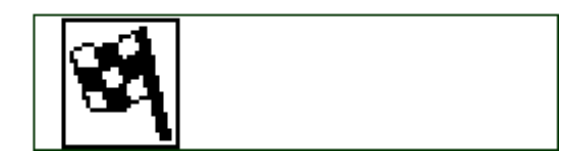

15. Einde van dealer functies wikkelaar.

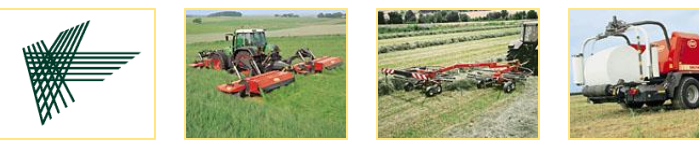

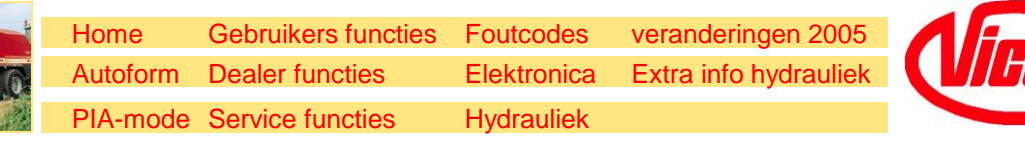

#### Service Functies (gebaseerd op software versie V1.07)

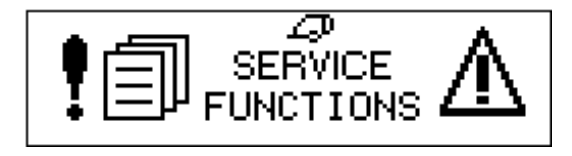

1. Service Functies

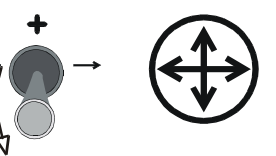

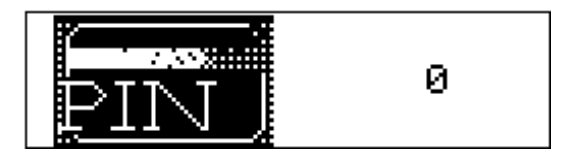

2. PIN code

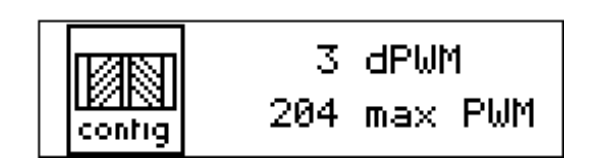

3. Configuratie

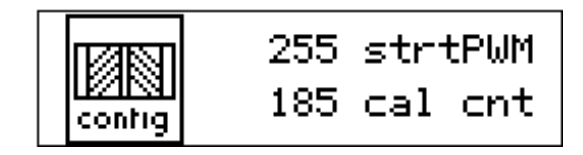

4. Configuratie

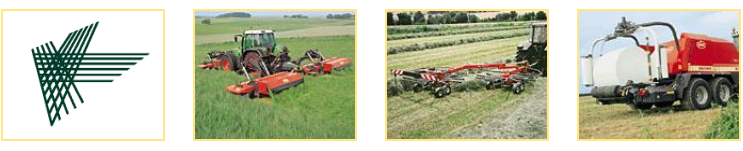

| Home     | Gebruikers functies | Foutcodes   | veranderingen 2005    |   |
|----------|---------------------|-------------|-----------------------|---|
| Autoform | Dealer functies     | Elektronica | Extra info hydrauliek | U |
| PIA-mode | Service functies    | Hydrauliek  |                       |   |

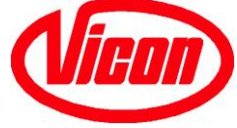

#### **Service Functies**

|       | 100 % Corr<br>0 debug<br>105 % U0 |
|-------|-----------------------------------|
| comig | 103 % 00                          |

5. Correctie factor van touwbinding

| пакт   | 400 mm  | 100 % |
|--------|---------|-------|
|        | -230 mm | 115 % |
| contig | 120 mm  | 130 % |

6. Configuratie van touwsnelheid

5 cnt1 10 cnt2 config 3.5 sec

|        | on: 150 | PWM   |
|--------|---------|-------|
|        | on: 7   | x50ms |
| config | : 6     | x50ms |

7. Configuratie van netmoter (actuator)

8. Configuratie van netmoter (actuator)

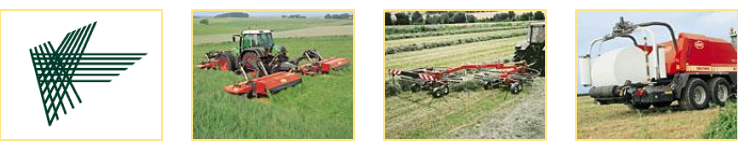

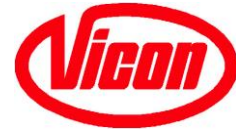

#### **Service Functies**

 Maximale tijd die het baler proces geeft aan het openen en sluiten van de achterklep

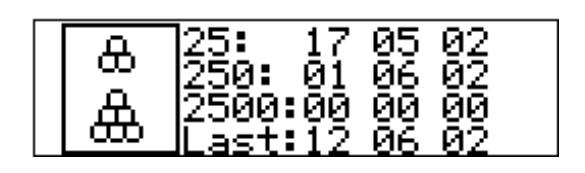

10. Overzicht van data 25ste/250ste/2500ste/laatste baal is gemaakt

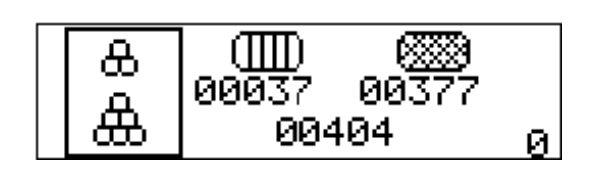

| i i i | 180 mm |
|-------|--------|

11. Totaal aantal balen + opsplitsing van touwbalen en netbalen

12. Net lengte, omtrek van de net telrol

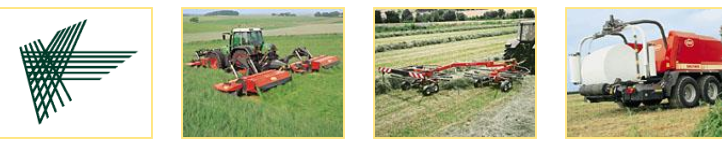

| Home     | Gebruikers functies | Foutcodes   | veranderingen 2005    | 1 |
|----------|---------------------|-------------|-----------------------|---|
| Autoform | Dealer functies     | Elektronica | Extra info hydrauliek |   |
| PIA-mode | Service functies    | Hydrauliek  |                       |   |

## **Service Functies**

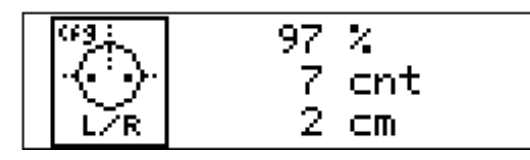

#### 13. Filter links/rechts sensor

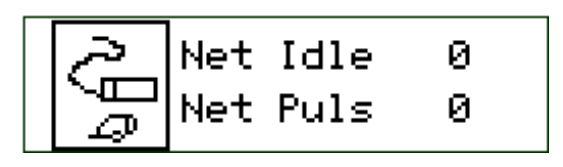

14. Test sensors actief 0= not actief

15. Test sensors 1= actief 0= not actief

| کر     | Gate Open | 1 |
|--------|-----------|---|
| $\leq$ | Bale Out  | 0 |
| P      | LoadArm1  | 0 |

16. Test sensors 1= actief 0= not actief

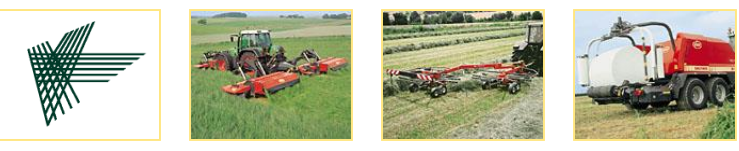

| Home     | Gebruikers functies | Foutcodes   | veranderingen 2005    |
|----------|---------------------|-------------|-----------------------|
| Autoform | Dealer functies     | Elektronica | Extra info hydrauliek |
| PIA-mode | Service functies    | Hydrauliek  |                       |

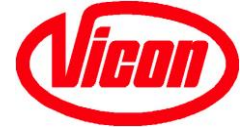

#### **Service Functies**

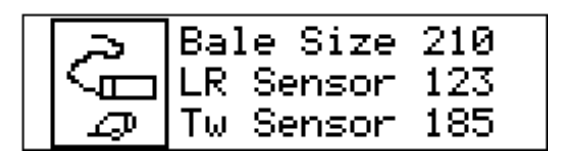

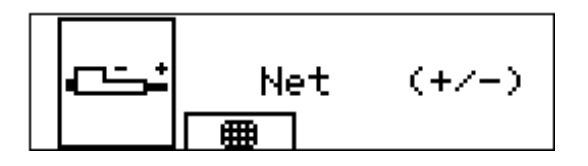

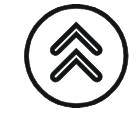

| G. | PU∕OC :<br>LA1 : | 0<br>0 |
|----|------------------|--------|
|    | SC pwm:          | 0      |

17. Test actuele waardes analoge sensors.

18. Test net of touw actuator (na de PIN code)

19. Test output van de kleppen achter de pincode0= not actief1= actief

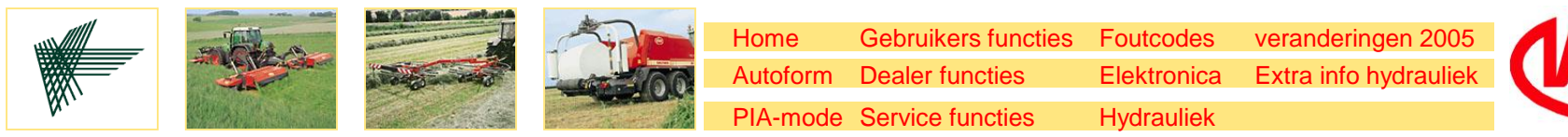

#### Service Functies Wikkelaar (gebaseerd op software versie V1.40)

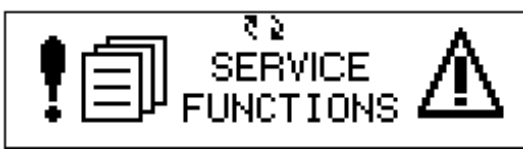

1. Service Functies

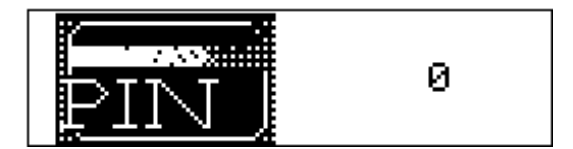

2. PIN nummer

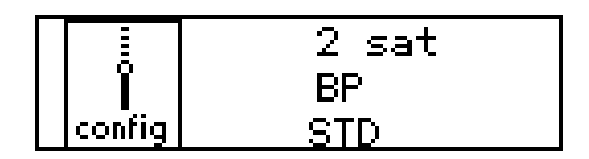

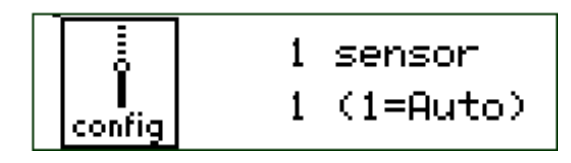

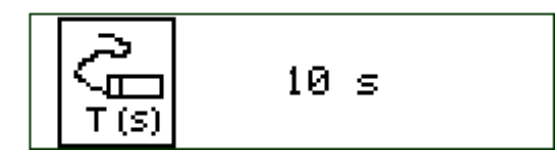

- Type van wikkelaar
   BP = Balepack, niet verstelbaar
   STD/3D machine selectie
- 4. Detectie sataliet met twee (stop en 0 pos) of 1 sensor (stop pos.) (>2003: BP 160 alleen 1 sensor)
- 5. Totaal tijd als er een functie (foliemes of LA2) is gestart als de sensor niet geactiveerd wordt. Na de totaaltijd komt er een fout code.

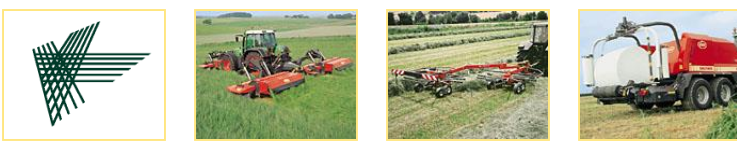

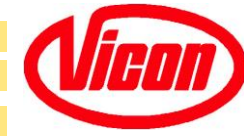

#### **Service Functies Wikkelaar**

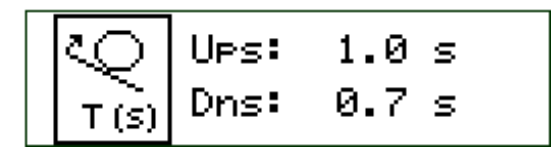

| Dn: | 0.5 s |
|-----|-------|
|-----|-------|

|       | Tf: | 0.2 s |   |
|-------|-----|-------|---|
|       | 2f: | 7 w   | 0 |
| T (s) | Ts: | 1.0 s |   |

| [ <sup>4</sup> ] | 35 % 85 % |
|------------------|-----------|
| 🥇                | 42 %      |
| VS               | 6 x 50 ms |

- 6. Tijd laadarm 2 nadrukt na het signaal omhoog of omlaag
- 7. Tijd dat de wikkeltafel wacht in lospositie voordat hij naar laad positie gaat

Tijd open van het mes tijdens wikkelen TF = tijd open (voorkeurs inst.=300ms) 2F= aantal wikkelingen voor de 2e opening 2e waarde voor wachten folie loslaten (Y x 50 ms) na nul pos. (def=0!) TS= tijd nadat de sensor is geactiveerd zodat er olie gaat naar de foliemessen

9. Draaisnelheid sateliet

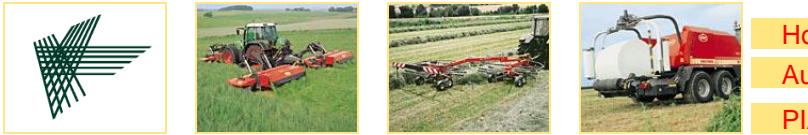

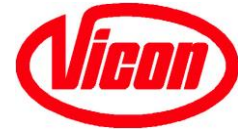

#### **Service Functies Wikkelaar**

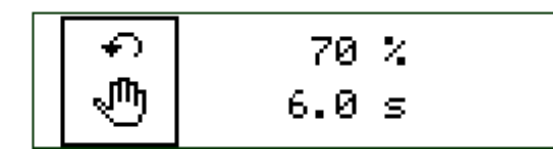

 Snelheid + tijd terugdraaien van de wikeltafel, na foliebreuk (niet zichtbaar met de 3D functie)

| 3D | STD | 10    |     |
|----|-----|-------|-----|
|    | 3D  | 02:02 | R:1 |

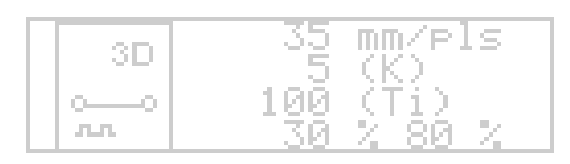

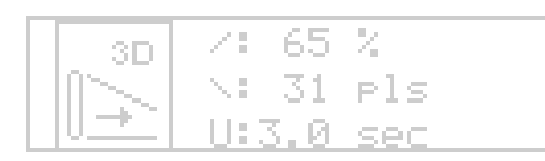

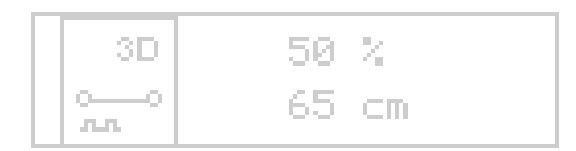

11. 3D Wikkelprogramma.

- STD: XX:YY (start wikk.: eind wikk.)
- 3D: XX:YY (hoeken wikk.:midden wikk.)
- R: Draaien na wikk. (0/1)
- 12. Parameters voor tafelcontrol: Pulsen sensor, PID (K&Ti), tafel start en max snelheid. NIET VERANDEREN, alleen max tafel snelheid (def=90%!).
- 13. Eerste halve wikkeling voor het 3D als 0STD start wrikkelen. NIET VERANDEREN
- 14. Film overlap instelling. Overlap % en Film breedte in cm.

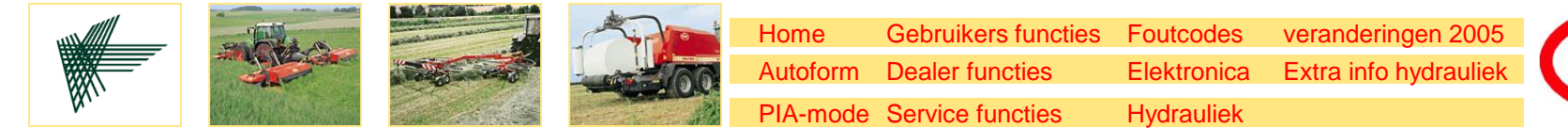

# Vicon

#### **Service Functies Wikkelaar**

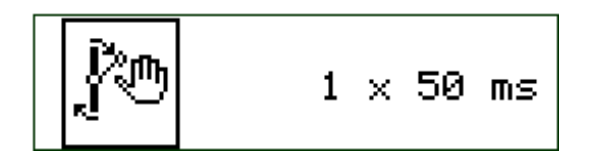

15. Reactie tijd veiligheidsarm

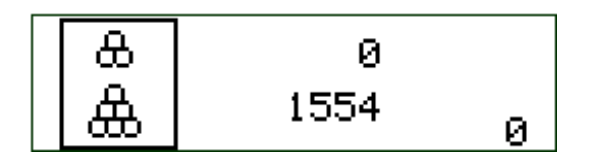

16. Teller gewikkelde balen; dagteller ( is te resetten) en de totaalteller.

| N | 0015:10 | hh:mm |
|---|---------|-------|
|---|---------|-------|

17. Totale arbeidsuren van de wikkelaar

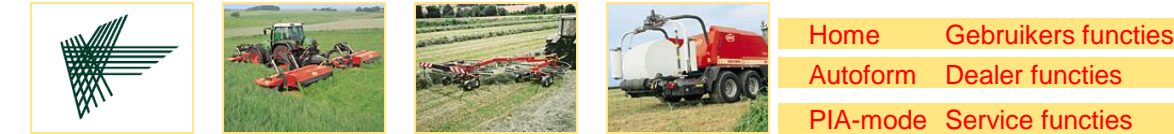

Gebruikers functies Foutcodes veranderingen 2005
 form Dealer functies Elektronica Extra info hydrauliek
 hode Service functies Hydrauliek

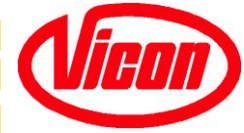

#### **Service Functies Wikkelaar**

| PWM | 500<br>41 |
|-----|-----------|
|     |           |

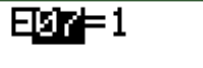

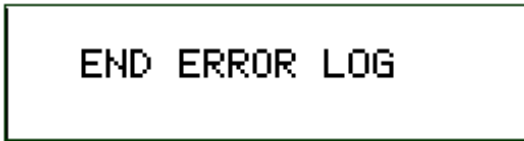

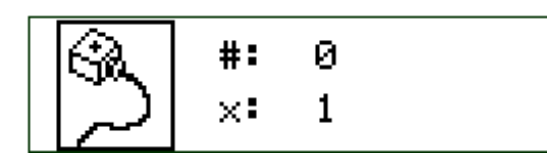

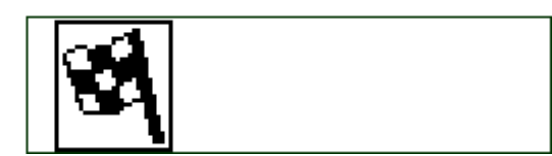

18. 0 positie waarde van de proportionele klep

- 19. Error log, laat zien het aantal en welke fouten. Gemarkeerde fout is de laatste die gebeurde
- 19. Eind van de error log
- 20. Check voor alle outputs PCB achter de pin. Deze functie is niet in gebruik alleen voor fabriek, gebruik daarvoor de PIA-mode. GEVAARLIJK! Stop de hydrauliek!!!!
- 21. Einde van de service functies

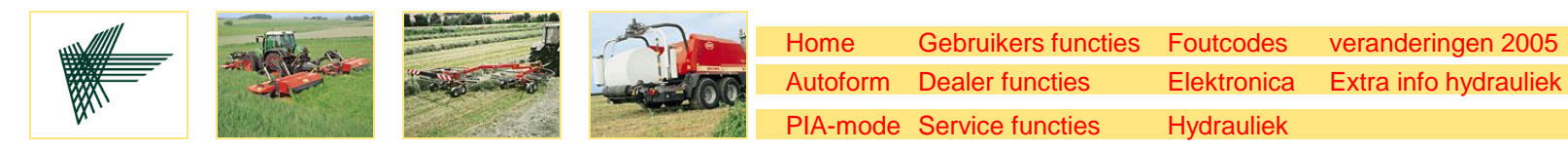

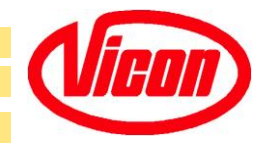

| Fout melding                                                                                    | Mogelijke fout                                                                                                    | Mogelijke oplossing                                                                                                    |
|-------------------------------------------------------------------------------------------------|----------------------------------------------------------------------------------------------------|----------------------------------------------------------------------------------------------------|
| i<br>Eul IIII<br>Korre<br>Net gaat niet<br>starten<br>Nogmaals door<br>op "start" te<br>drukken | <ul> <li>Net rol leeg</li> <li>Net rol niet goed<br/>ingelegd</li> <li>Net niet bij de drukplaat</li> <li>Net rem te strak<br/>ingesteld</li> <li>Vuil op de netgeleiders</li> <li>Sensor of kabel fout</li> </ul> | <ul> <li>Leg een nieuwe netrol in</li> <li>Nieuwe rol inleggen<br/>zoals beschreven in de<br/>handleiding</li> <li>Netrol zoals het moet.<br/>Controlleer of het mes<br/>het net op de goede<br/>plaats houdt</li> <li>Stel de rem goed in</li> <li>Maak de geleiders<br/>schoon</li> <li>Controller de net sensor<br/>(M) ( teller)</li> <li>Check wacht positie<br/>sensor (M)</li> </ul> |

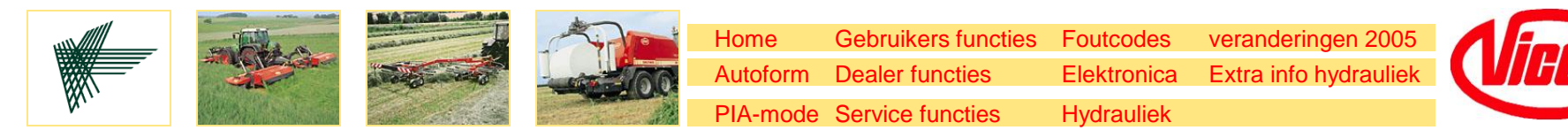

| Fout melding                                              | Mogelijke fout                                                                                                    | Mogelijke oplossing                                                                                       |
|-----------------------------------------------------------|----------------------------------------------------------------------------------------------------|----------------------------------------------------------------------------------------------------|
| i<br>E02 ■<br>Net wordt<br>ingevoerd als het<br>niet moet | <ul> <li>Mesplaten niet goed<br/>afgesteld</li> </ul>                                                                        | <ul> <li>klemplaten afstellen<br/>m.b.v. (WA 431 en WA<br/>432) naar de mesplaat<br/>(WA 0809)</li> </ul> |
|                                                           | <ul> <li>Actuator beweegt niet<br/>ver genoeg of er is<br/>speling op de spindle.</li> <li>Electrische voeding is</li> </ul> | Check het mechanisme.                                                                                     |
|                                                           | niet voldoende.                                                                                                    | Kontroleer de voeding.                                                                                    |

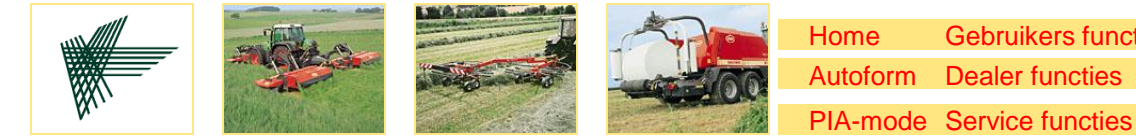

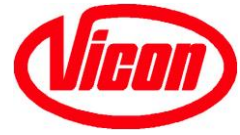

| Fout melding                            | Mogelijke fout                                                                            | Mogelijke oplossing                                                                                                    |
|-----------------------------------------|-------------------------------------------------------------------------------------------|----------------------------------------------------------------------------------------------------|
| i<br>E03<br>Achterklep niet<br>gesloten | <ul> <li>Hydrauliek gestopt</li> <li>Hydrauliek druk te laag<br/>(&lt;60 bar)</li> </ul>  | <ul> <li>Ga naar de PIA mode en<br/>sluit de klep handmatig</li> <li>Check pers systeem op<br/>lekkage - als een<br/>proportioneel ventiel is<br/>geinstalleerd zorg ervoor<br/>dat de druk niet onder de<br/>60 bar door dit in te stellen<br/>met bout.</li> </ul> |
|                                         | <ul> <li>Mechanisch blokkeren<br/>door materiaal in de pers</li> </ul>                    | <ul> <li>Check voor obstructie. Let<br/>op dat electrisch en<br/>hydrauliek zijn<br/>uitgeschakeld</li> </ul>                                                                                                    |
|                                         | <ul> <li>Sensor of kabel fout</li> </ul>                                                  | <ul> <li>Check beide sensoren van<br/>de achterklep (F,G)</li> </ul>                                                                                                    |
|                                         | <ul> <li>H. blok wrapper op<br/>closed center met open<br/>center pomp trekker</li> </ul> | <ul> <li>Bouw h.bloc wrapper<br/>terug naar open center</li> </ul>                                                                                                    |
|                                         |                                                                                           |                                                                                                    |

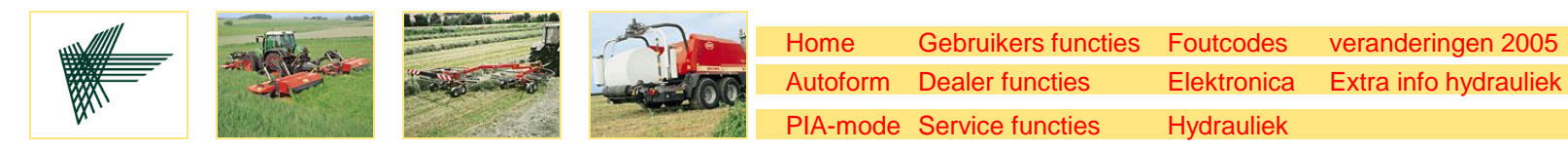

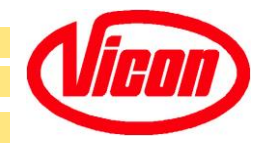

| Fout melding                                                                                                    | Mogelijke fout                                                                                                    | Mogelijke oplossing                                                                                                    |
|----------------------------------------------------------------------------------------------------|----------------------------------------------------------------------------------------------------|----------------------------------------------------------------------------------------------------|
| i         E04         LA1 niet in de top         positie met         timeout         LA1 actief op een         verkeerd moment         (biiv. Als de klep | <ul> <li>Hydrauliek was<br/>onderbroken</li> <li>Als er zonder wikkelaar<br/>wordt gewerkt; de<br/>hendel in de tractor niet<br/>lang genoeg</li> </ul> | <ul> <li>Start up hydrauliek<br/>circuit en "clear" de<br/>melding met "C" en start<br/>het proces met de<br/>start/ok schakelaar</li> <li>Houd de hendel langer<br/>vast</li> </ul> |
| dicht is )                                                                                                    | <ul> <li>vastgehouden</li> <li>Sensor LA1 geeft geen<br/>signaal of is verkeerd<br/>afgesteld</li> </ul>                                                | <ul> <li>Check afstelling van de<br/>sensor (X) + werking</li> </ul>                                                                                                    |

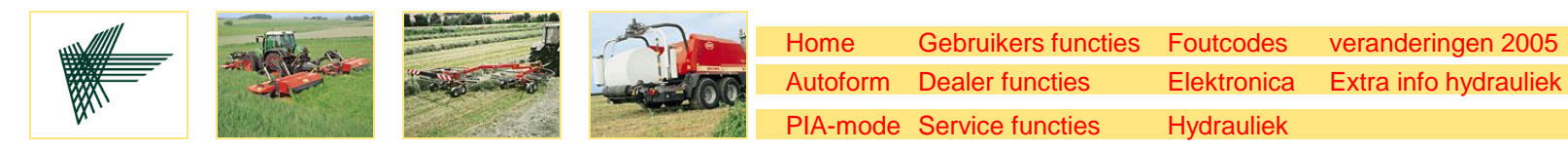

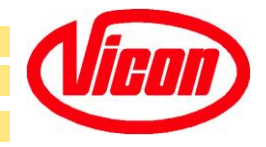

| Fout melding                                                                           | Mogelijke fout                                                                          | Mogelijke oplossing                                                                                                    |
|----------------------------------------------------------------------------------------|-----------------------------------------------------------------------------------------|----------------------------------------------------------------------------------------------------|
| Image: bost sensor         Bale out sensor         is actief als het         niet moet | <ul> <li>Mechanische obstructie</li> <li>Sensor (R) blijft altijd<br/>actief</li> </ul> | <ul> <li>Check of BOS plaat<br/>beweegt vrij en in de<br/>bovenste positie (stop<br/>de hydrauliek voor het<br/>checken).</li> <li>Smeer het draaipunt</li> <li>Check sensor en kabel</li> </ul> |

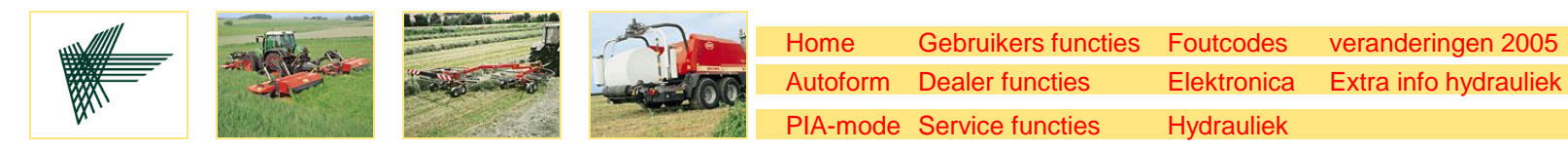

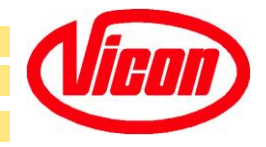

| Fout melding                      | Mogelijke fout                                                                                                    | Mogelijke oplossing                                                                                                    |
|-----------------------------------|----------------------------------------------------------------------------------------------------|----------------------------------------------------------------------------------------------------|
| i<br>Eθ6<br>Lage accu<br>spanning | <ul> <li>Starten van de<br/>trekkermoter toen het<br/>systeem aan stond</li> <li>Alle lichten van de<br/>trekker aan; de dynamo<br/>kan niet genoeg voeding<br/>leveren ( te klein)</li> </ul> | <ul> <li>"Clear" de foutcode en ga door met het proces door op de =/ok toets te drukken</li> <li>Schakel de onnodige verlichting uit.</li> </ul> |

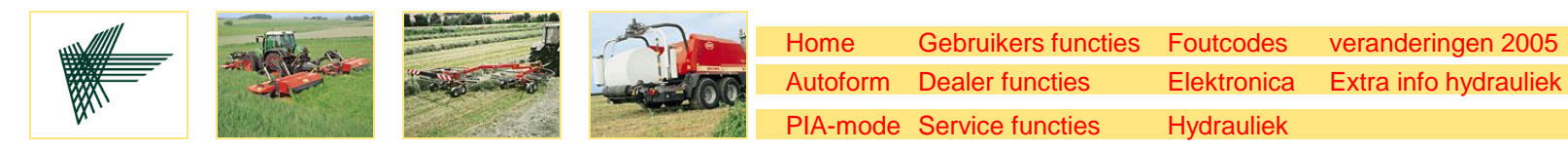

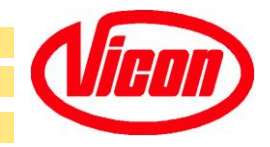

| Fout melding                                                           | Mogelijke fout                                                                   | Mogelijke oplossing                                                                                                    |
|------------------------------------------------------------------------|----------------------------------------------------------------------------------|----------------------------------------------------------------------------------------------------|
| Achterklep open<br>sensor ,,inactive"<br>als de achterklep<br>dicht is | <ul> <li>Sensor fout/kabel<br/>beschadigd of verkeerde<br/>afstelling</li> </ul> | <ul> <li>Check<br/>sensor/kabel/afstelling<br/>(W), stop de hydrauliek<br/>voor checken</li> <li>Na het oplossen van het<br/>probleem " Clear"<br/>foutcode met ,,C" en<br/>start het proces met<br/>OK/=</li> <li>Of ga naar de PIA mode<br/>maak de cyclus en los<br/>het probleem op</li> </ul> |

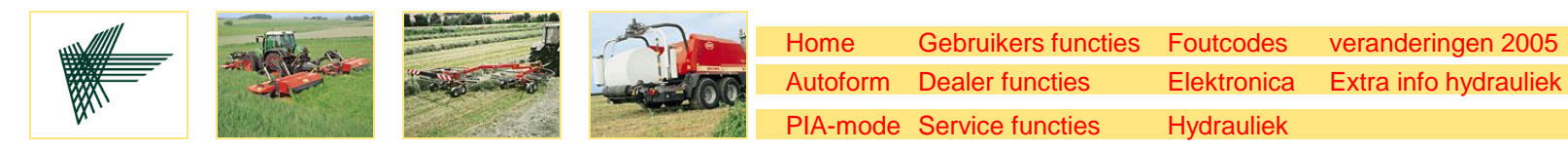

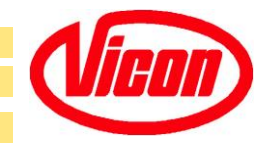

| Fout melding                                              | Mogelijke fout                                                                          | Mogelijke oplossing                                                                      |
|-----------------------------------------------------------|-----------------------------------------------------------------------------------------|------------------------------------------------------------------------------------------|
| i<br>E08 - 2                                              | <ul> <li>Achterklep gaat niet<br/>geheel open</li> <li>Mechanishe obstructie</li> </ul> | <ul> <li>Check hydrauliek</li> <li>Na bet oplossen "clear"</li> </ul>                    |
| sensor niet<br>,inactive" als de<br>achterklep open<br>is | • Soncor of kabol fourt                                                                 | error code en start het<br>proces door op ,,c" toets<br>te drukken en OK/=<br>scahkelaar |
| LA1 ventiel wordt niet geactiveerd                        | • Sensor of kaper fout                                                                  | Check sensor/kabel (W)                                                                   |
|                                                           |                                                                                         |                                                                                          |

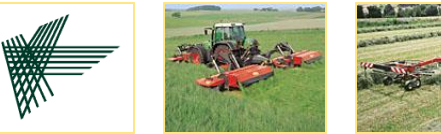

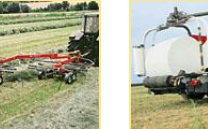

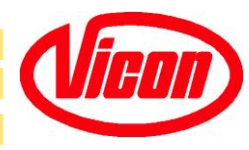

| Fout melding        | Mogelijke fout                                                  | Mogelijke oplossing                                                                                                    |
|---------------------|-----------------------------------------------------------------|----------------------------------------------------------------------------------------------------|
| i ×<br>E09 DISTARTI | <ul> <li>Touw wordt niet door de<br/>baal meegenomen</li> </ul> | <ul> <li>Vul gelijk aan beide<br/>kanten of maak een<br/>baal groter dan 80 cm</li> </ul>                                         |
| Touw loopt nie      | Touw rol is leeg                                                | <ul> <li>Nieuwe rollen touw<br/>inleggen</li> </ul>                                                                               |
|                     | Optie touwcontole is                                            | <ul> <li>Druk op de "start toets"<br/>om een nieuwe cyclus<br/>te beginnen</li> </ul>                                             |
|                     | geactiveerd maar deze<br>is niet geinstalleerd.                 | <ul> <li>Maak de touwcontrole<br/>funktie " niet actief" in de<br/>dealer functies</li> </ul>                                     |
|                     | <ul> <li>Sensor defect</li> </ul>                               | <ul> <li>Controleer of de<br/>magneten bij de poelie,<br/>check de werking van<br/>sensor (T) in Service<br/>functions</li> </ul> |

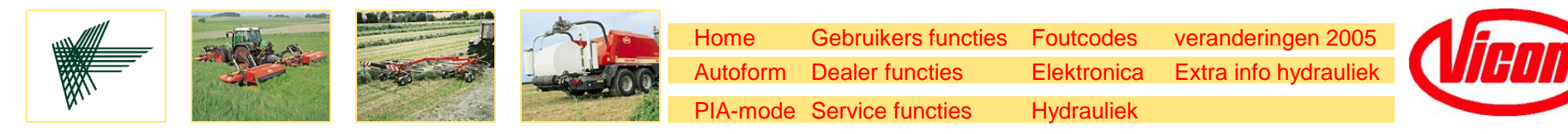

| Fout melding                                | Mogelijke fout          | Mogelijke oplossing                                                           |
|---------------------------------------------|-------------------------|-------------------------------------------------------------------------------|
| i<br>E10<br>Touw loopt als<br>het niet moet | Touw is niet afgesneden | <ul> <li>Check messen of ze scherp zijn</li> <li>Check remspanning</li> </ul> |

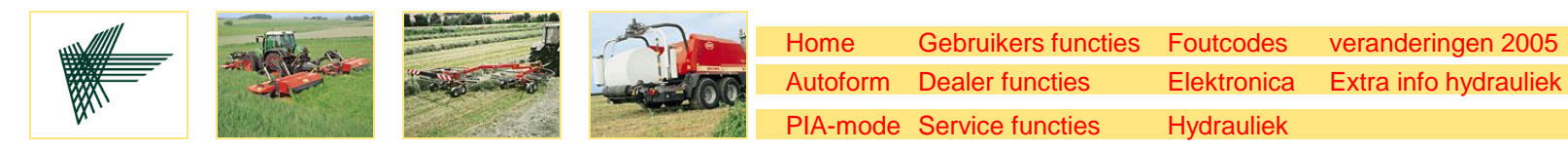

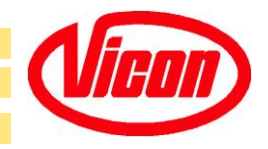

| Fout melding                                                                                                    | Mogelijke fout                                                                                                    | Mogelijke oplossing                                                                                                    |
|----------------------------------------------------------------------------------------------------|----------------------------------------------------------------------------------------------------|----------------------------------------------------------------------------------------------------|
| i<br>E11-\$\$Geen signaal van<br>BOS sensor<br>binnende tijds-<br>limiet (zie de<br>Service functies<br>pers).LA1 wordt niet<br>geactiveerd | <ul> <li>Baal is nog in de<br/>perskamer</li> <li>Sensor/kabel fout of<br/>verkeerd afgesteld</li> <li>Mechanische obstructie</li> </ul> | <ul> <li>Zet de control box in<br/>"stop mode". Sluit de<br/>veiligheidsklep, druk de<br/>baal uit de perskamer,<br/>start het systeem op en<br/>maak het af in de PIA-<br/>mode</li> <li>Check sensor (R)</li> <li>Maak schoon / smeer<br/>constructie. Schakel de<br/>hydrauliek uit !!</li> </ul> |

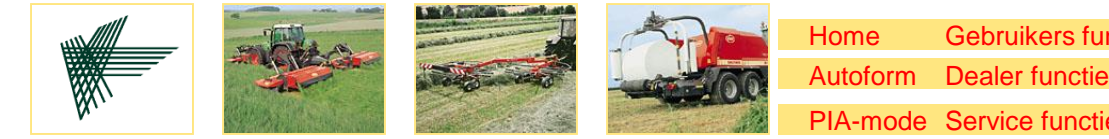

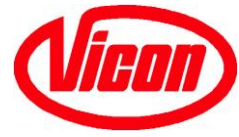

| Fout melding                                                                                                    | Mogelijke fout                                                                  | Mogelijke oplossing                                                                                                    |
|----------------------------------------------------------------------------------------------------|---------------------------------------------------------------------------------|----------------------------------------------------------------------------------------------------|
| i<br>E12<br>"Bale Out" sensor<br>is constant<br>geactiveerd<br>tijdens het<br>openen van de<br>achterklep en<br>doorgeven van<br>de baal | <ul> <li>Mechanische obstructie</li> <li>Sensor fout (altijd actief)</li> </ul> | <ul> <li>Maak schoon/ smeer de constructie nadat de hydrauliek is gestopt</li> <li>Check sensor (R); stop de hydrauliek flow</li> </ul> |

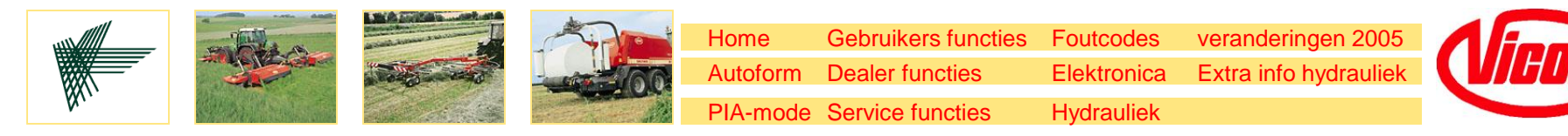

| Fout melding                       | Mogelijke fout                                     | Mogelijke oplossing                                                 |
|------------------------------------|----------------------------------------------------|---------------------------------------------------------------------|
| i<br>E13 (MAX)                     | <ul> <li>Max. baal is bereikt</li> </ul>           | <ul> <li>Correct baal diameter in<br/>de dealer functies</li> </ul> |
| Max. baal sensor<br>is geactiveerd | <ul> <li>Sensor fout/verkeerd afgesteld</li> </ul> | <ul> <li>Check sensor (E)</li> </ul>                                |
|                                    |                                                    |                                                                     |

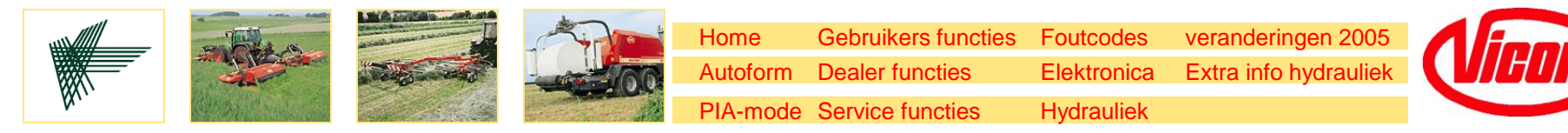

| Fout melding                              | Mogelijke fout                                                                                                    | Mogelijke oplossing                                                                                          |
|-------------------------------------------|----------------------------------------------------------------------------------------------------|----------------------------------------------------------------------------------------------------|
| LA2 hoog sensor<br>is niet<br>geactiveerd | <ul> <li>LA2 niet helemaal boven</li> <li>Sensor verkeerd<br/>afgesteld /kabel<br/>beschadigd of verkeerd</li> </ul> | <ul> <li>Check hydrauliek flow</li> <li>Check sensor/kabel (N)</li> <li>Schakel de hydrauliek uit</li> </ul> |

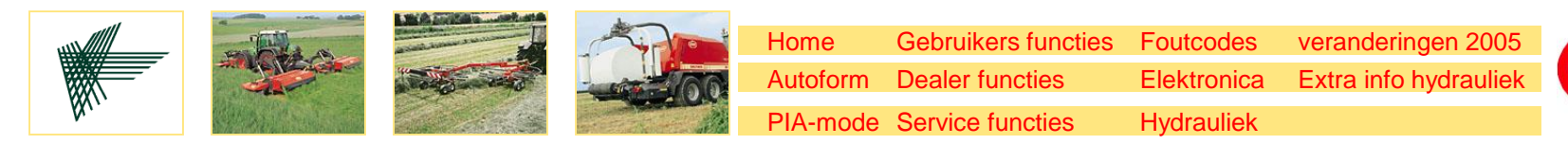

| Fout melding                              | Mogelijke fout                                                                                                    | Mogelijke oplossing                                                                                                    |
|-------------------------------------------|----------------------------------------------------------------------------------------------------|----------------------------------------------------------------------------------------------------|
| LA2 laag sensor<br>is niet<br>geactiveerd | <ul> <li>LA2 is niet helemaal<br/>beneden</li> <li>Mechanische blokkering<br/>die de LA2 tegehoud</li> <li>Sensor is niet goed<br/>afgesteld</li> <li>Kabel /sensor fout</li> </ul> | <ul> <li>Check hydrauliek</li> <li>Na het herstellen, "clear"<br/>fout melding met 'C' en<br/>herstart het process<br/>met 'OK' schakelaar,</li> <li>of: Maak af in de PIA-<br/>mode, dan stel de<br/>sensor positie af</li> <li>Check sensor/kabel (P)<br/>en vervang als dat nodig<br/>is.<br/>Schakel de hydrauliek<br/>uit</li> </ul> |

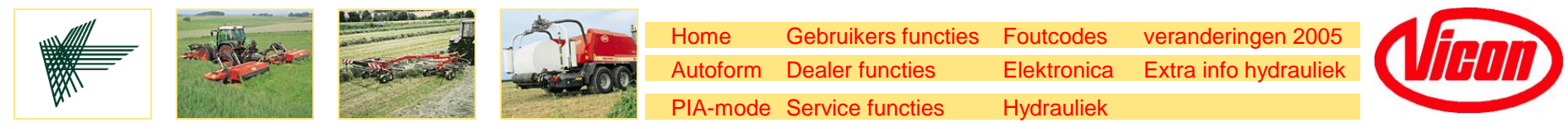

| Fout melding                                            | Mogelijke fout     | Mogelijke oplossing                                                                                  |
|---------------------------------------------------------|--------------------|----------------------------------------------------------------------------------------------------|
| i<br>E107<br>Wikkeltafel<br>hoeksensor<br>schakelt niet | Sensor/kabel kapot | <ul> <li>Check analoge sensor<br/>(H) of calibreer in<br/>"dealer functies"<br/>wikkelaar</li> </ul> |

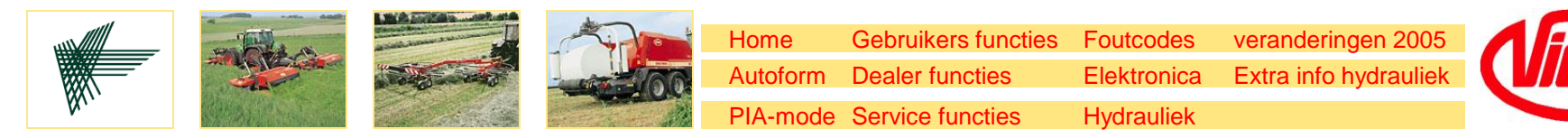

| Fout melding                         | Mogelijke fout                                                                                                    | Mogelijke oplossing                                                                                                    |
|--------------------------------------|----------------------------------------------------------------------------------------------------|----------------------------------------------------------------------------------------------------|
| i<br>E109<br>Fout foliemes<br>sensor | <ul> <li>Folie mes is niet geheel<br/>beneden</li> <li>Mechanische<br/>geblokkeerd foliemes</li> <li>Sensor is verkeerd<br/>afgesteld</li> <li>Kabel/sensor fout</li> </ul> | <ul> <li>Check hydrauliek flow<br/>(als er load sensing is),<br/>check of de pomp werkt)</li> <li>Haal de blokkering weg</li> <li>Check afstelling sensor<br/>(M). Schakel de<br/>hydrauliek uit</li> <li>Check sensor (M).<br/>Schakel de hydrauliek<br/>uit.</li> </ul> |

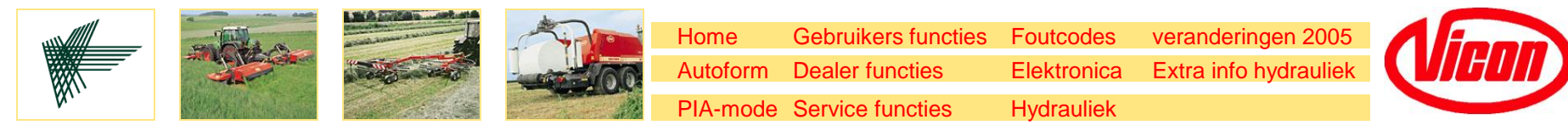

| Fout melding    | Mogelijke fout                                                                  | Mogelijke oplossing                                                                                                    |
|-----------------|---------------------------------------------------------------------------------|----------------------------------------------------------------------------------------------------|
| i<br>E111       | Folierol leeg                                                                   | Vervang de lege folierol<br>door een nieuwe                                                                                     |
| Foliebreuk fout |                                                                                 | • No hot horotollon von do                                                                                                    |
|                 | Folie gescheurd                                                                 | fout, "clear" de<br>foutmelding met 'C' en<br>herstart het wikkel<br>process met 'OK' switch,                                   |
|                 | <ul> <li>Sensor is verkeerd<br/>afgesteld</li> <li>Kabel/sensor fout</li> </ul> | <ul> <li>Stel de sensor positie af<br/>(L). Check sensor<br/>ontvanger en zender<br/>en vervang als dat nodig<br/>is</li> </ul> |

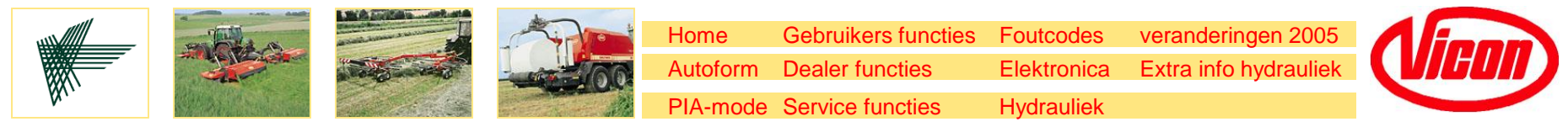

| Fout melding | Mogelijke fout    | Mogelijke oplossing                                                                |
|--------------|-------------------|------------------------------------------------------------------------------------|
| I D<br>E117  | Kabel/sensor fout | <ul> <li>Check/calibreer sensor<br/>(H) en vervang als dat<br/>nodig is</li> </ul> |

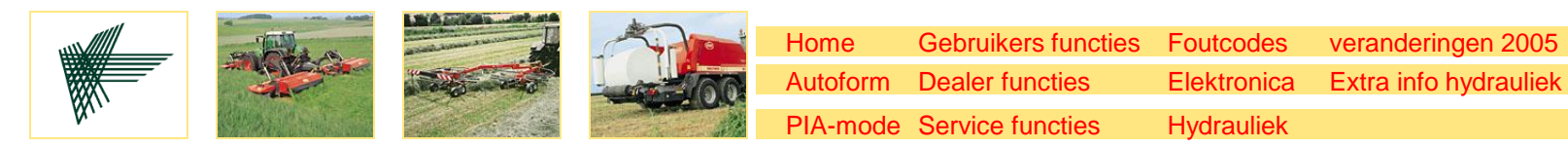

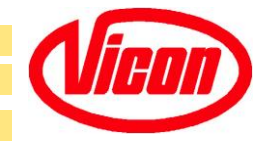

| Fout melding                                   | Mogelijke fout                                                                                                    | Mogelijke oplossing                                                                                                    |
|------------------------------------------------|----------------------------------------------------------------------------------------------------|----------------------------------------------------------------------------------------------------|
| Sateliet komt niet<br>in start/stop<br>positie | <ul> <li>Sateliet is niet ver<br/>genoeg gedraaid</li> <li>Draaien van sateliet<br/>tijdens rijden op de weg</li> <li>Te hoge hydrauliek flow<br/>die de sateliet rem<br/>geweegt</li> <li>Mechanische blockage<br/>van sateliet</li> <li>Sensor verkeerd<br/>afgesteld</li> <li>Kabel/sensor fout</li> </ul> | <ul> <li>Check hydrauliek flow</li> <li>Breng sateliet in start<br/>positie met "menu" en<br/>activeer met "OK". Sat.<br/>gaat naar stop positie.</li> <li>Bij regelmatig<br/>problemen verlaag de<br/>oliestroom</li> <li>Verwijder de blokkering;<br/>schakel de machine uit.</li> <li>Stel de sensor (K) af;<br/>controleer deze en<br/>vervang als dat nodig is</li> </ul> |
|                                                |                                                                                                    |                                                                                                    |
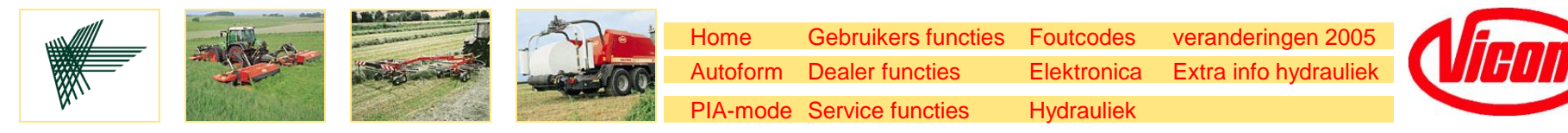

| Fout melding    | Mogelijke fout                                                                                                    | Mogelijke oplossing                                                                                                    |
|-----------------|----------------------------------------------------------------------------------------------------|----------------------------------------------------------------------------------------------------|
| LA2 niet omhoog | <ul> <li>LA2 is niet bovenin</li> <li>Mechanische blockage<br/>die LA2 tegenhoudt</li> <li>Sensor is verkeerd<br/>afgesteld</li> <li>Kabel/sensor fout</li> </ul> | <ul> <li>Maak de cyclus af in de<br/>PIA-mode.</li> <li>Stel de sensor (N) af.<br/>Schakel de hydrauliek<br/>uit.</li> <li>Check sensor (N) en<br/>vervang als dat nodig is.</li> </ul> |

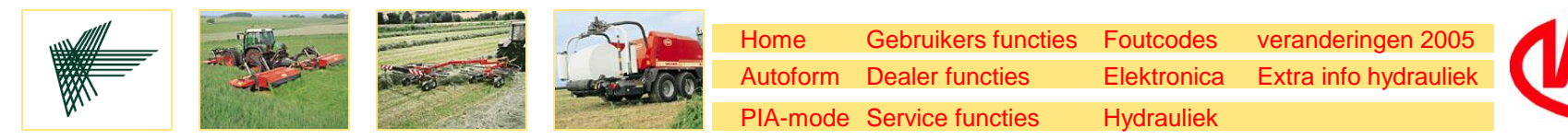

| Fout melding    | Mogelijke fout                                                                                                    | Mogelijke oplossing                                                                                                    |
|-----------------|----------------------------------------------------------------------------------------------------|----------------------------------------------------------------------------------------------------|
| LA2 niet omlaag | <ul> <li>LA2 is niet geheel naar<br/>beneden</li> <li>Mechanische blokkering<br/>LA2</li> <li>Sensor is verkeerd<br/>afgesteld</li> <li>Kabel/sensor fout</li> </ul> | <ul> <li>Check hydrauliek</li> <li>Verwijder de blokkering<br/>Schakel de machine uit</li> <li>Maak de cyclus af in<br/>PIA-mode.</li> <li>Stel de sensor (P) in<br/>goede position</li> <li>Check sensor (P) en<br/>vervang als dat nodig is</li> </ul> |

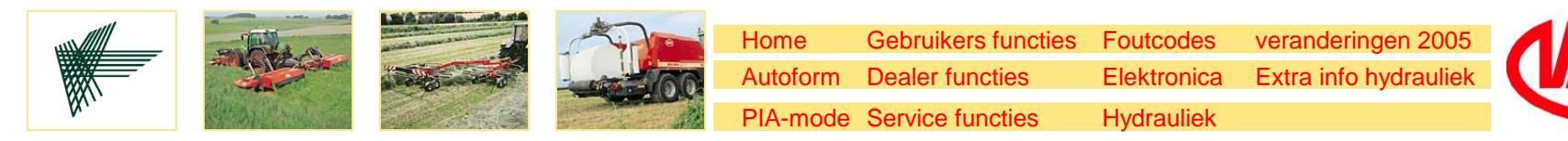

| Fout melding                   | Mogelijke fout                                                                                                    | Mogelijke oplossing                                                                                                    |
|--------------------------------|----------------------------------------------------------------------------------------------------|----------------------------------------------------------------------------------------------------|
| Tafel is niet start<br>positie | <ul> <li>Tafel is niet ver genoeg<br/>gedraaid</li> <li>Mechanische blokkering</li> <li>Laatste cyclus niet<br/>geheel afgemaakt</li> <li>Kabel/sensor fout</li> </ul> | <ul> <li>• Check hydrauliek</li> <li>• Verwijder de blokkering<br/>Schakel de machine uit</li> <li>• Corrigeer de positie in<br/>PIA-mode</li> <li>• Check/calibreer de<br/>sensor (H) en vervang<br/>als dat nodig is</li> </ul> |
|                                |                                                                                                    |                                                                                                    |

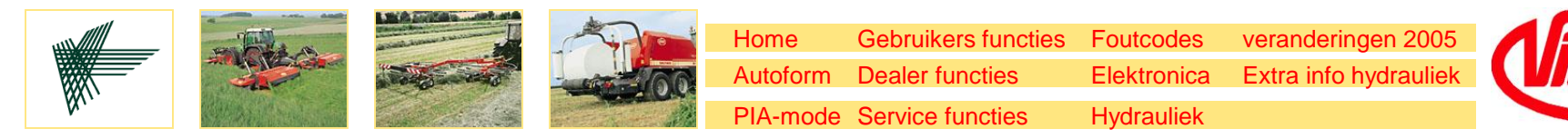

| Fout melding  | Mogelijke fout                                                               | Mogelijke oplossing                                                  |
|---------------|------------------------------------------------------------------------------|----------------------------------------------------------------------|
| i⊕            | <ul> <li>Foliemes is niet ver</li></ul>                                      | <ul> <li>Check hydrauliek</li> <li>Verwijder de blokkering</li></ul> |
| E129 → τ(s)   | genoeg gesloten <li>Mechanische blokkering</li> <li>Laatste cyclus niet</li> | Schakel de machine uit <li>Corrigeer de positie in</li>              |
| Foliemes niet | afgemaakt <li>Kabel / sensor /</li>                                          | PIA-mode (mes positie) <li>Check sensor (M) en</li>                  |
| naar beneden  | verkeerd afgesteld                                                           | vervang als dat nodig is                                             |

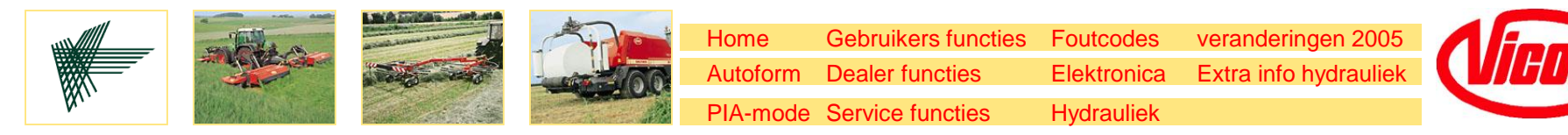

| Fout melding    | Mogelijke fout                                                                                                    | Mogelijke oplossing                                                                                                    |
|-----------------|----------------------------------------------------------------------------------------------------|----------------------------------------------------------------------------------------------------|
| Achterklep open | <ul> <li>Achterklep is open net<br/>voor of tijdens wikkelen<br/>(deze foutcode komt in<br/>de wikkel mode)</li> </ul> | <ul> <li>Check of de hydrauliek<br/>druk is onderbroken<br/>geweest. Ga naar de<br/>PIA-mode en sluit de<br/>achterklep</li> <li>Check of de druk was<br/>onder de 60 bar. Als dit<br/>zo was controleeer dan<br/>voor lekkage in het<br/>perssysteem of check<br/>de proportionele klep of<br/>deze is afgesteld onder<br/>de 60 bar.</li> <li>Check achterklep<br/>sensoren</li> </ul> |

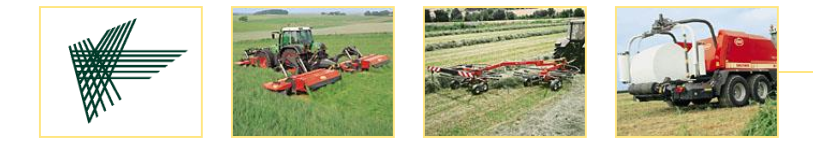

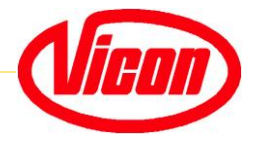

### **Electronika**

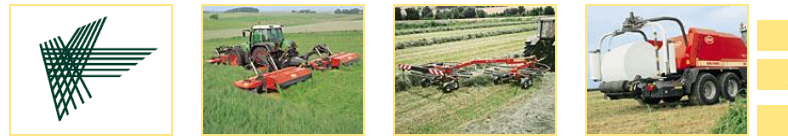

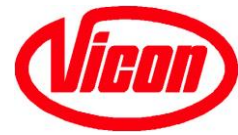

#### Splitterbox aansluitingen

#### Wikkelaar accu Wikkelaar CAN

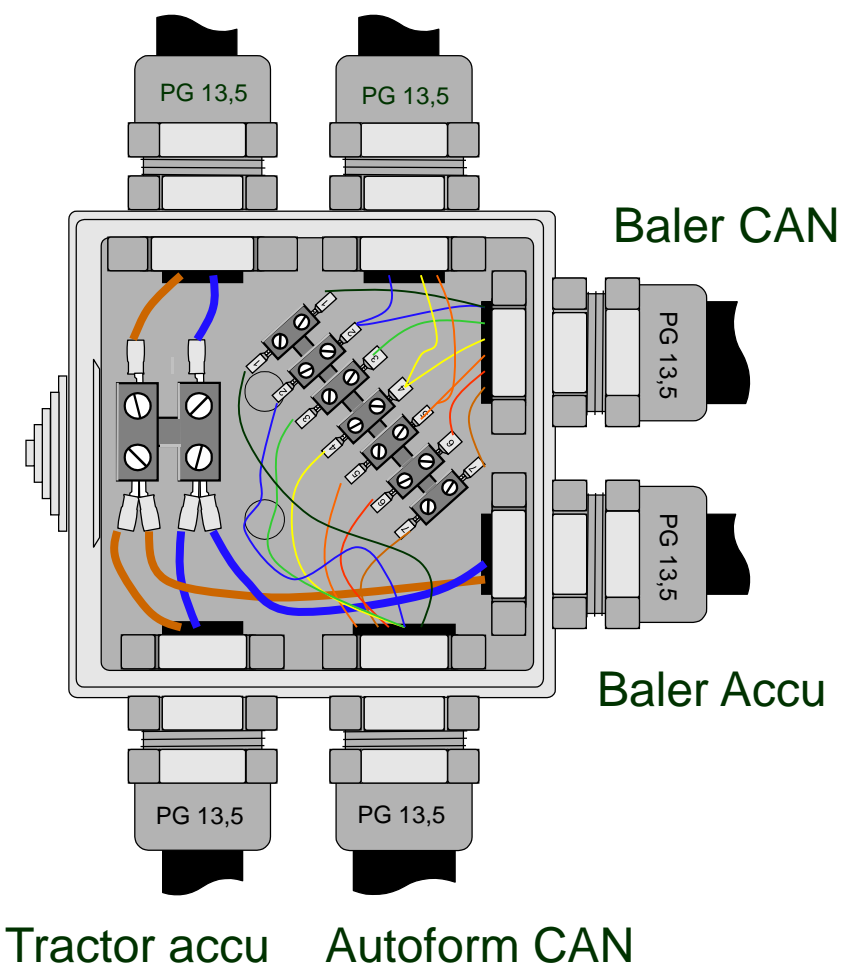

| Can<br>Autoform | Can<br>Wrapper | Can<br>Baler |
|-----------------|----------------|--------------|
| bruin           |                | bruin        |
| rood            |                | rood         |
| oranje          | oranje         | oranje       |
| geel            | geel           | geel         |
| groen           |                | groen        |
| blauw           | blauw          | blauw        |
| zwart           |                | zwart        |

| tractor<br>accu | wrapper<br>accu | baler<br>accu |
|-----------------|-----------------|---------------|
| bruin           | bruin           | bruin         |
| blauw           | blauw           | blauw         |

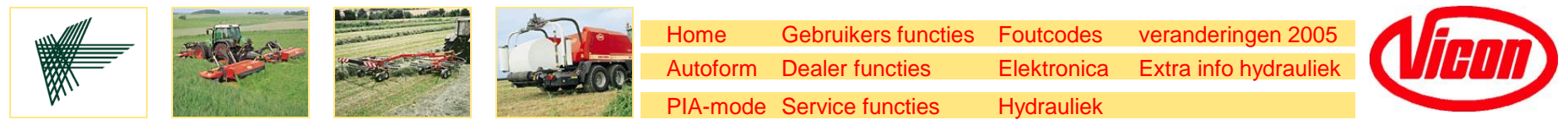

#### Sensor overzicht wikkelaar

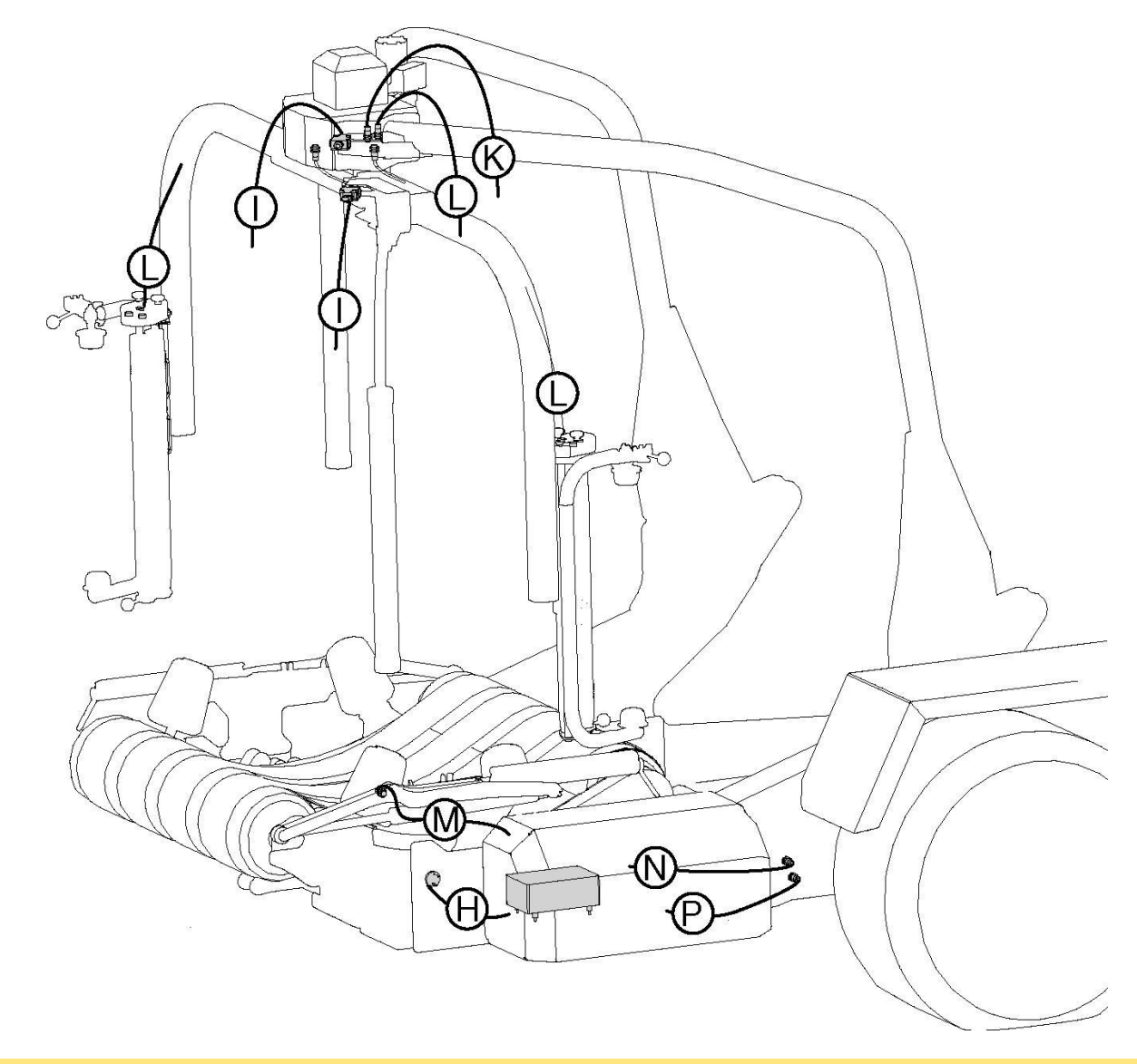

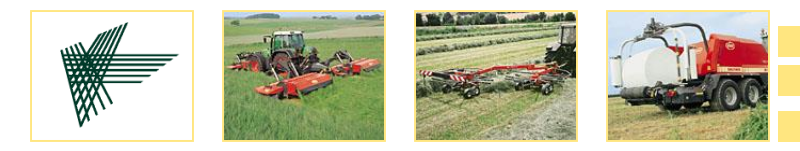

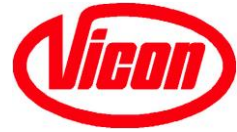

#### **Control box wikkelaar**

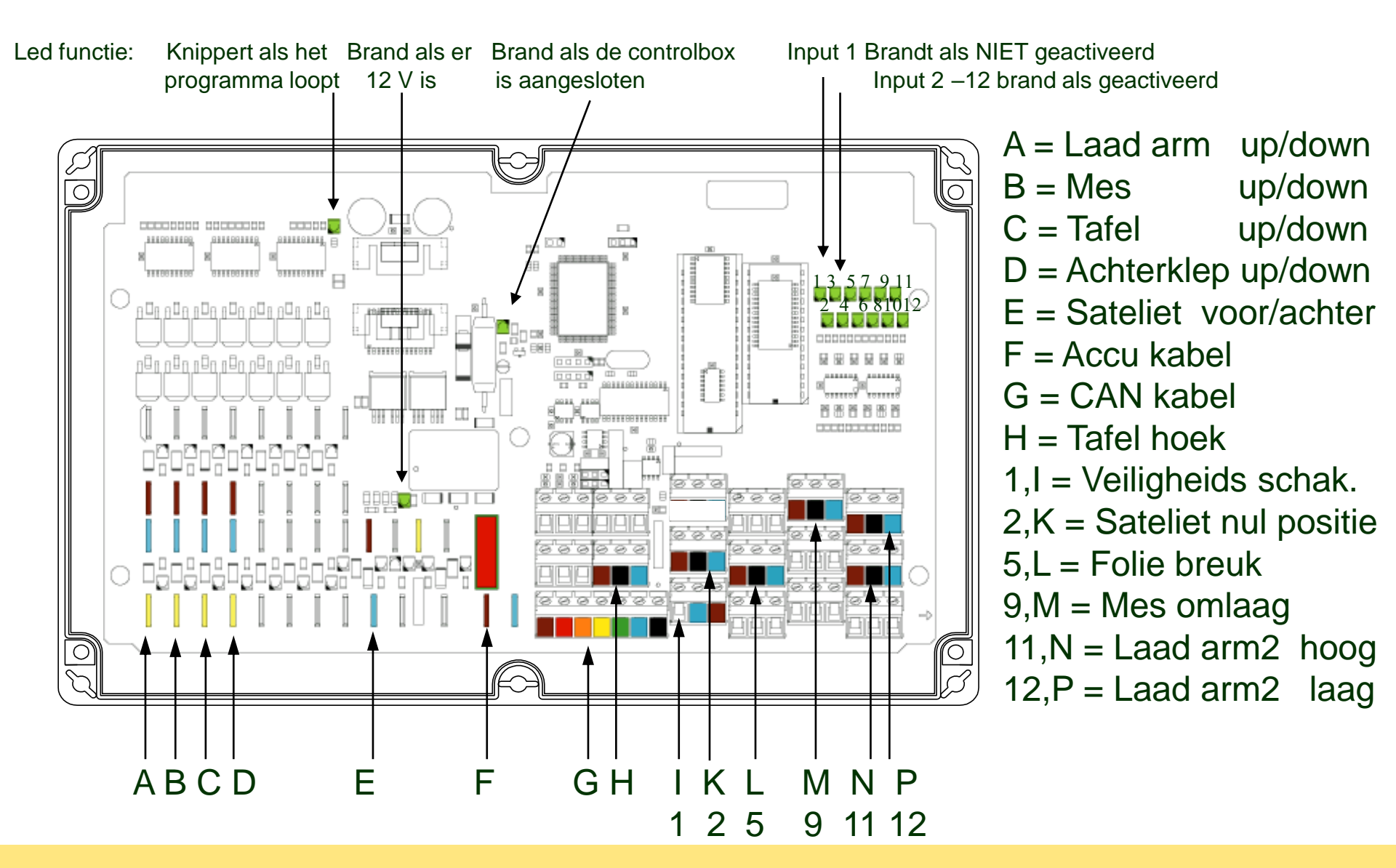

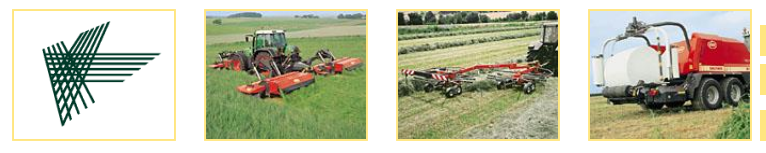

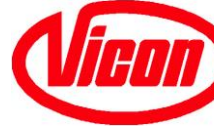

#### Fouten zoeken

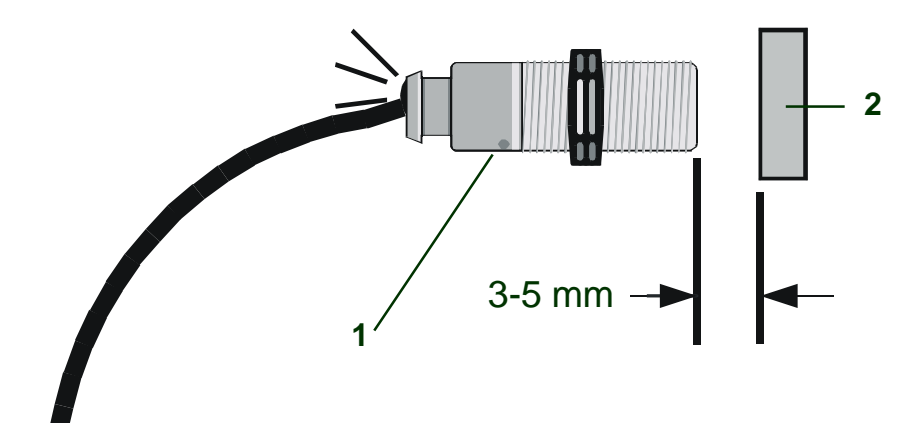

Induktive Sensor

Als een sensor is geactiveerd en het systeem is in werking komt er een ledje dat brand. 100% check kan via de service functies (in de bedieningskast ). Als de sensor is actief komt er in de control box een ,,1" als deze is niet actiefkomt er een ,,0"

De afstand tussen de sensor (1) en metaal (2) moet tussen de 3 – 5mm zijn.

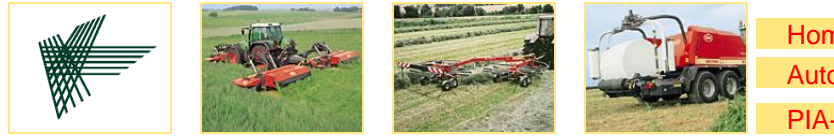

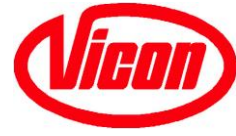

#### Fouten zoeken

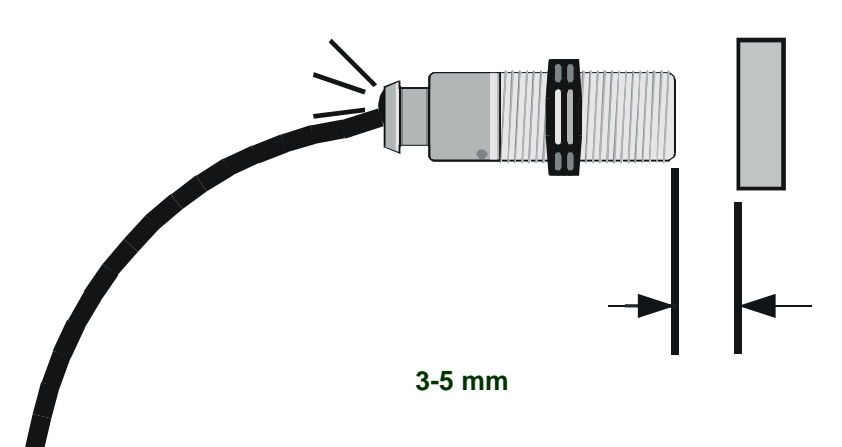

**Inductive Sensor** 

Veiligheid- en sensors op wikkelaar

Satelliet veiligheid(I)Sensor laad arm 2(LA2) "up"(N)Sensor laad arm 2(LA2) "down"(P)Sensor foliemes "down"(gesloten)(M)Sensor folierem(folierol leeg)(L)Sensor sateliet in "stop positie"(K)Sensor tafel hoekl(analogue)(H)

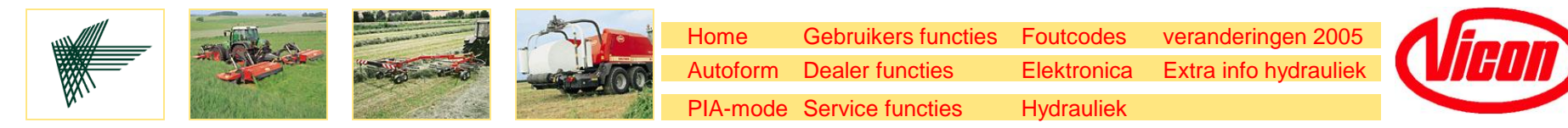

#### **Testen digitale ingang**

Test output PCB;

Voeding naar sensor 12 V?

Nee, maak sensor los en test nog een keer
Brand sensor LED ( als dat van toepassing is)?
Brand input LED machine box pcb?
Ga naar het input test scherm in service menu (F- menu)
Maak de sensor los
Test met de draad tussen + en S geeft "1" in display

Test input PCB van digitale sensor; Sluit de sensor aan en houd hem voor metaal

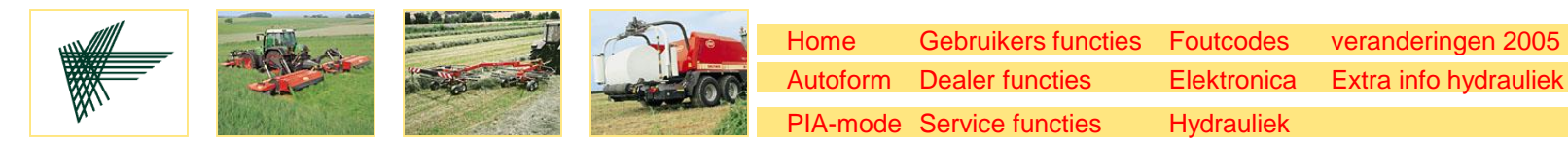

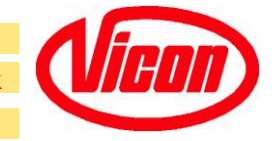

#### **Testen digitale ingang**

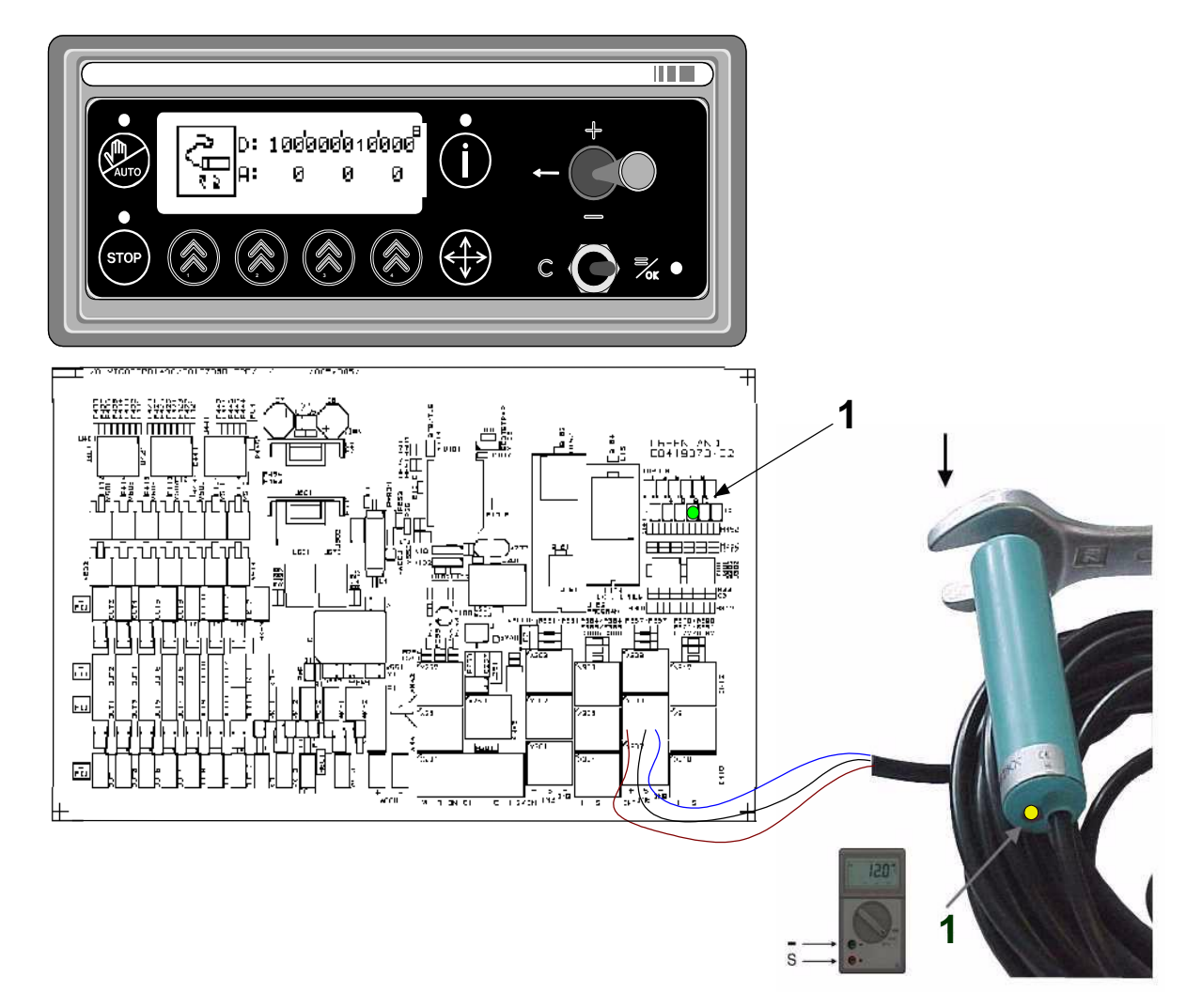

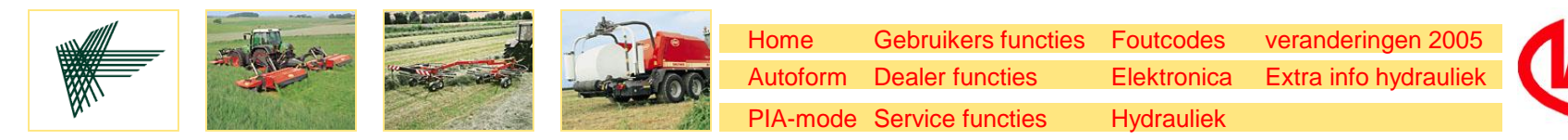

#### **Testen digitale ingang**

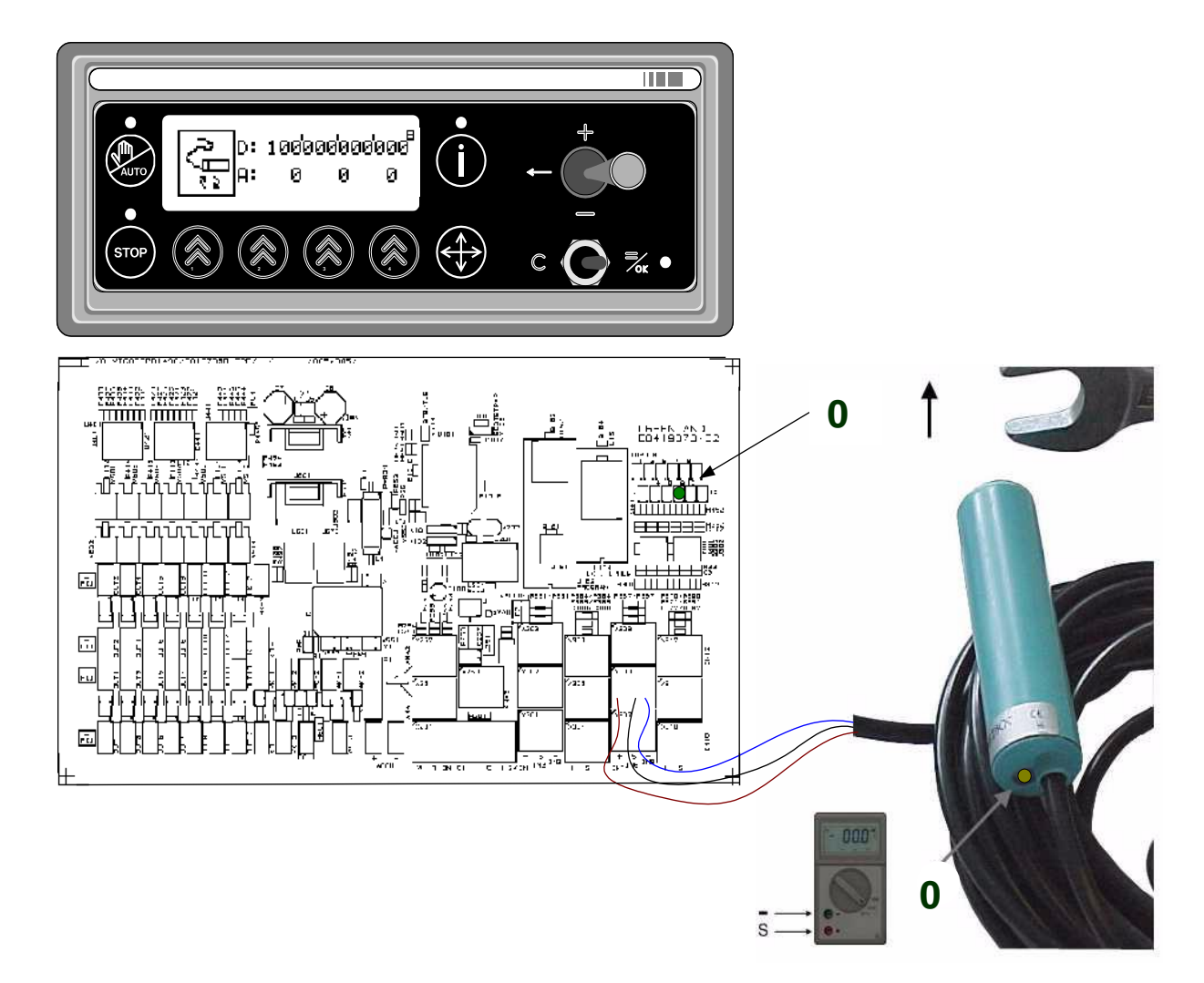

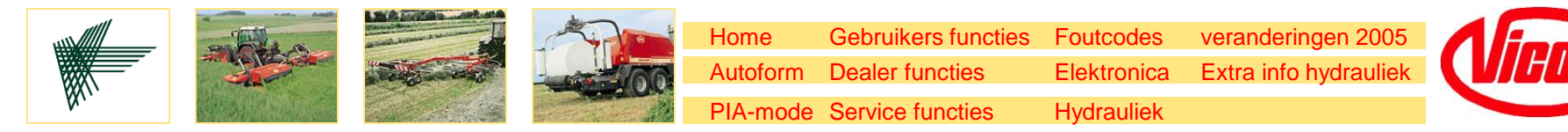

#### **Testen analoge ingang**

Ga naar het input test scherm in service menu (F-menu)

Test output PCB;

Voeding naar sensor 5V?

Test met geen sensor aangesloten geeft "0" in het display

Test met kabel tusen + en S geeft 255 in display

Test met een analoge sensor geeft ongeveer 20 tot 235 in display

Normale waardes op multimeter: 0.5 to 4.5 V

Test input PCB van analoge sensor;

Fix magneet in sensor met twee lange M5 bouten zo, dat de gaten van de magneten in lijn zijn met de gaten van de sensor. De waarde moet ongeveer 128 zijn.

128 counts = 2.5 volt

Tolerantie = 10 count + or -

Resultaat; voltage <2.3 en >2.7 sensor moet vervangen worden.

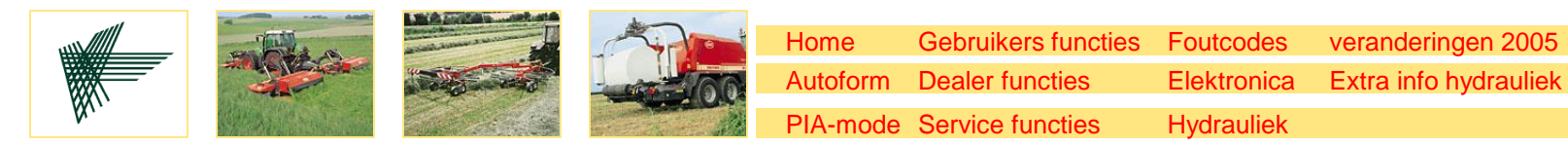

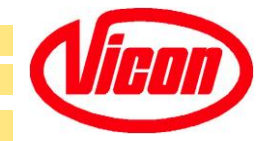

#### **Testen analoge ingang**

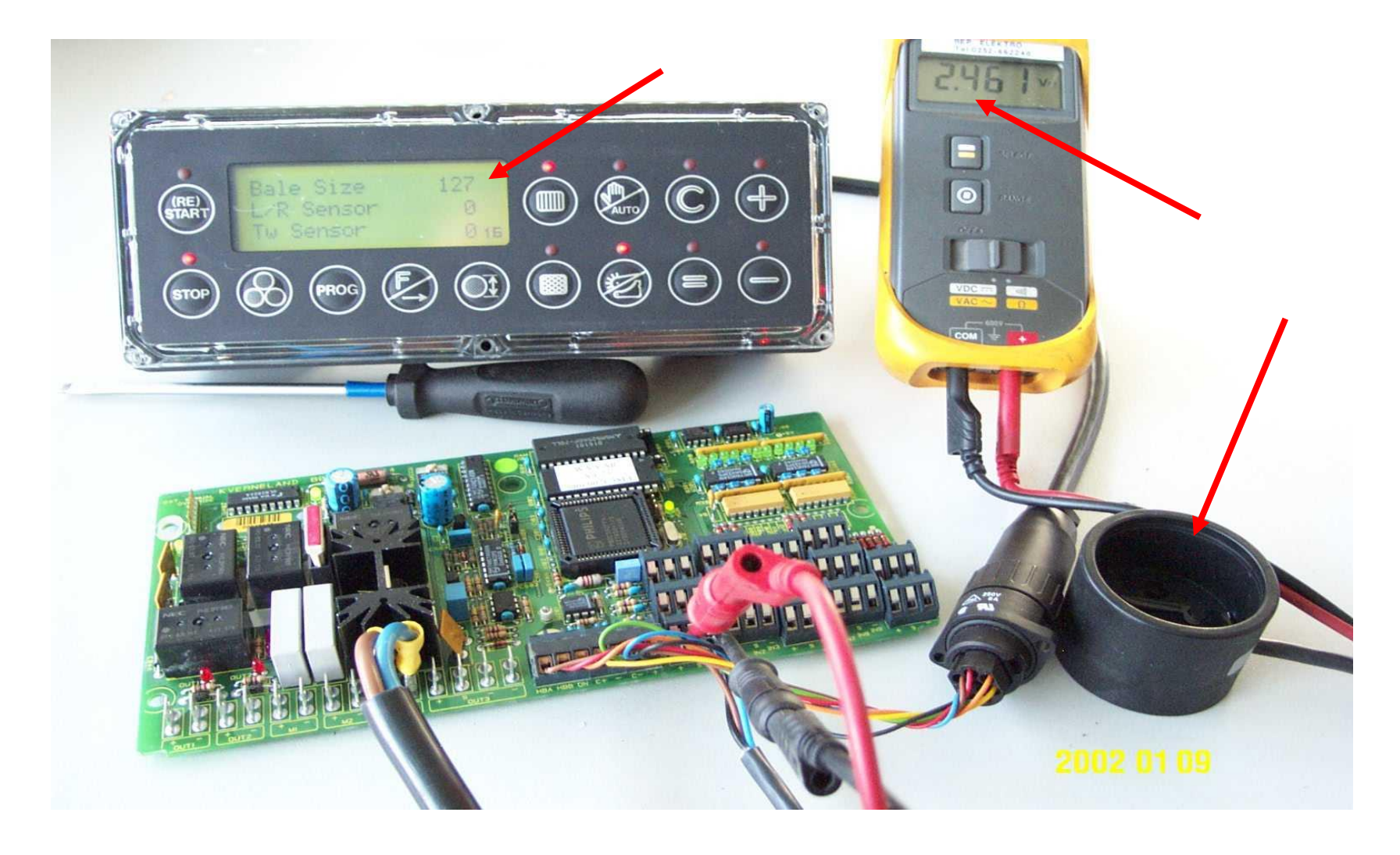

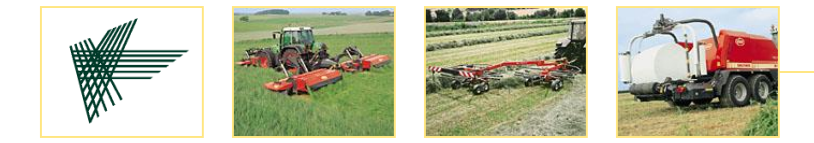

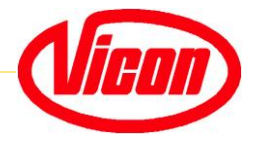

# Hydrauliek

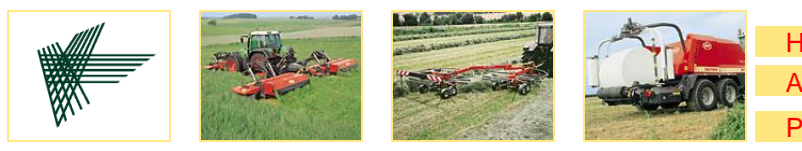

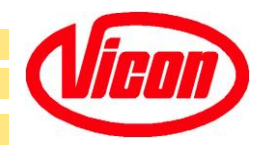

#### Hydrauliek aansluiting

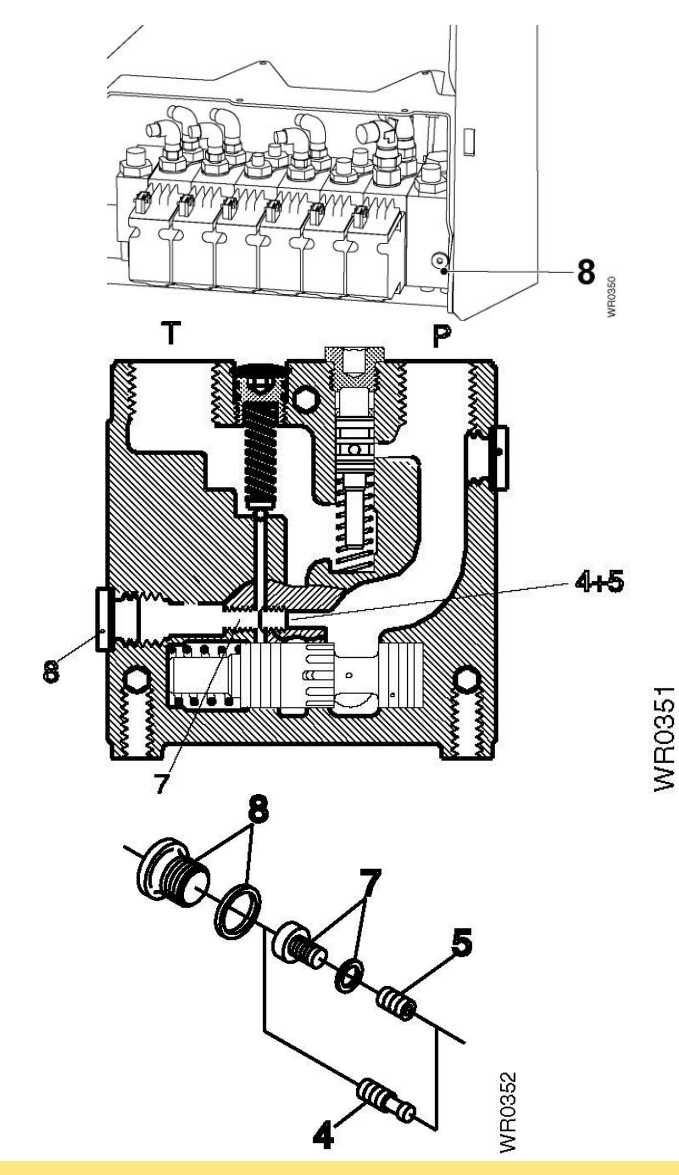

Als de trekker een "load-sensing" hydrauliek systeem heeft; dan moet het hydrauliek blok bij positie 8 als volgt worden ingesteld:

Draai de bouten 8 en 4 los.Monteer bout 5 (met gat) en bout7 met dichtring.Monteer een hydrauliekslang in plaats van bout 8.

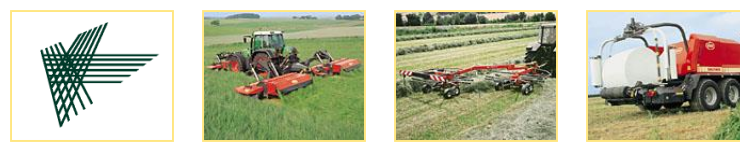

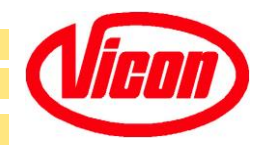

#### Wikkelaar oliefilter

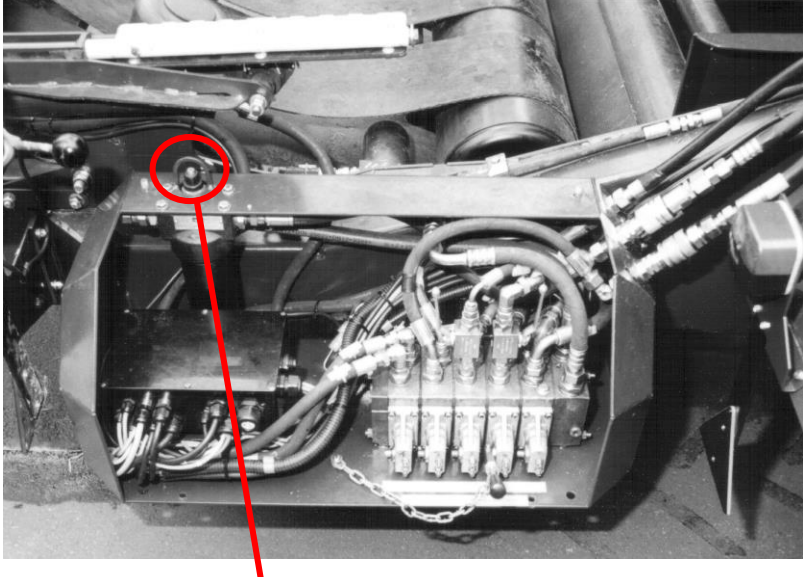

Indicator

Filter conditie indicator: Groen: Filter element werkt nog goed Rood: Wissel filter

Check het filter als de olie warm is Koude olie kan een verkeerde indicatie geven.

Fijn filter vervangen bij intervals: Filter controle na 300 balen of minstens elk seizoen.

Het filter moet vervangen worden na elke 8000 balen of minstens elk seizoen.

Als het filter smerig is dan gaat de bypass open en kan vuil het systeem in

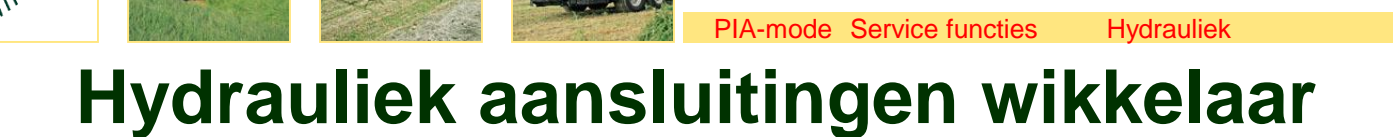

Home

Autoform

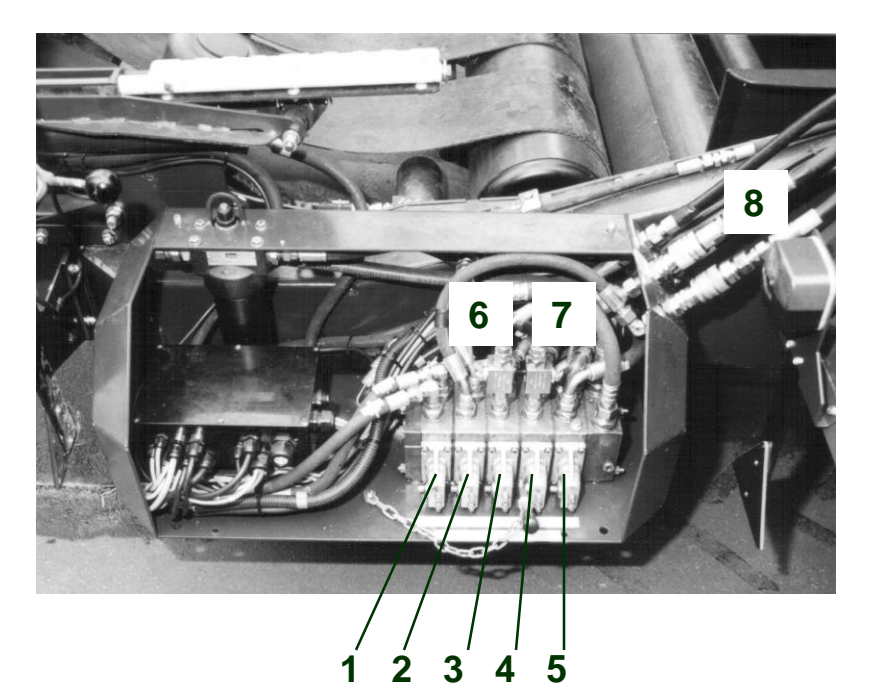

De volgende functies kunnen bediend worden, via manual bedienen van de ventielen, onafhankelijk van het systeem.

veranderingen 2005 Extra info hydrauliek

Foutcodes

Elektronica

#### 1.Folie mes

Gebruikers functies

Dealer functies

2.Positionering van de wikkeltafel
3.Laadarm 2: baaltransport naar tafel
4.Achterklep open / gesloten
5.Rotatie sataliet en controle wikkelen
6.Stop ventiel wikkeltafel (optioneel)
7.Stop ventiel laadarm LA2 (optioneel)
8.Hydrauliek leiding van / naar de pers
LA1 is niet hydraulisch te bedienen.
Alleen via de electronica in de PIA-mode,
in combinatie met de achterklep.

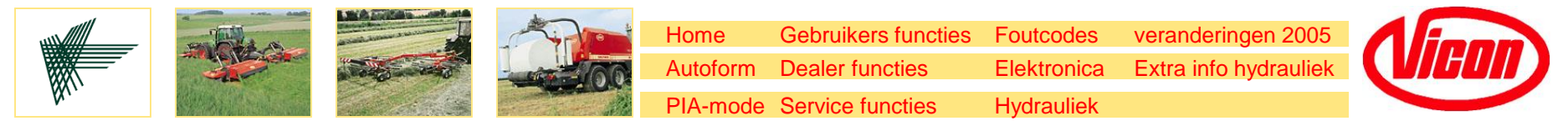

#### Hydrauliek Schema Wikkelaar

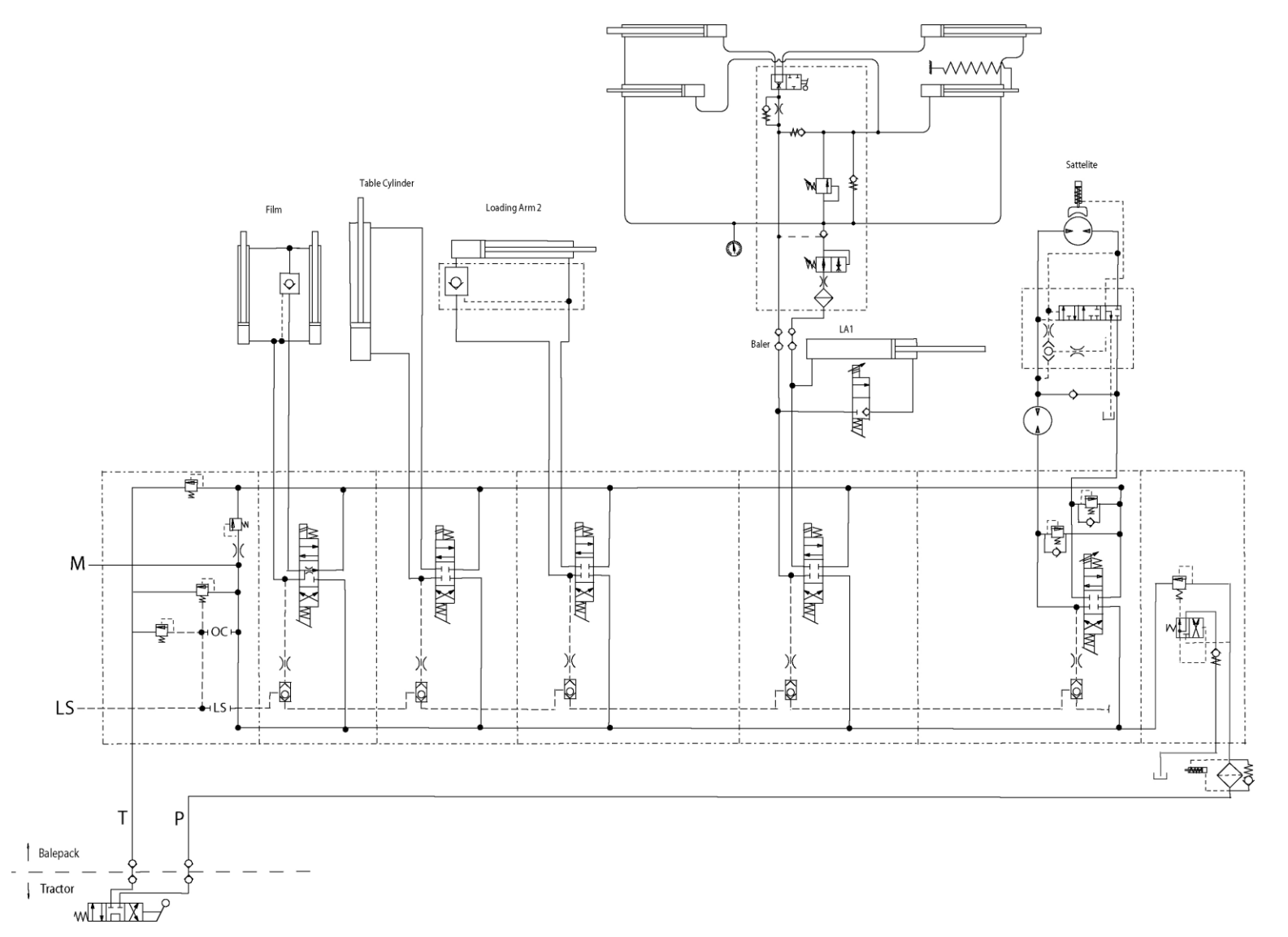

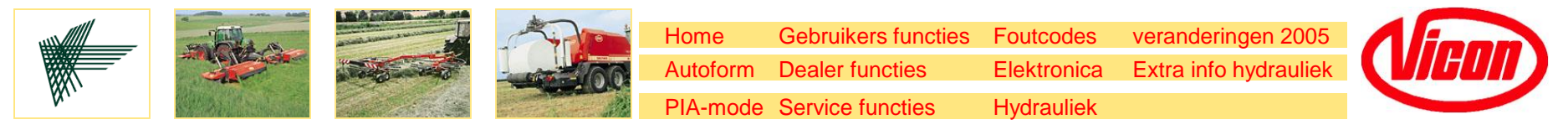

#### Hydrauliek Schema OC14

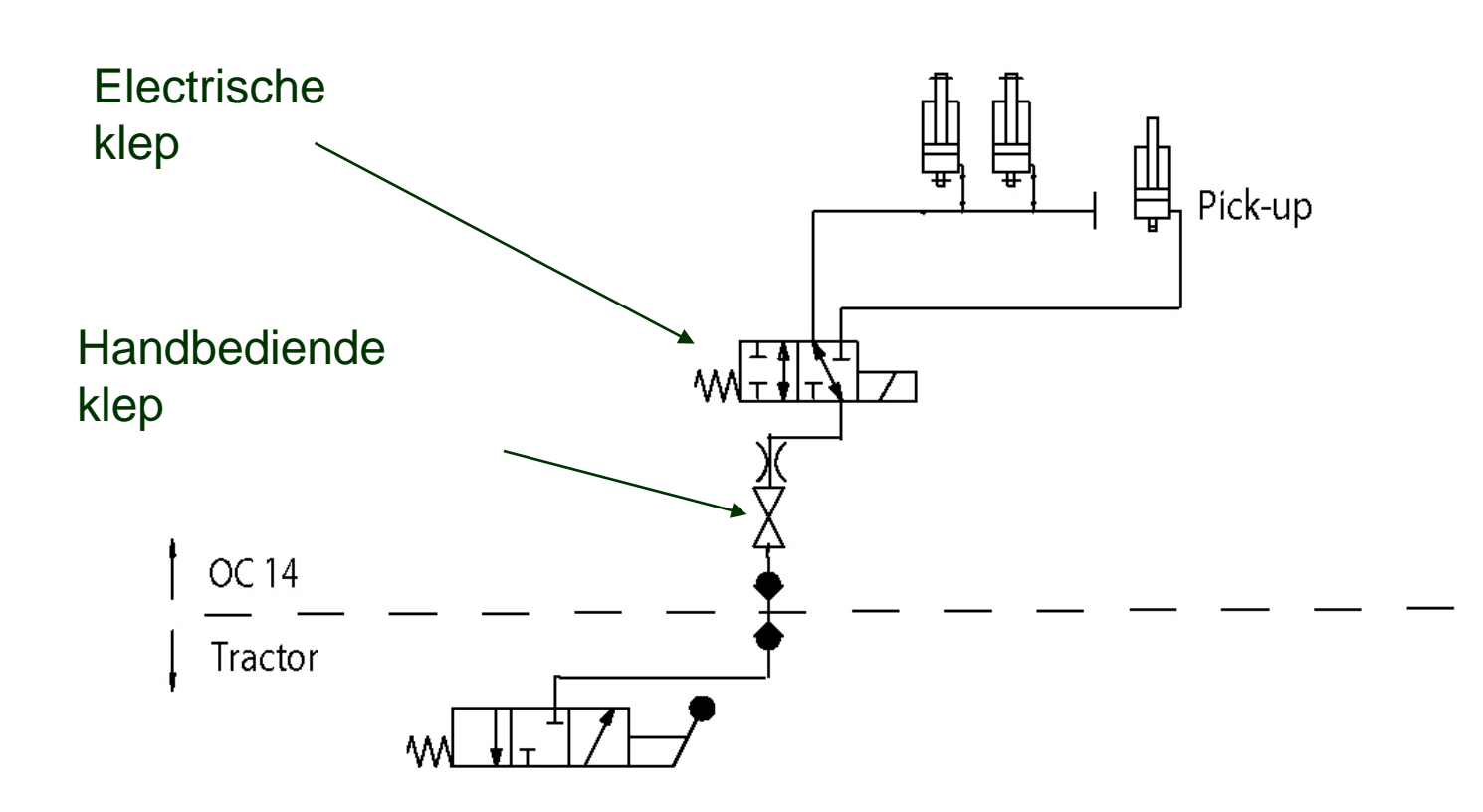

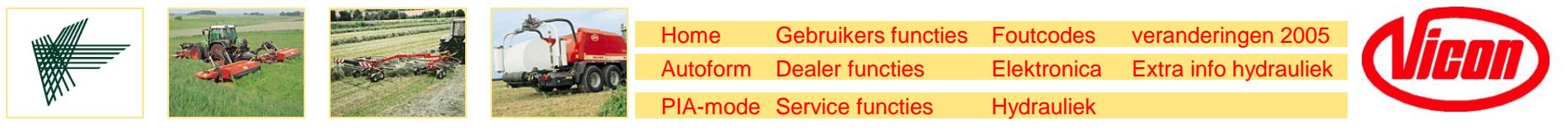

#### Hydrauliek Schema OC14

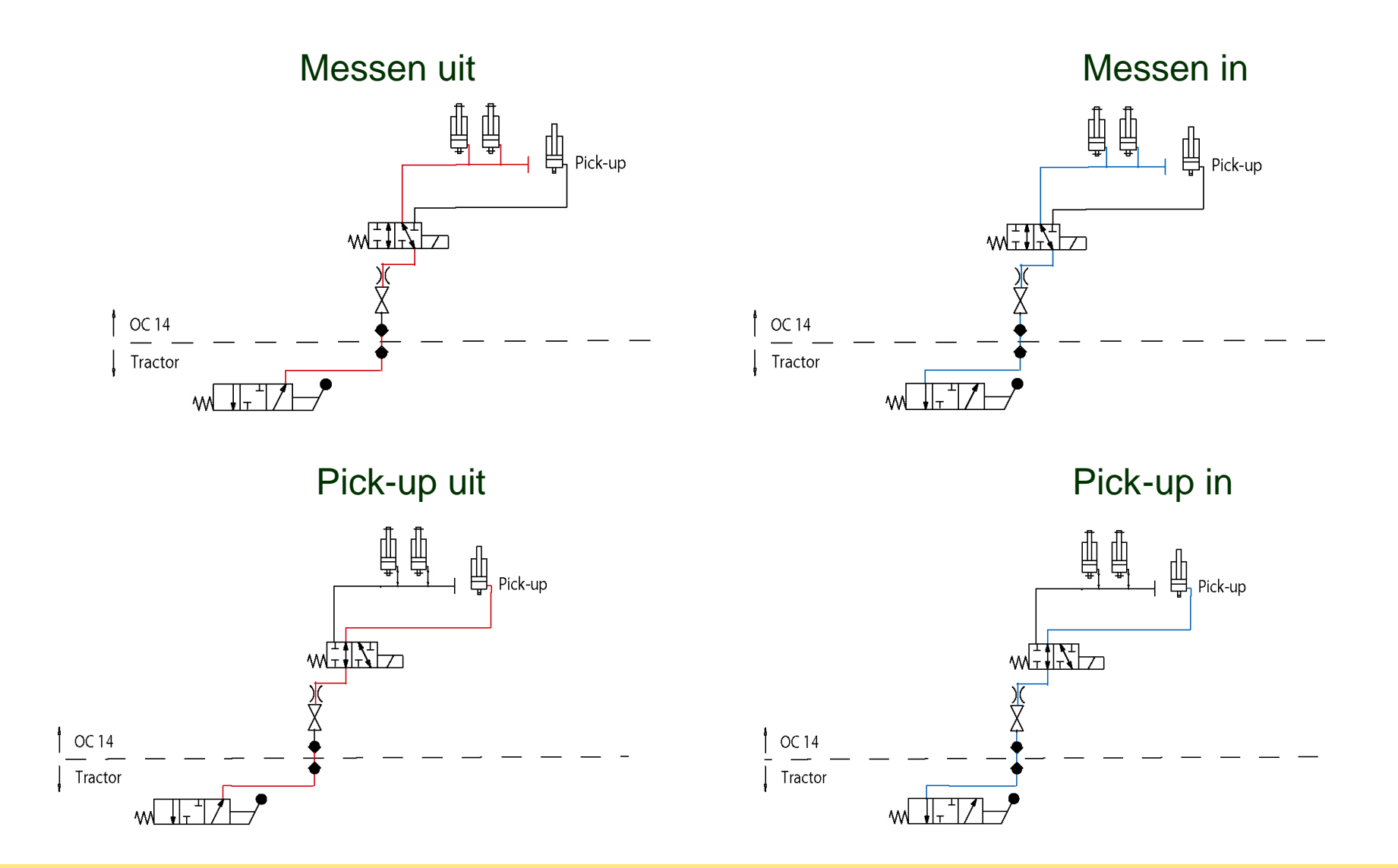

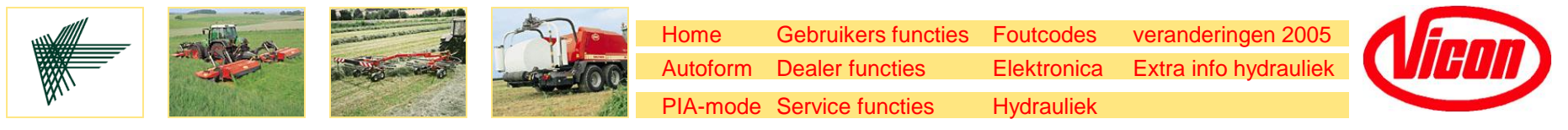

#### **Hydraulic Schedule OC 23**

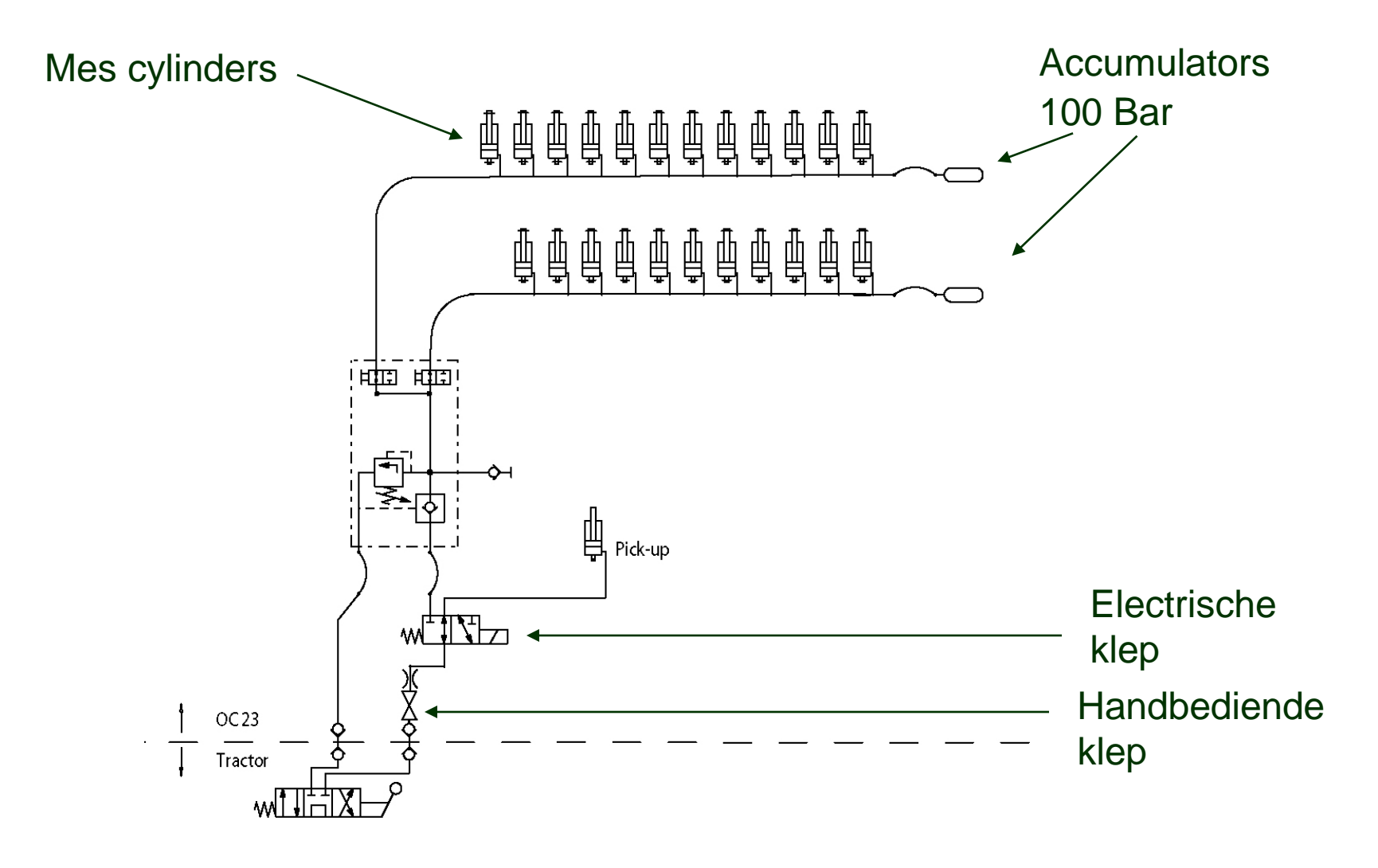

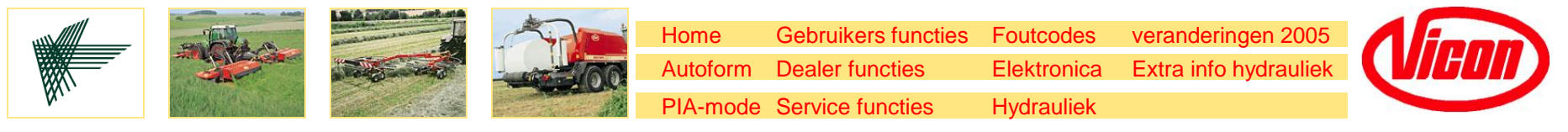

#### Hydrauliek Schema OC 23

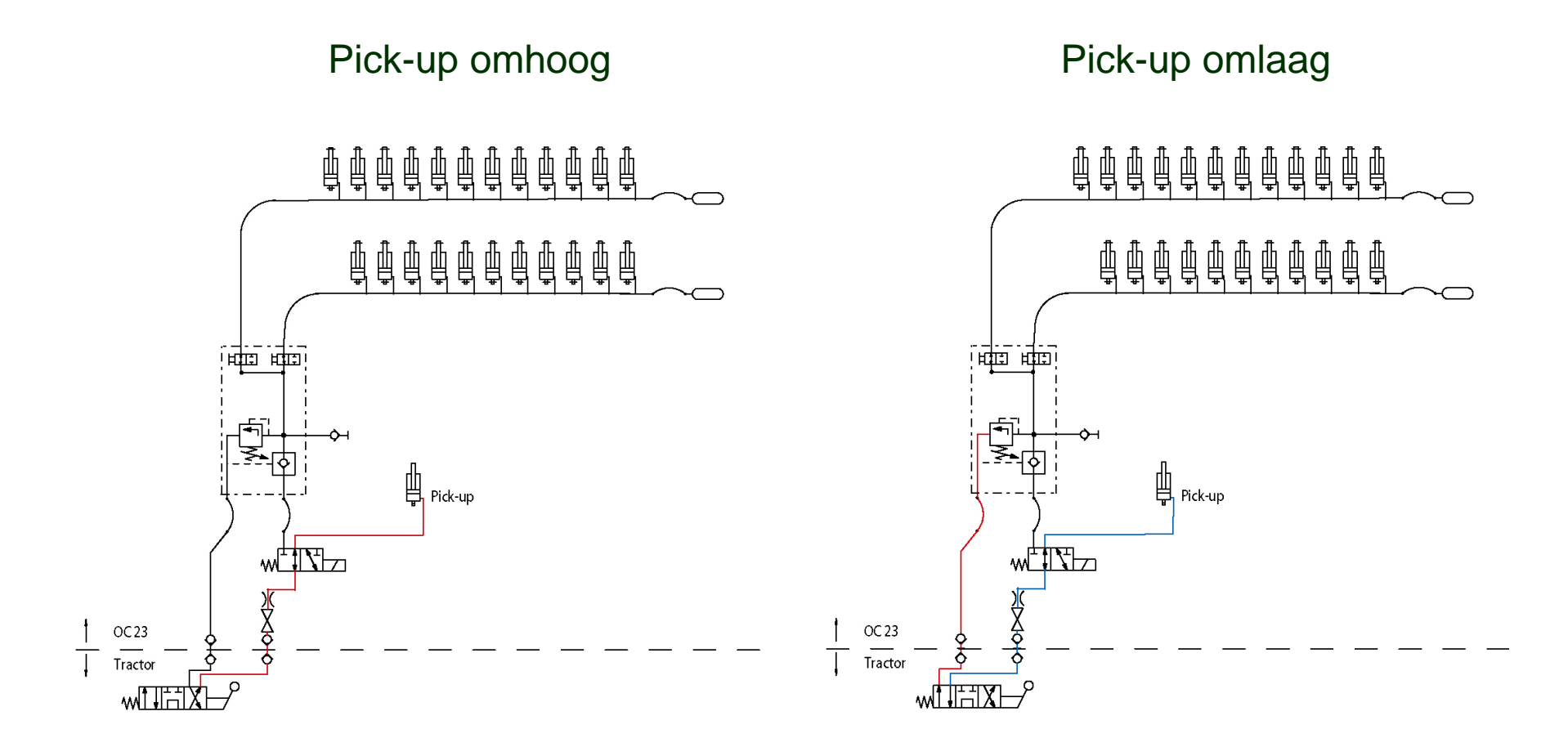

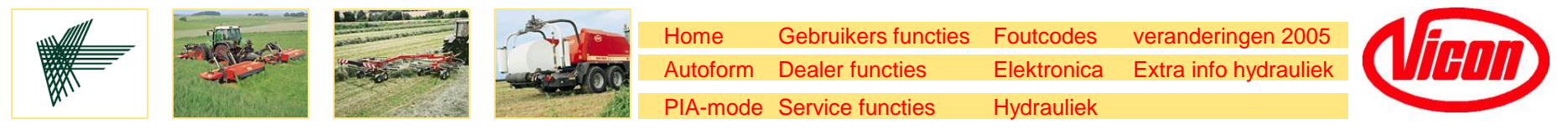

#### Hydrauliek Schema OC 23

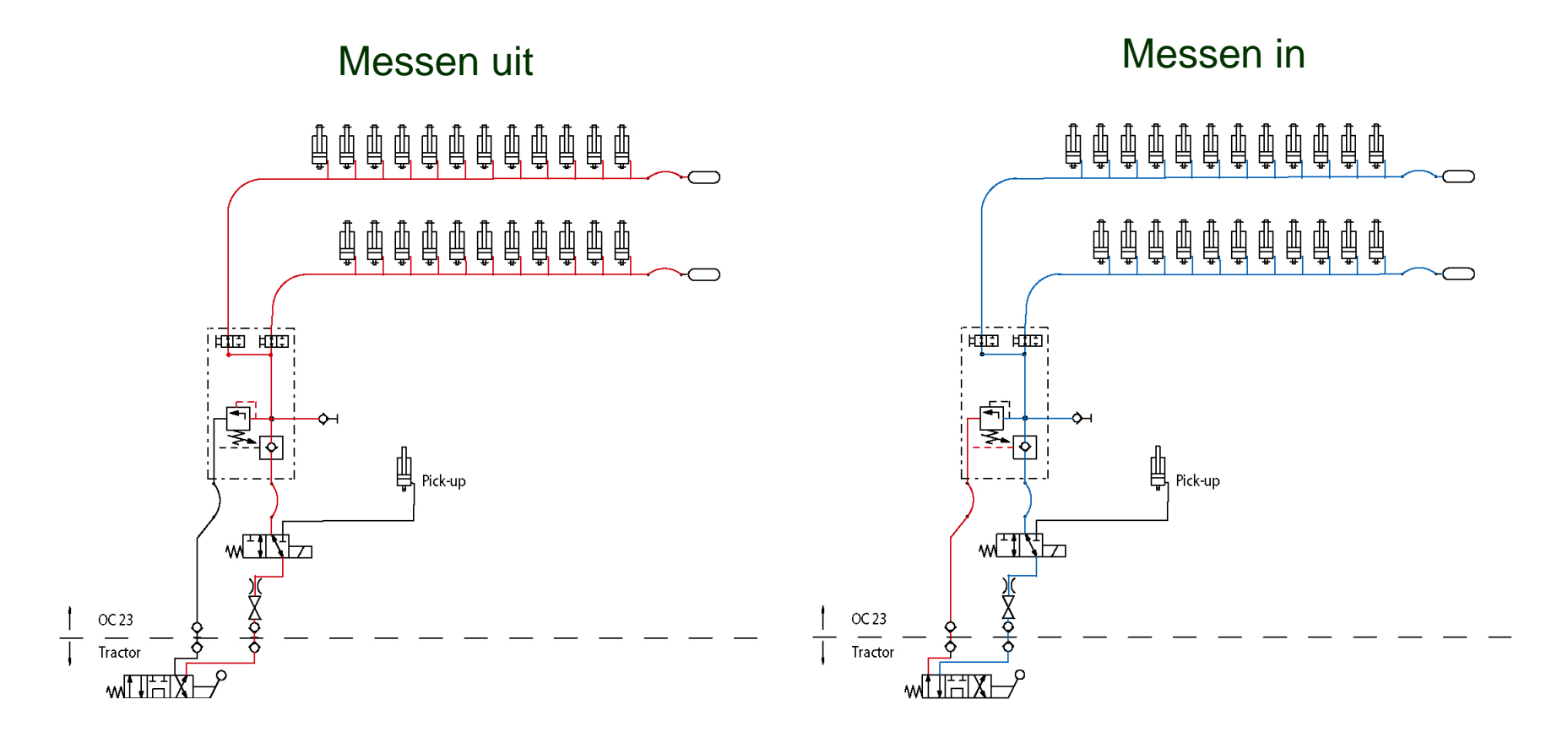

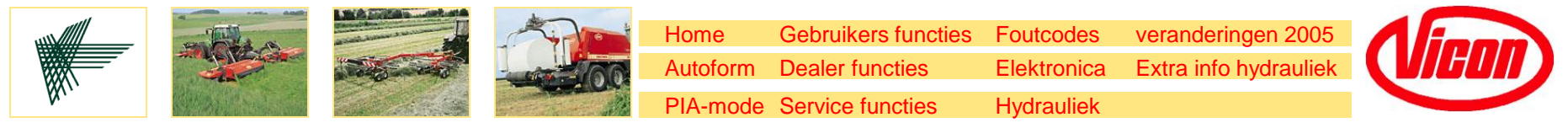

#### Hydrauliek schema Wikkelaar Sateliet

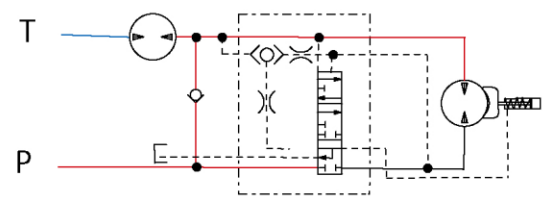

Start turning backward

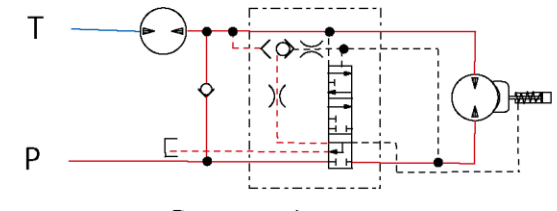

Pressure increases

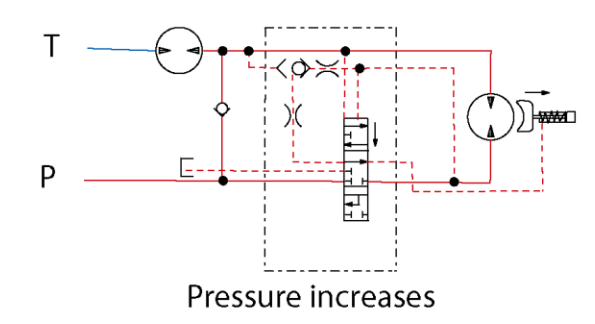

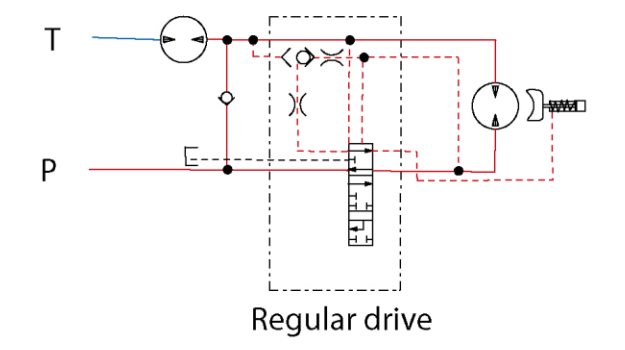

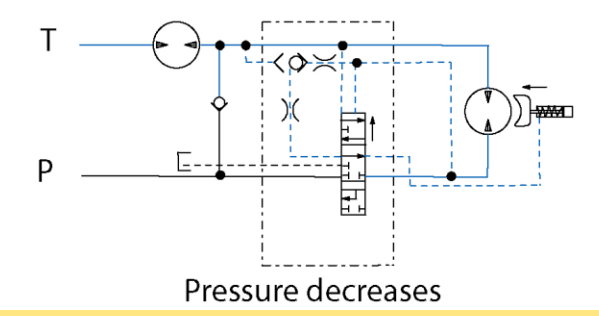

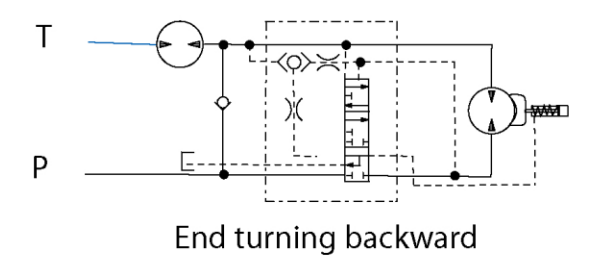

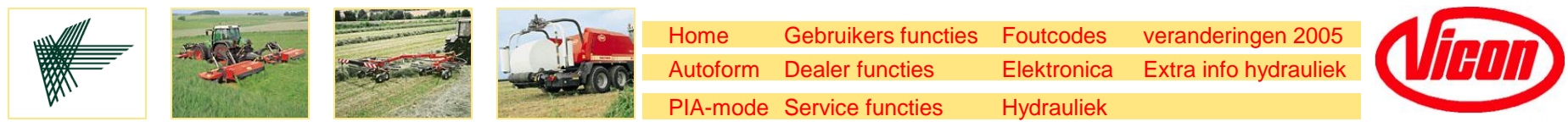

# Hydrauliek schema Wikkelaar Sateliet achteruit draaien

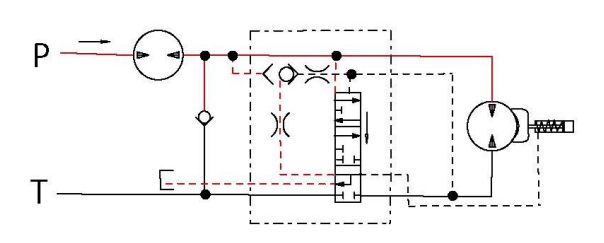

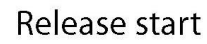

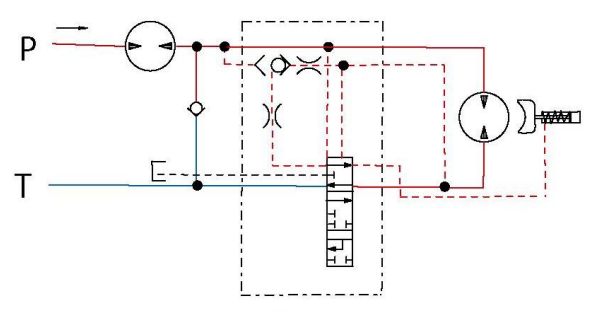

Satellite turning

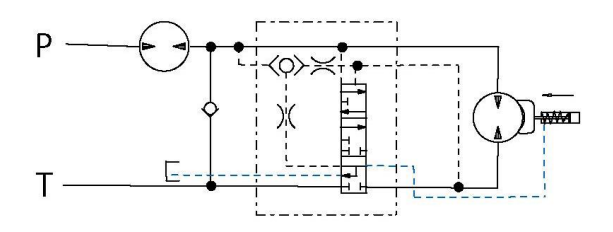

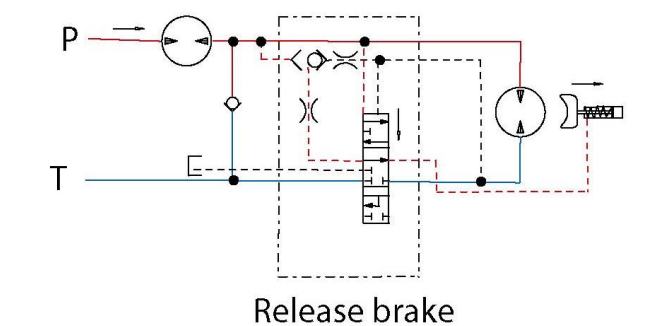

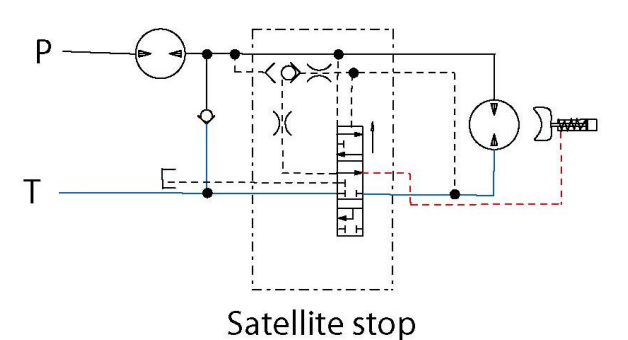

Brake end

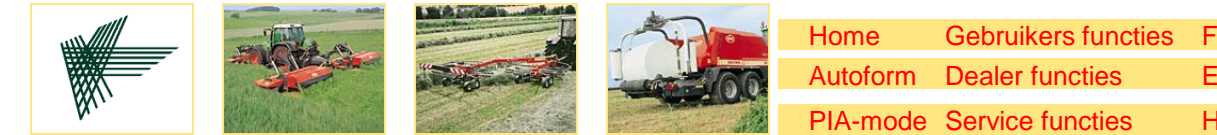

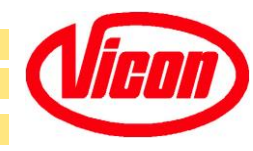

#### Veranderingen seizoen 2005

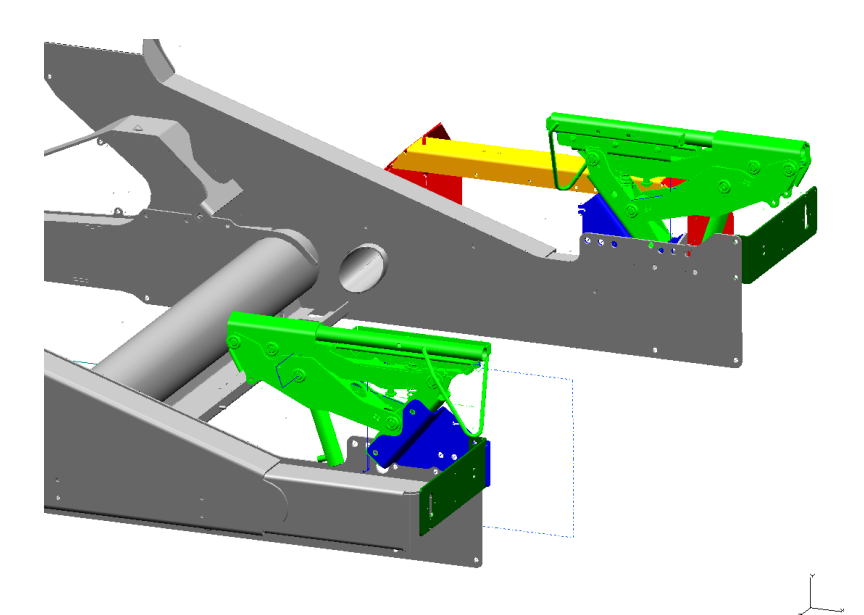

Na een seizoen testen met overtuigende resultaten, is er besloten een nieuwe stijl folie snijders op de Balepacks te gaan monteren. Dit zal gepaard gaan met een software wijziging voor de aansturing van deze foliesnijders.

•Vanaf Pinnr: WR 26 WT 61

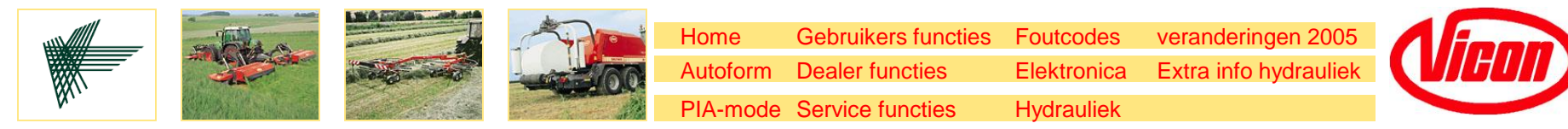

#### Veranderingen seizoen 2005

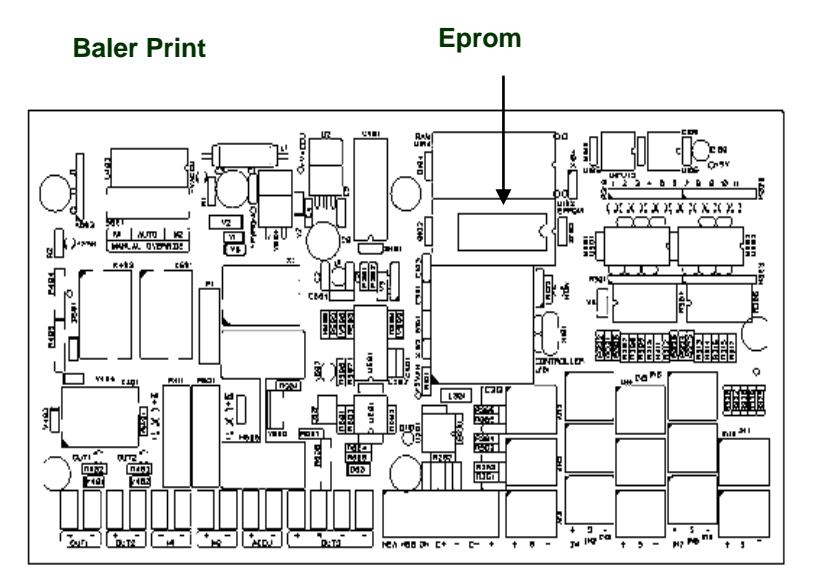

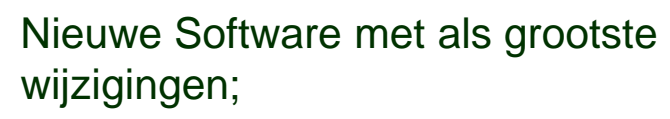

- Aansturing van de nieuwe filmcutters
- Aansturing t.b.v 3D-wikkelen (niet in gebruik)
- •Vanaf Pinnr: WR 26 WT 61

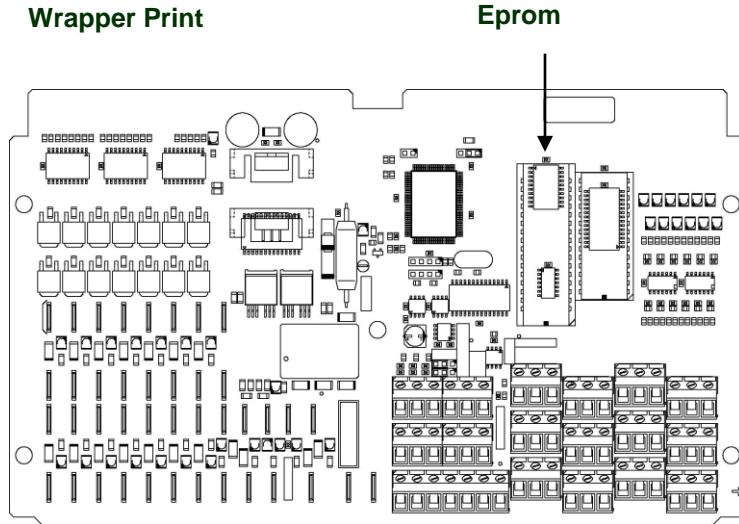

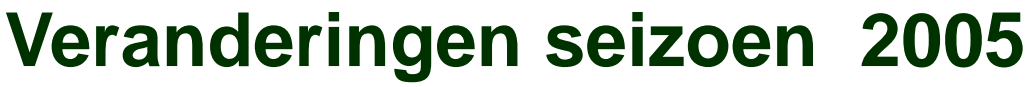

Home

Autoform

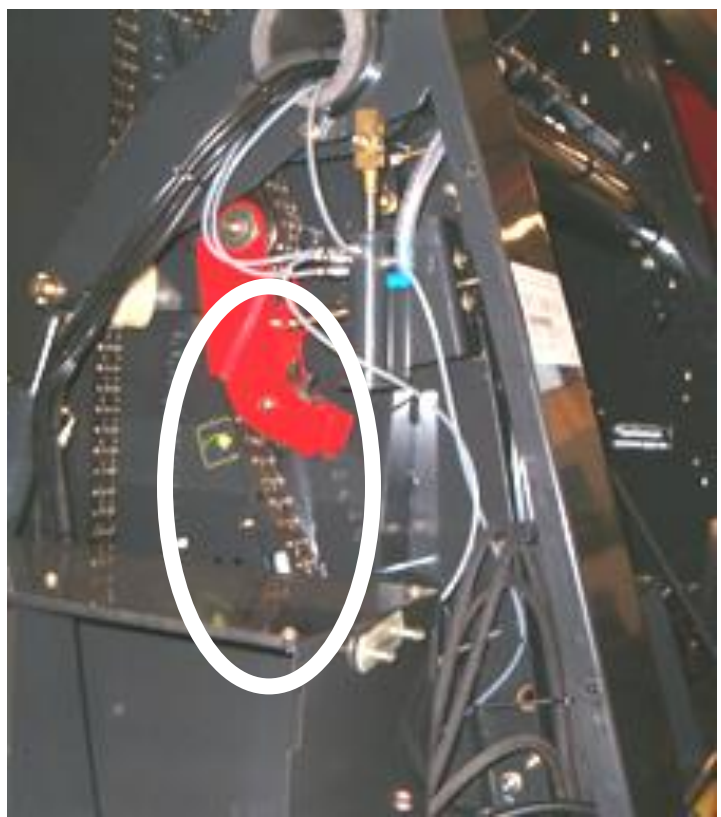

Gemodificeerde kettingspanner met twee tandwielen i.p.v één tandwiel met een nylon blok. Dit ter preventie van het overmatig inslijten van de ketting op het nylon blok i.c.m de tweede aandrijving Vanaf pinnr;

veranderingen 2005

Extra info hydrauliek

WR 26 WT 61

Gebruikers functies

Dealer functies

PIA-mode Service functies

Foutcodes

Elektronica

Hydrauliek

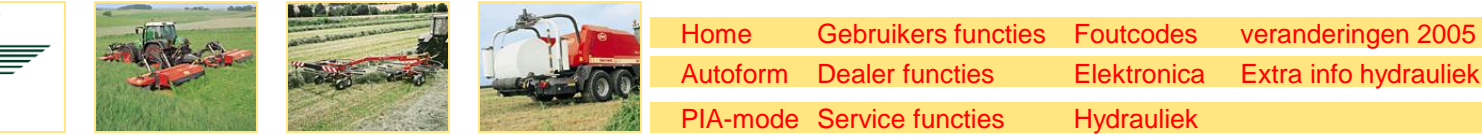

Vicon

#### Veranderingen seizoen 2005

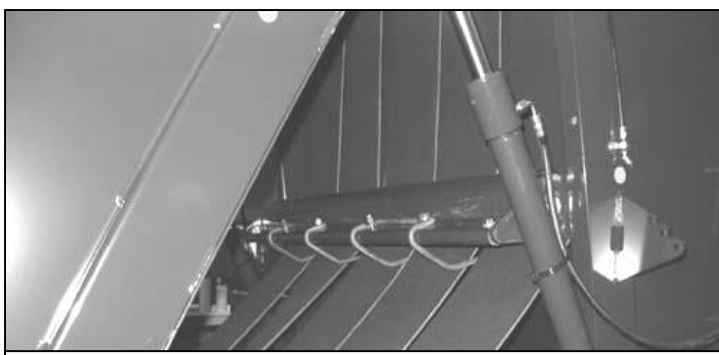

Nieuwe netvingers standaard in de Balepacks. Dit ter preventie van wikkelen van net om de omloopwals boven de spanarm ipv om de baal, in zware silage omstandigheden.

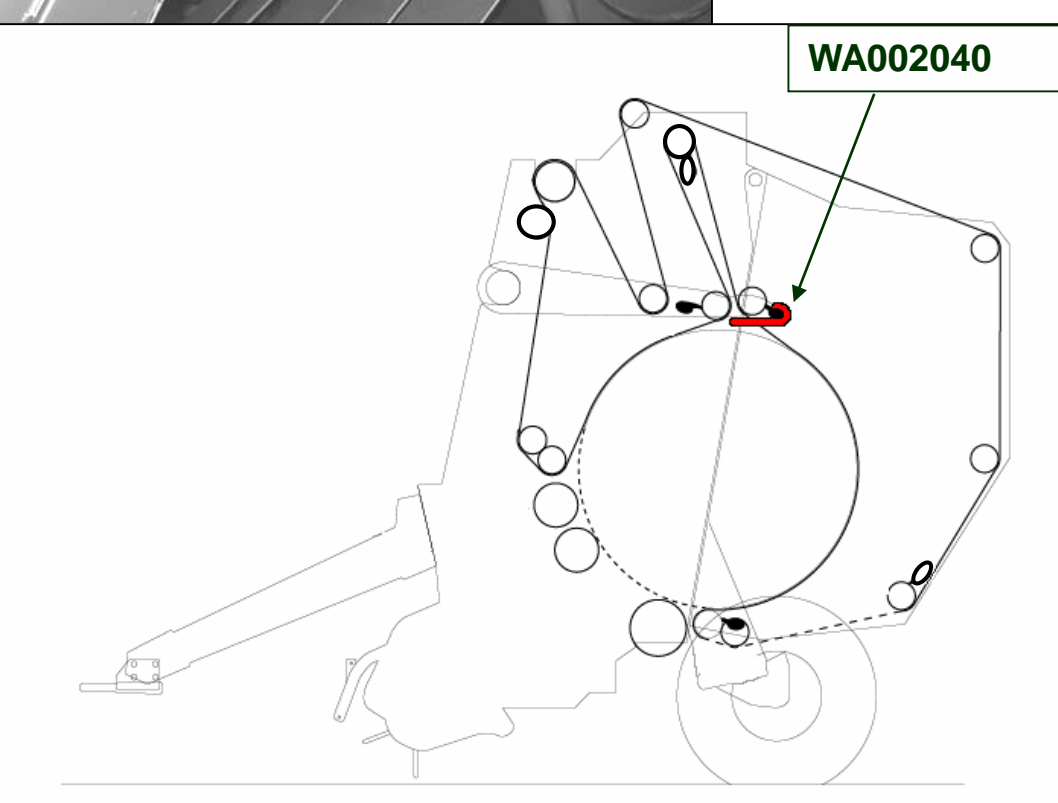

Vanaf pinnr: WR 26 WT 61

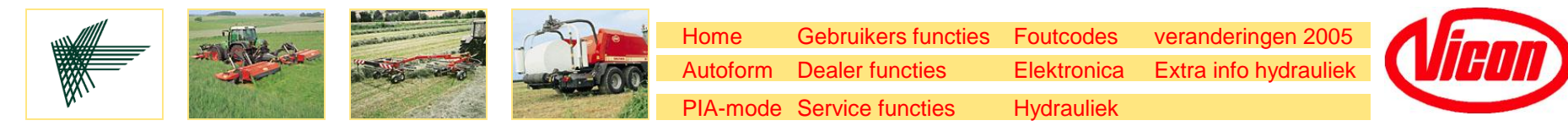

#### Veranderingen seizoen 2005

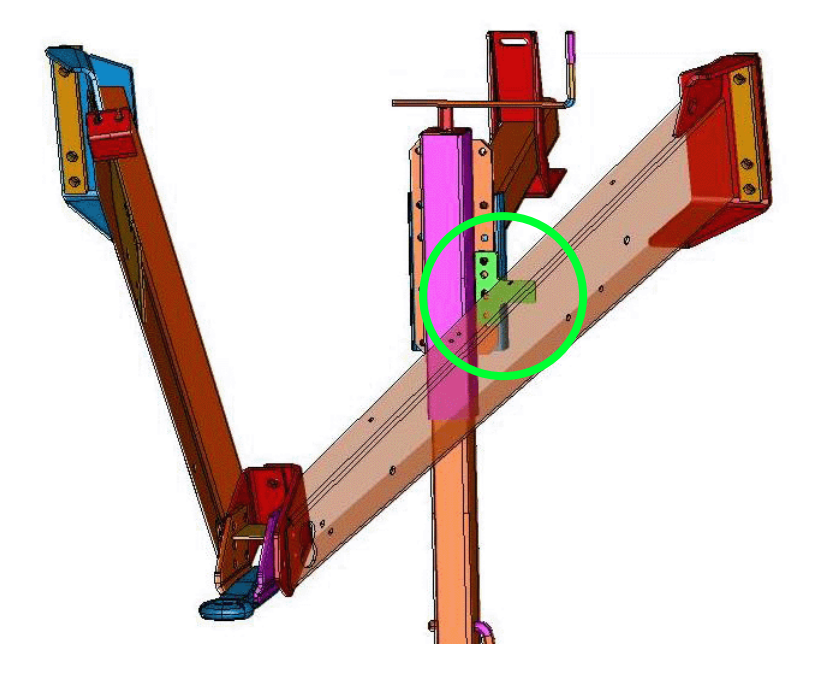

Extra steun is gemonteerd welke steunt aan de binnenkant van de dissel. Dit voor meer stabiliteit in afgekoppelde toestand.

Vanaf pinnr: WR 30 WT 68

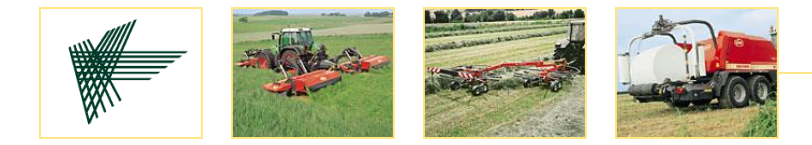

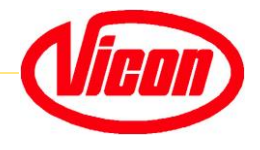

# Bedankt verder nog schema's ter info

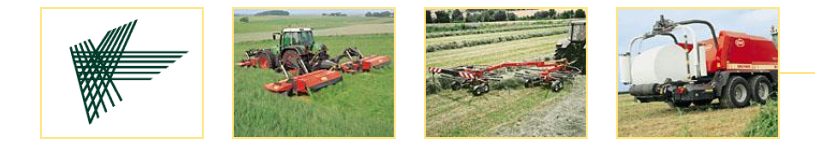

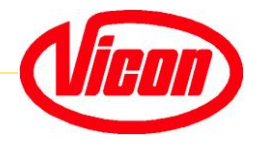

## Hydrauliek tijdens het persen wikkelproces

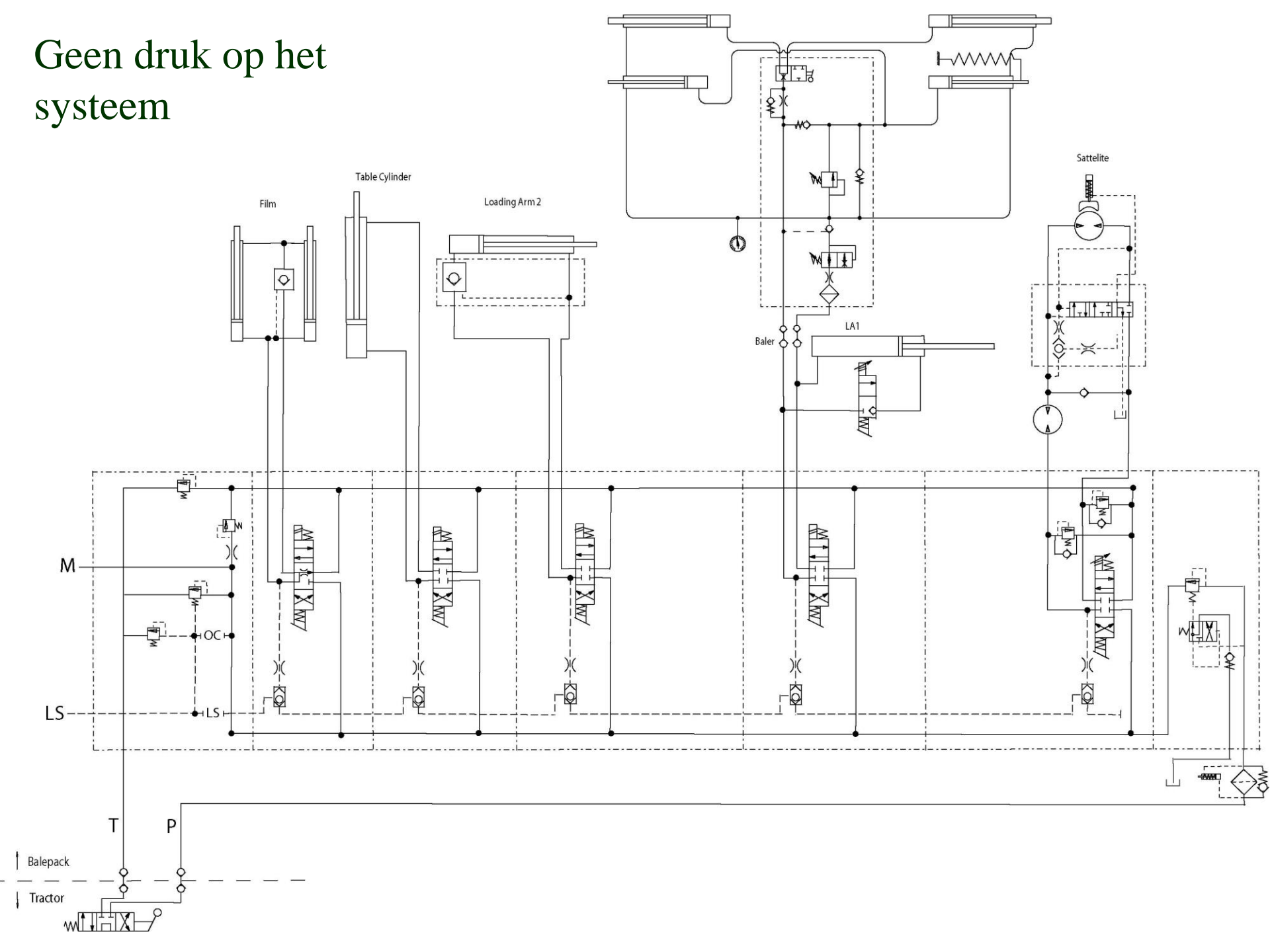
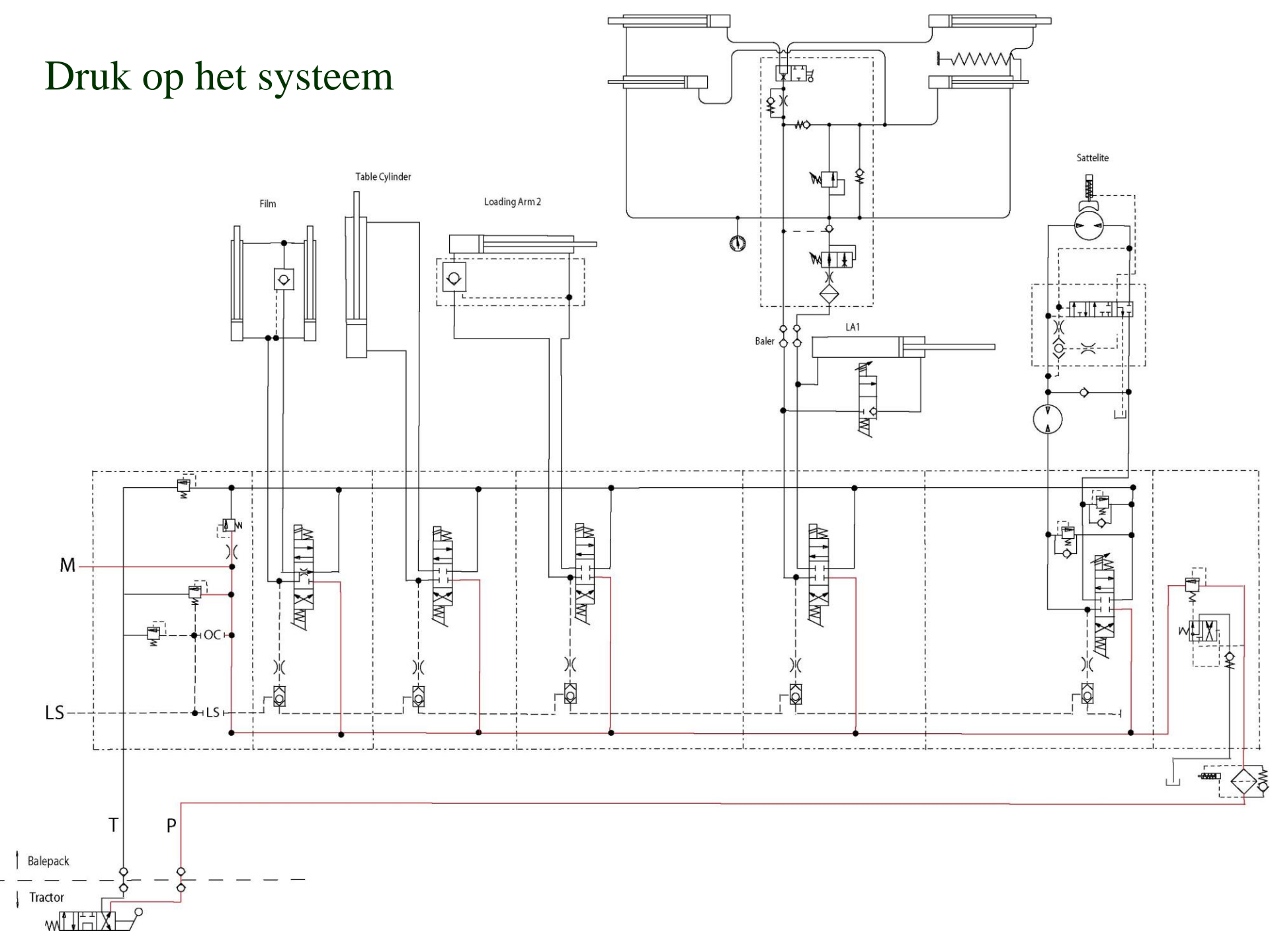

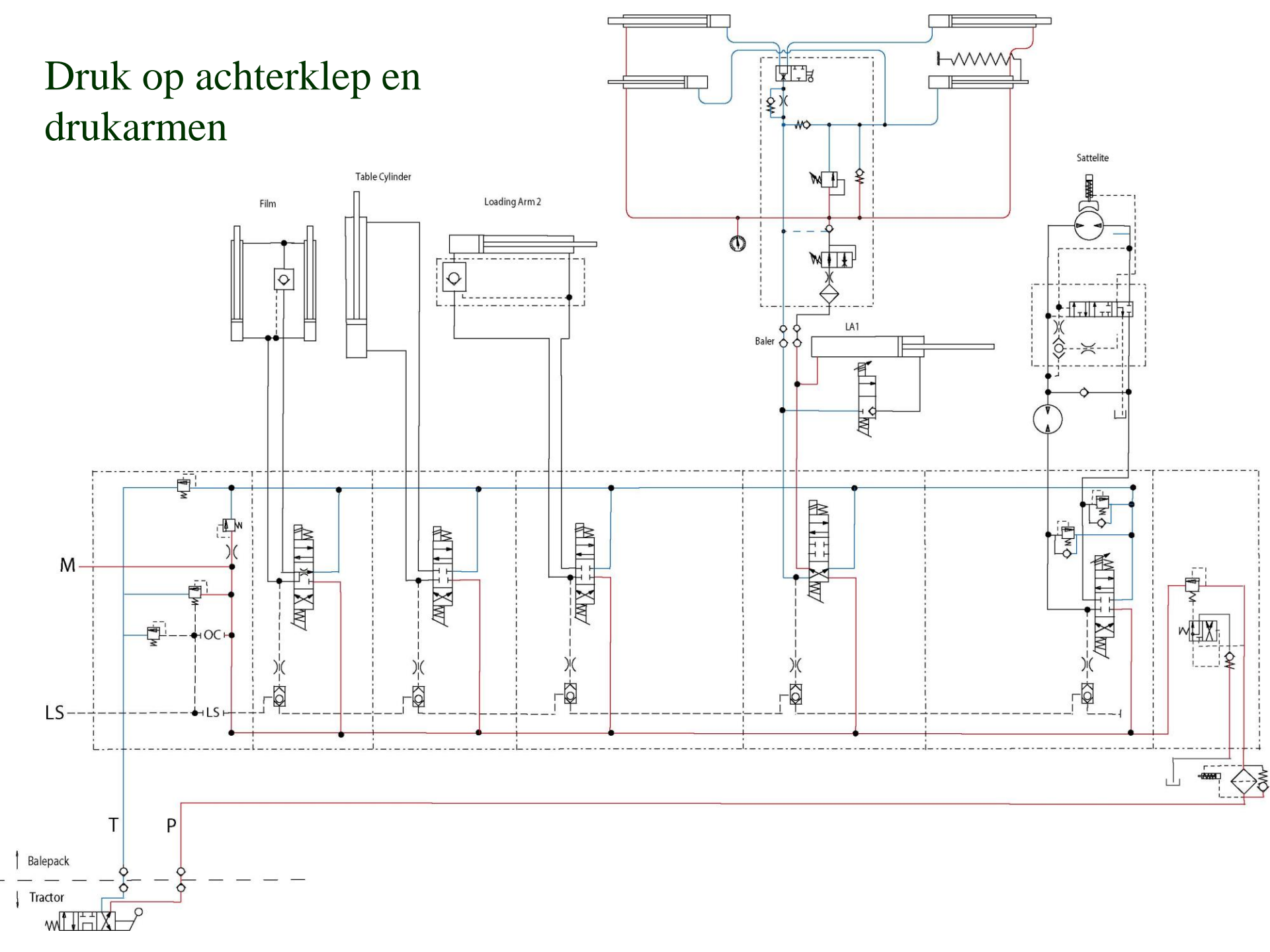

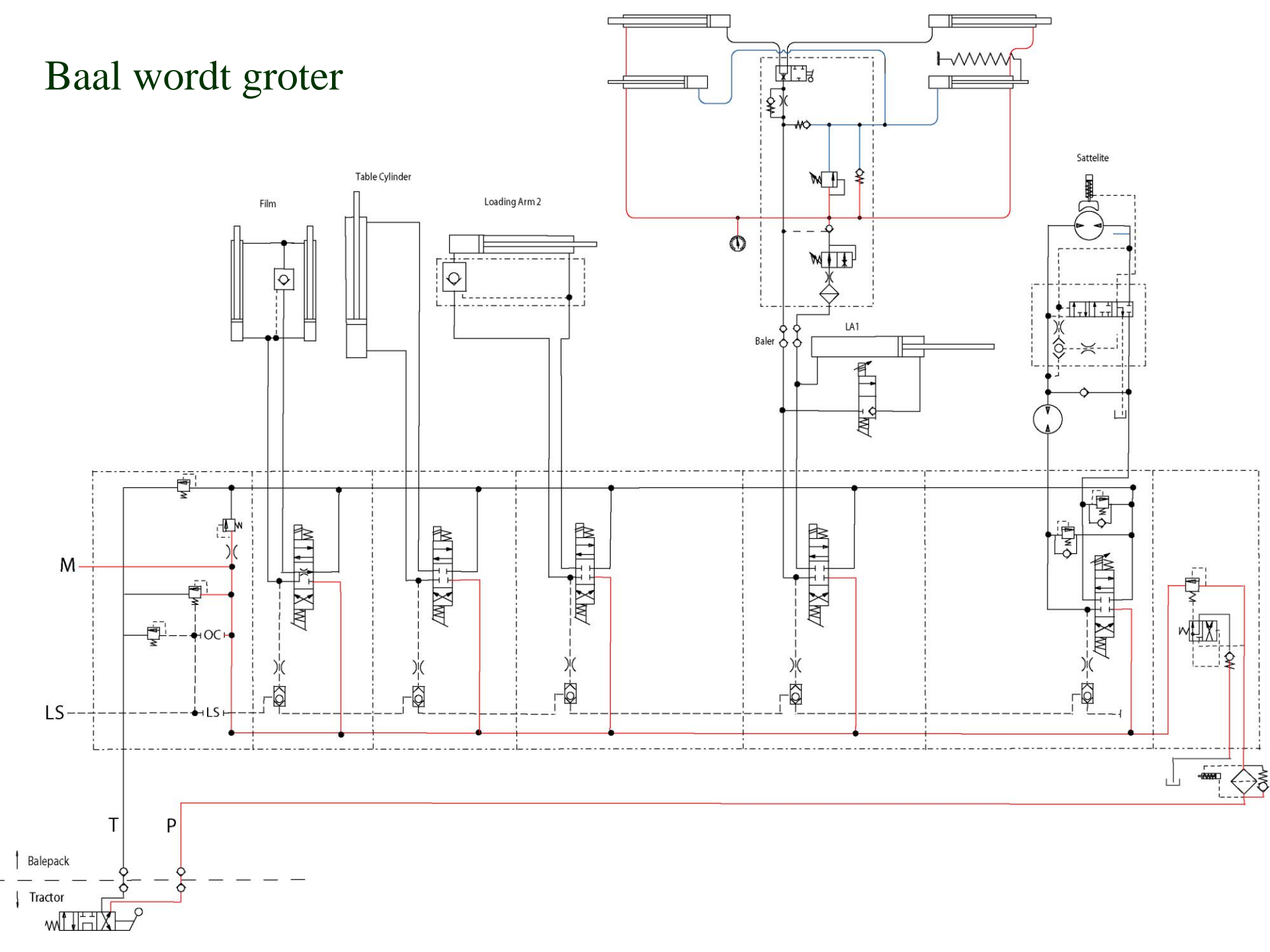

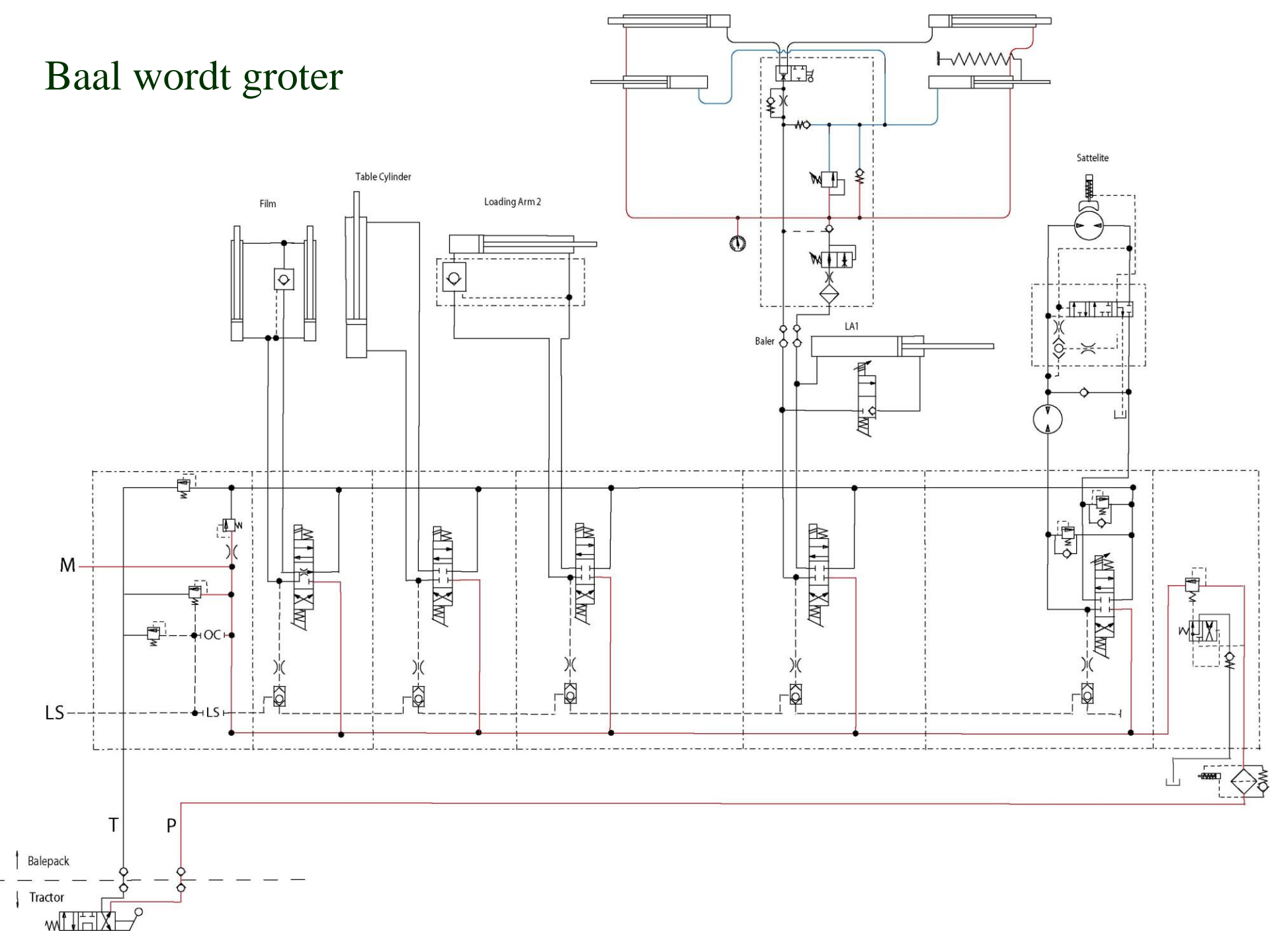

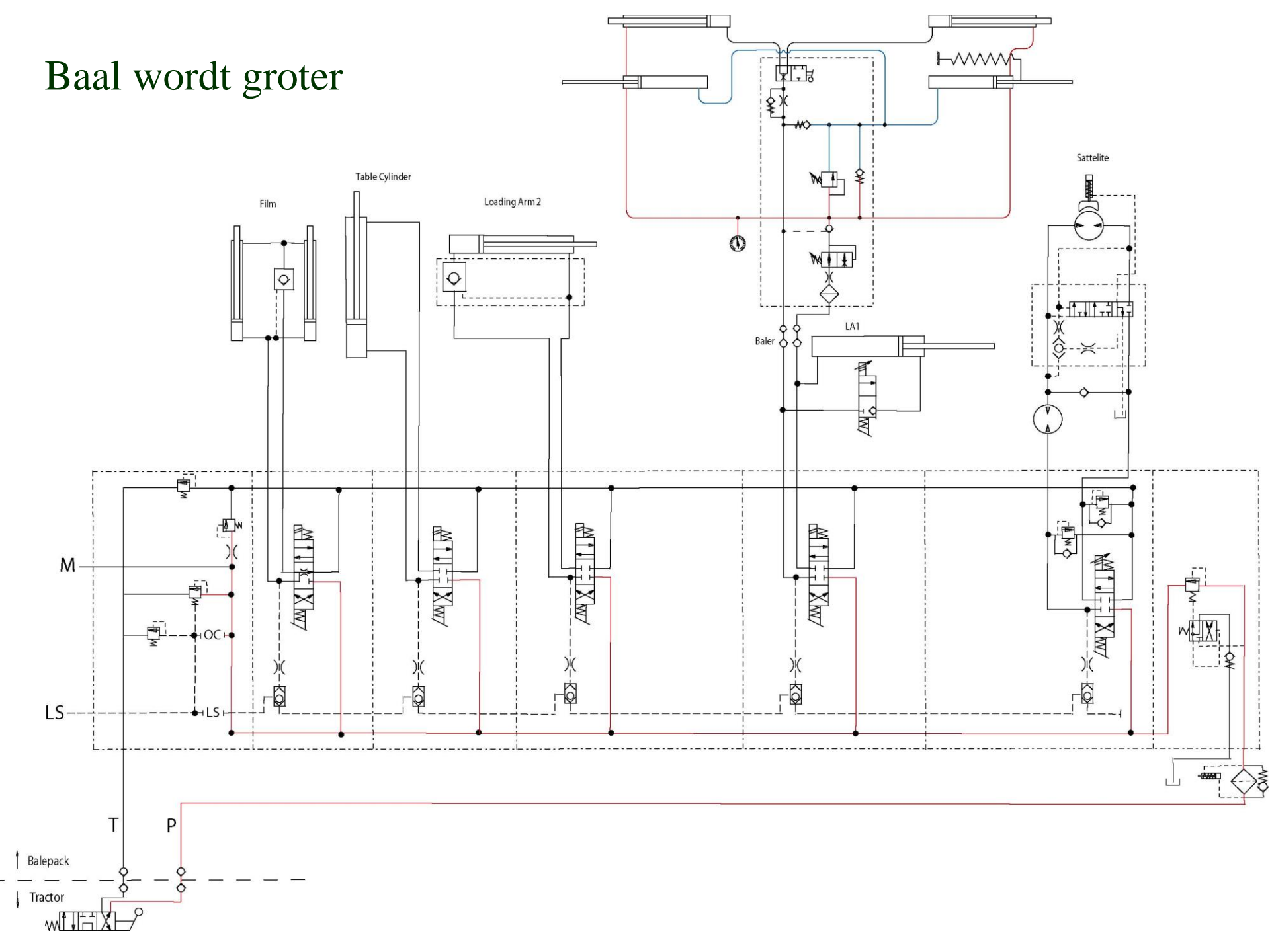

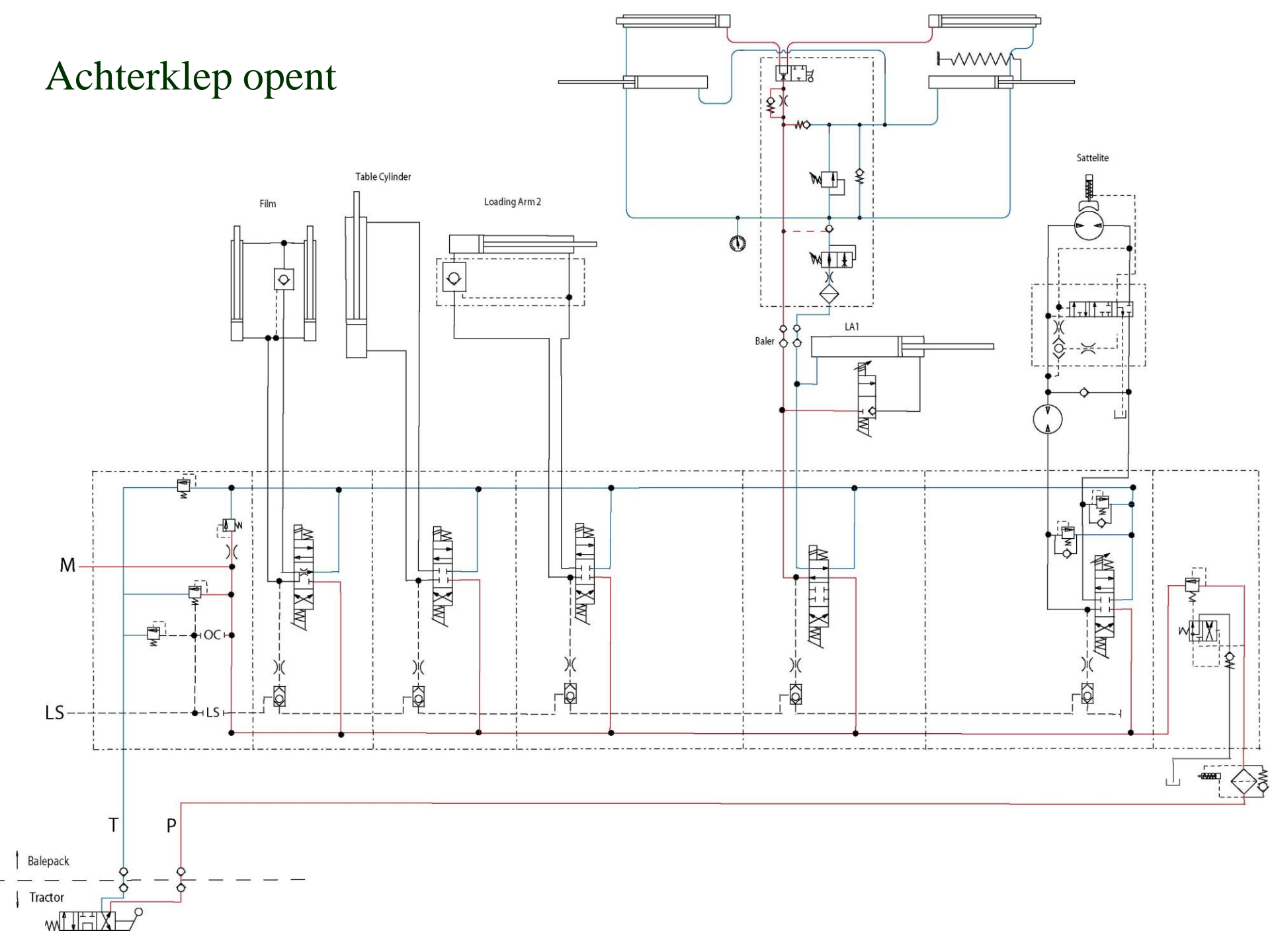

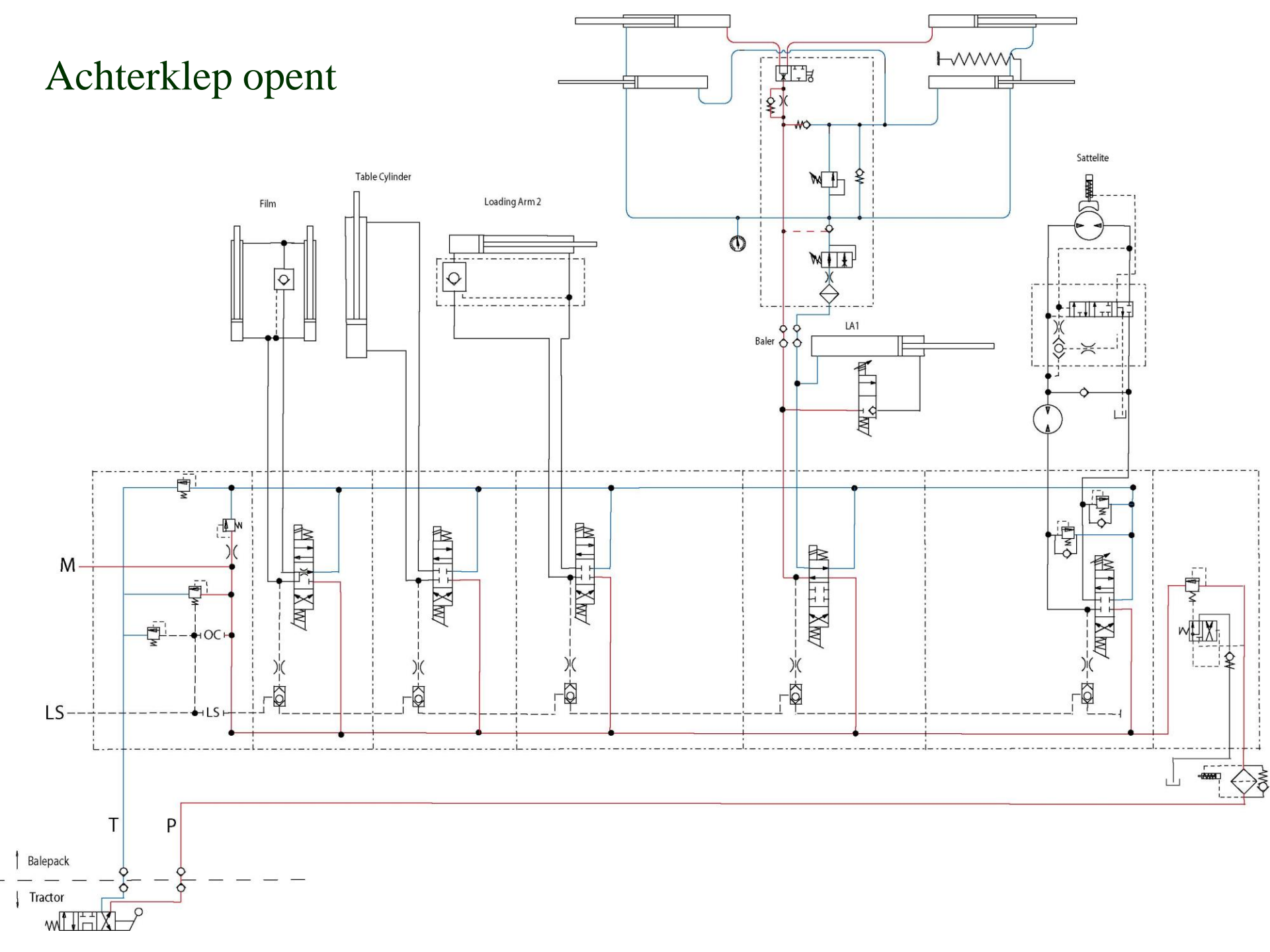

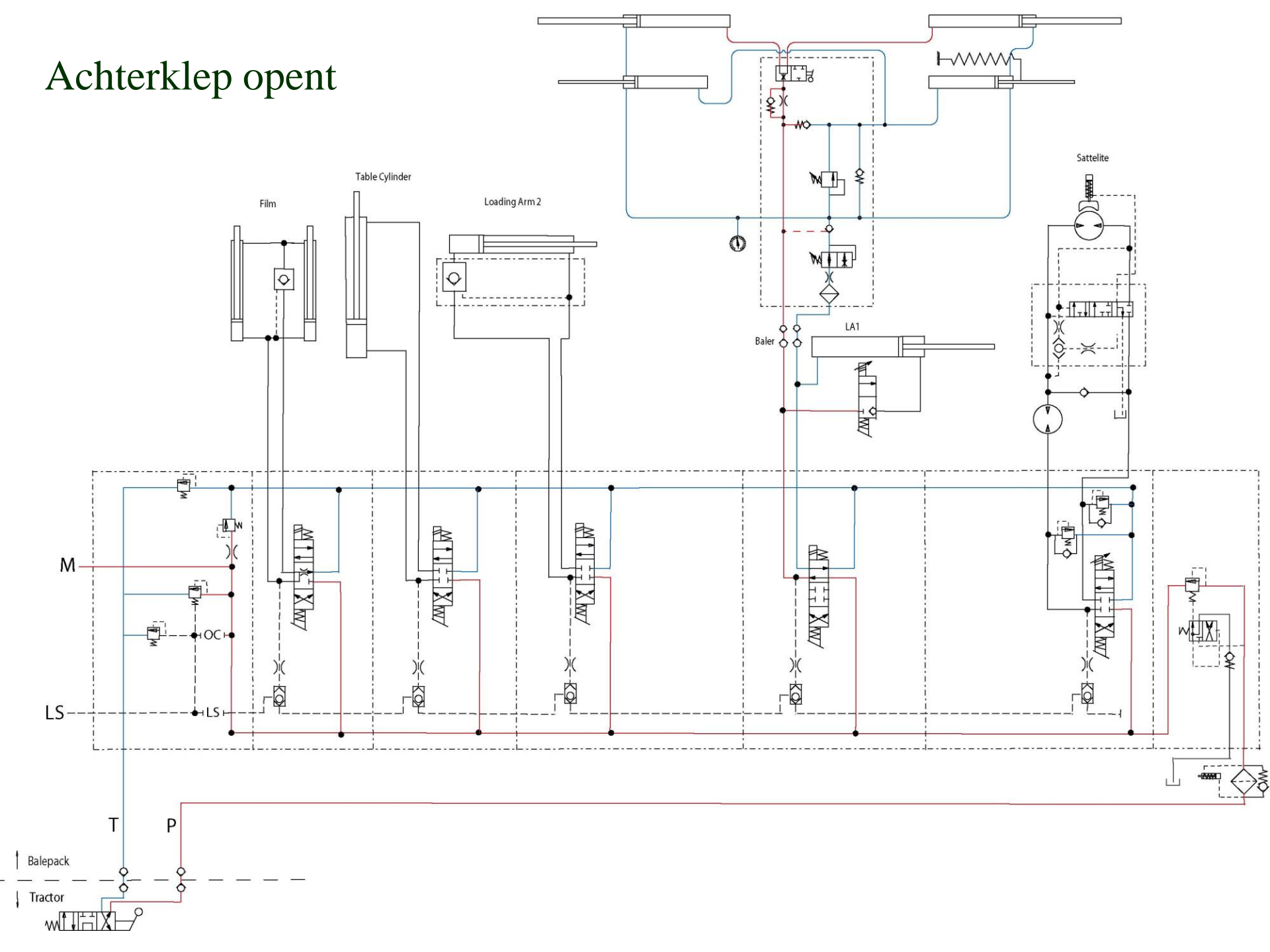

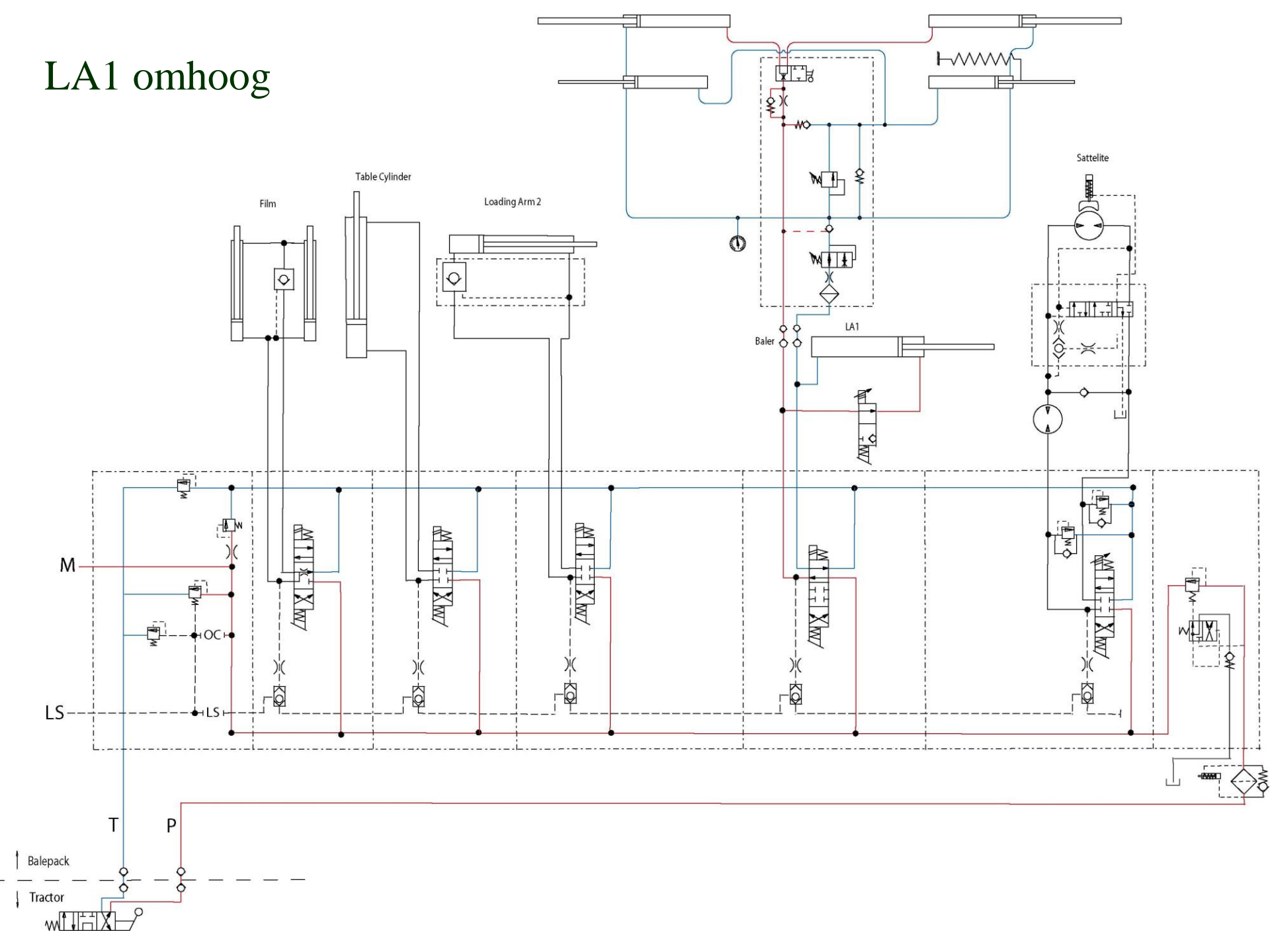

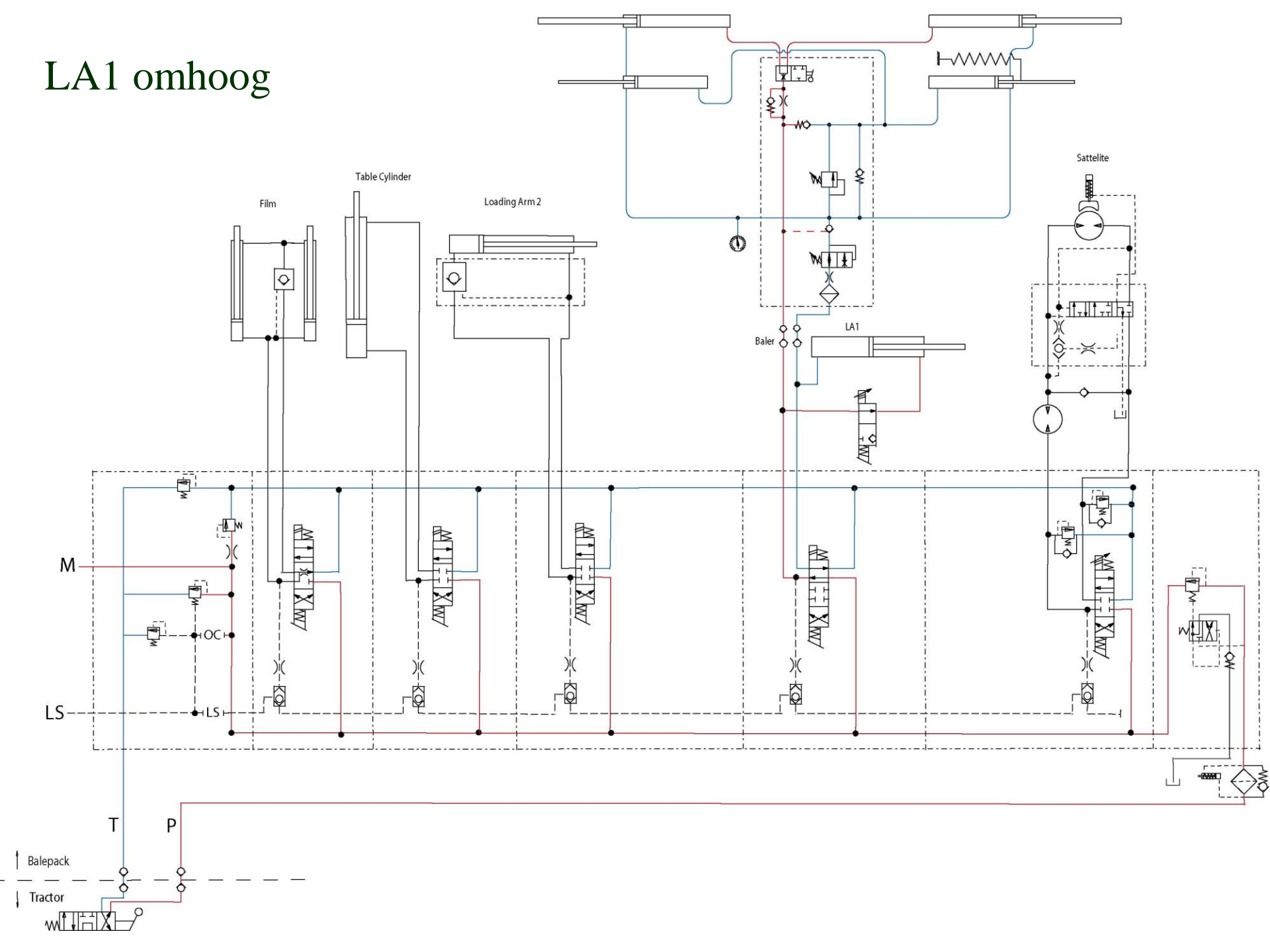

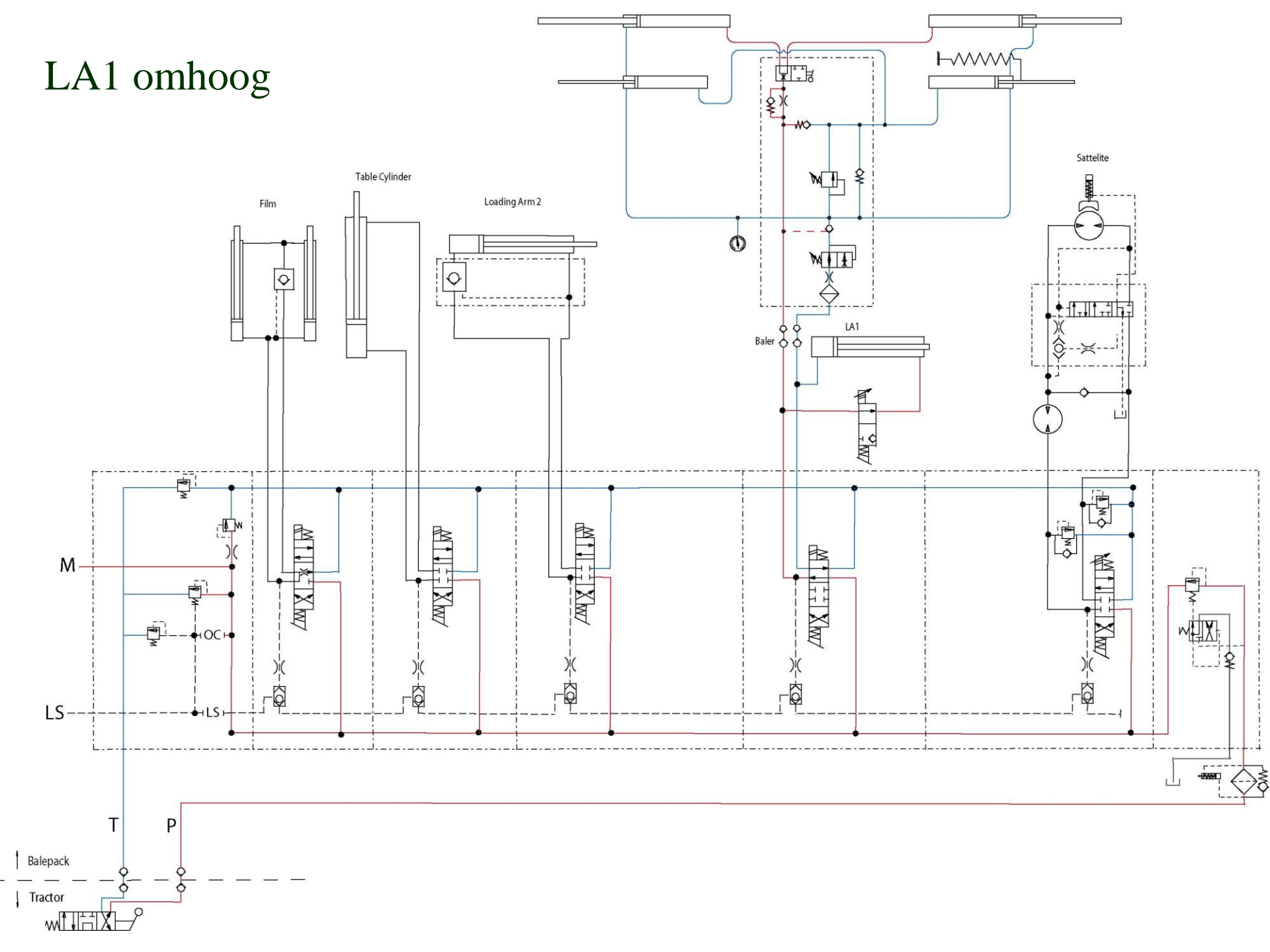

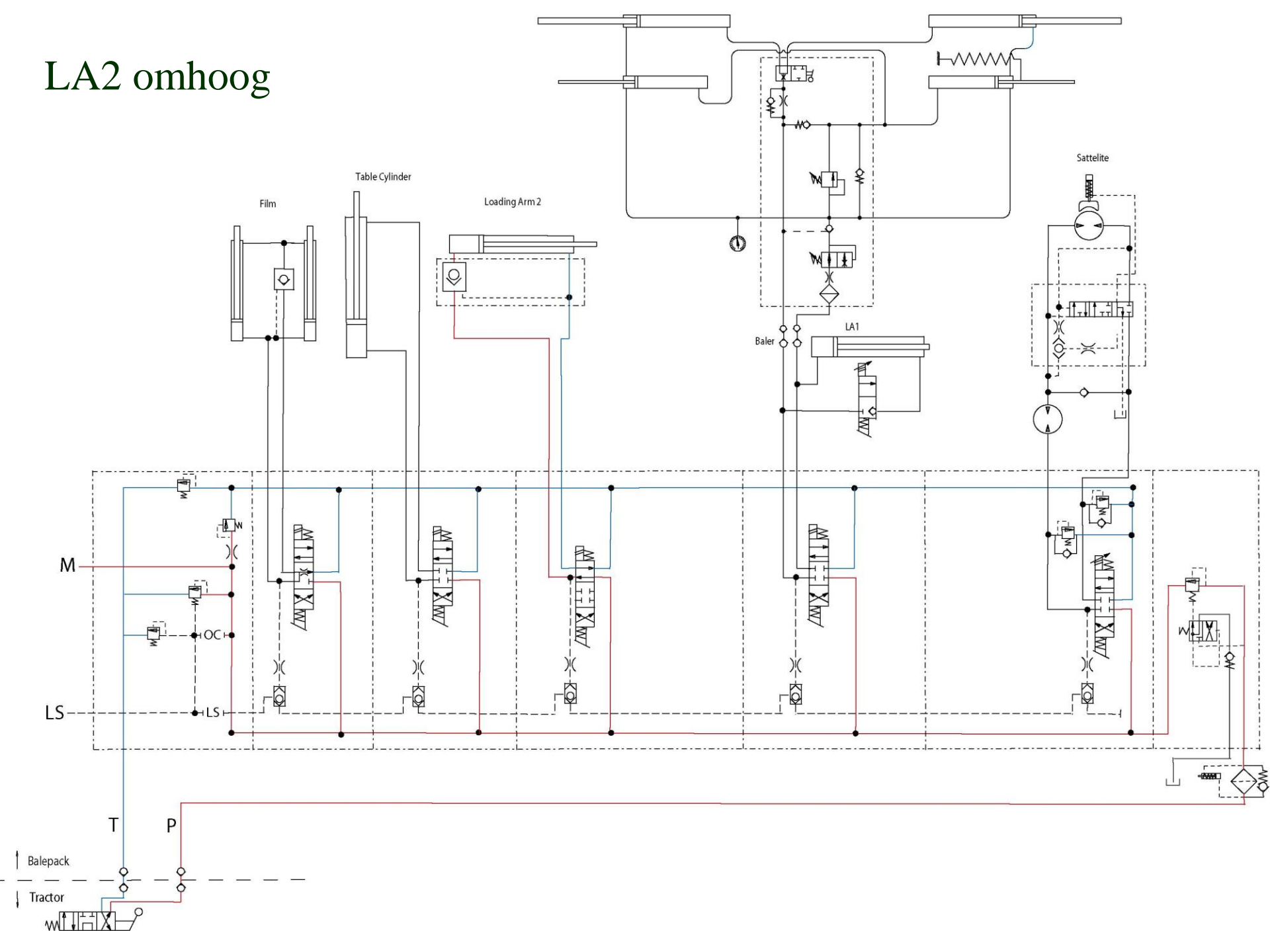

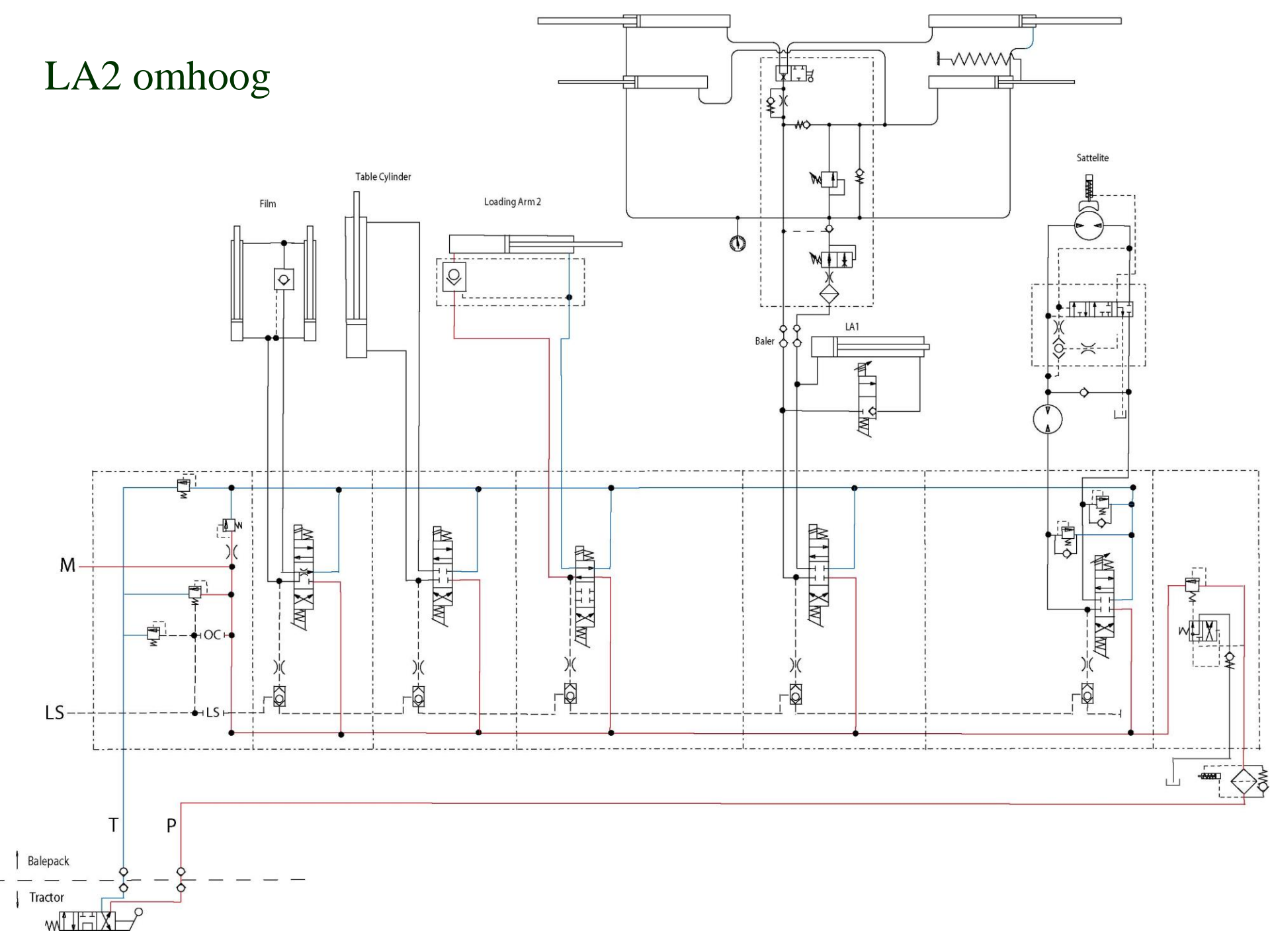

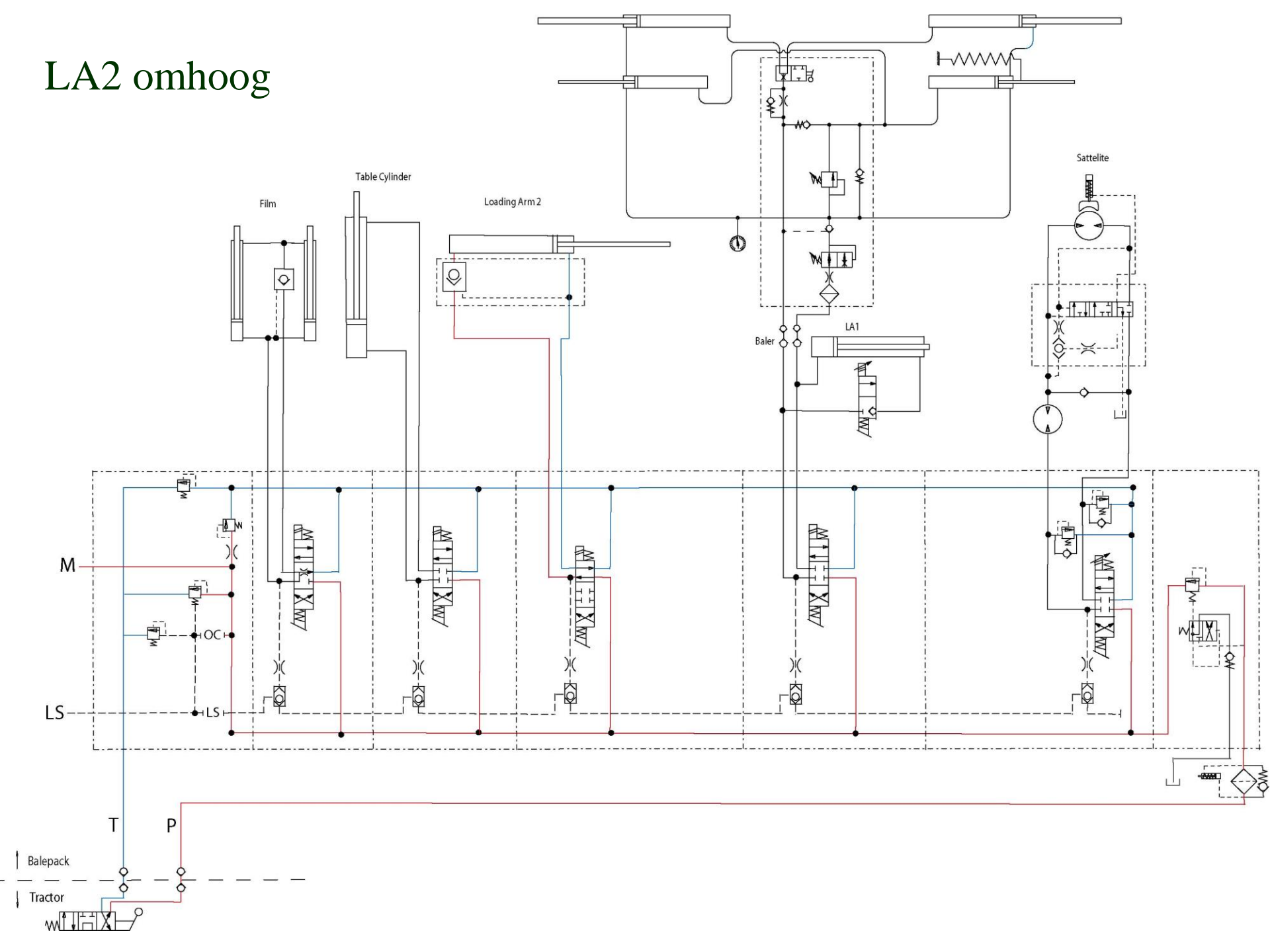

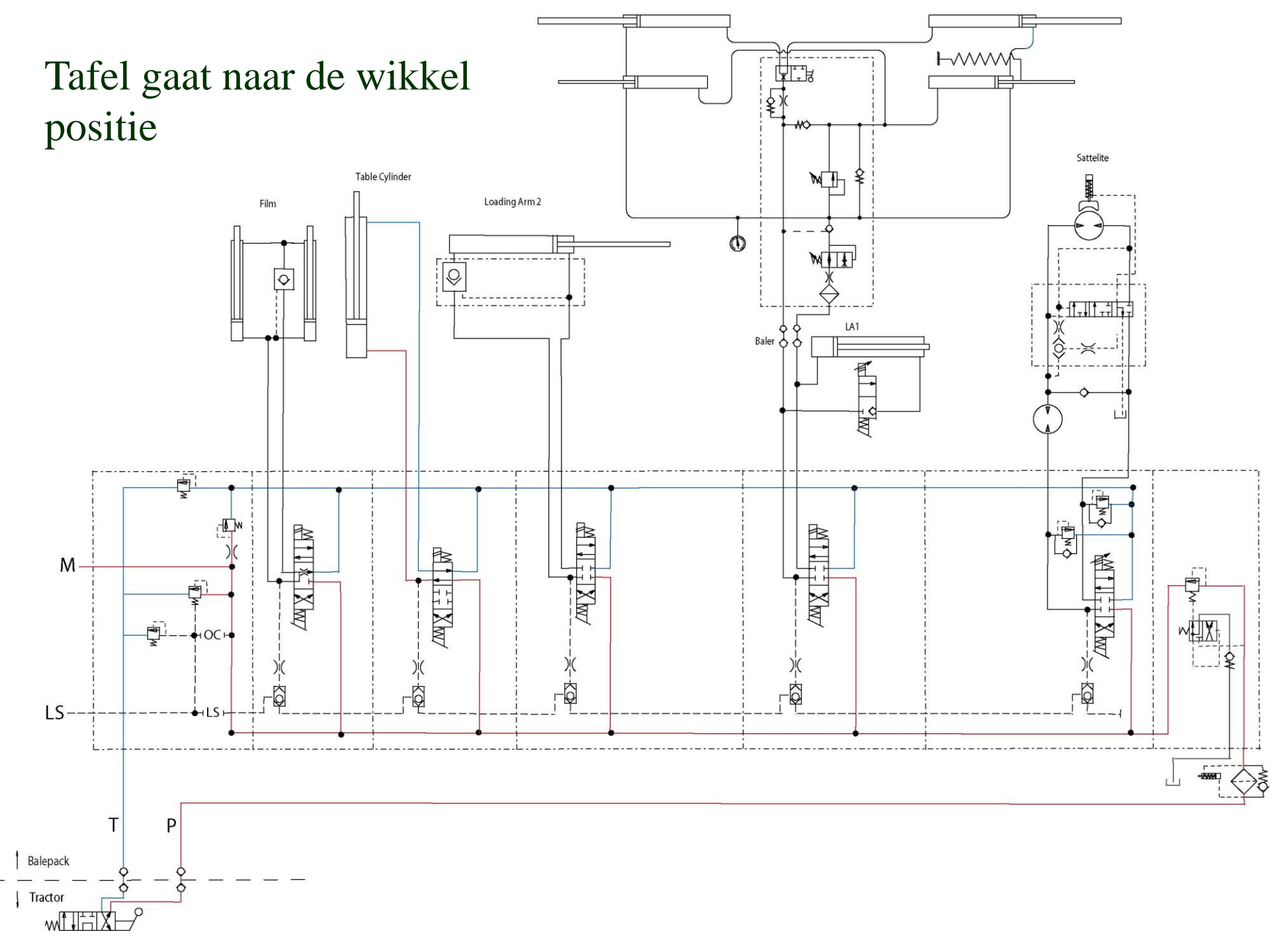

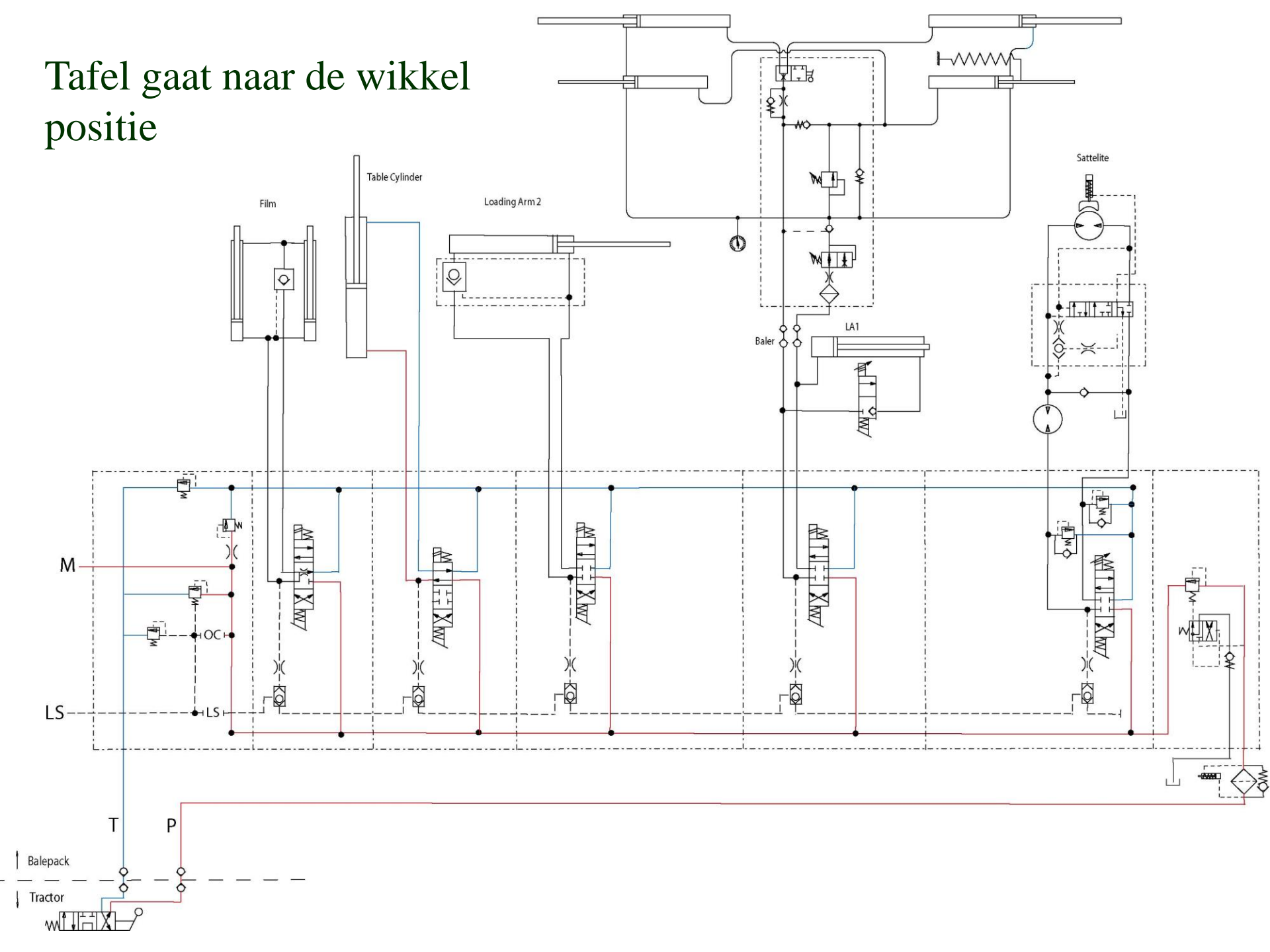

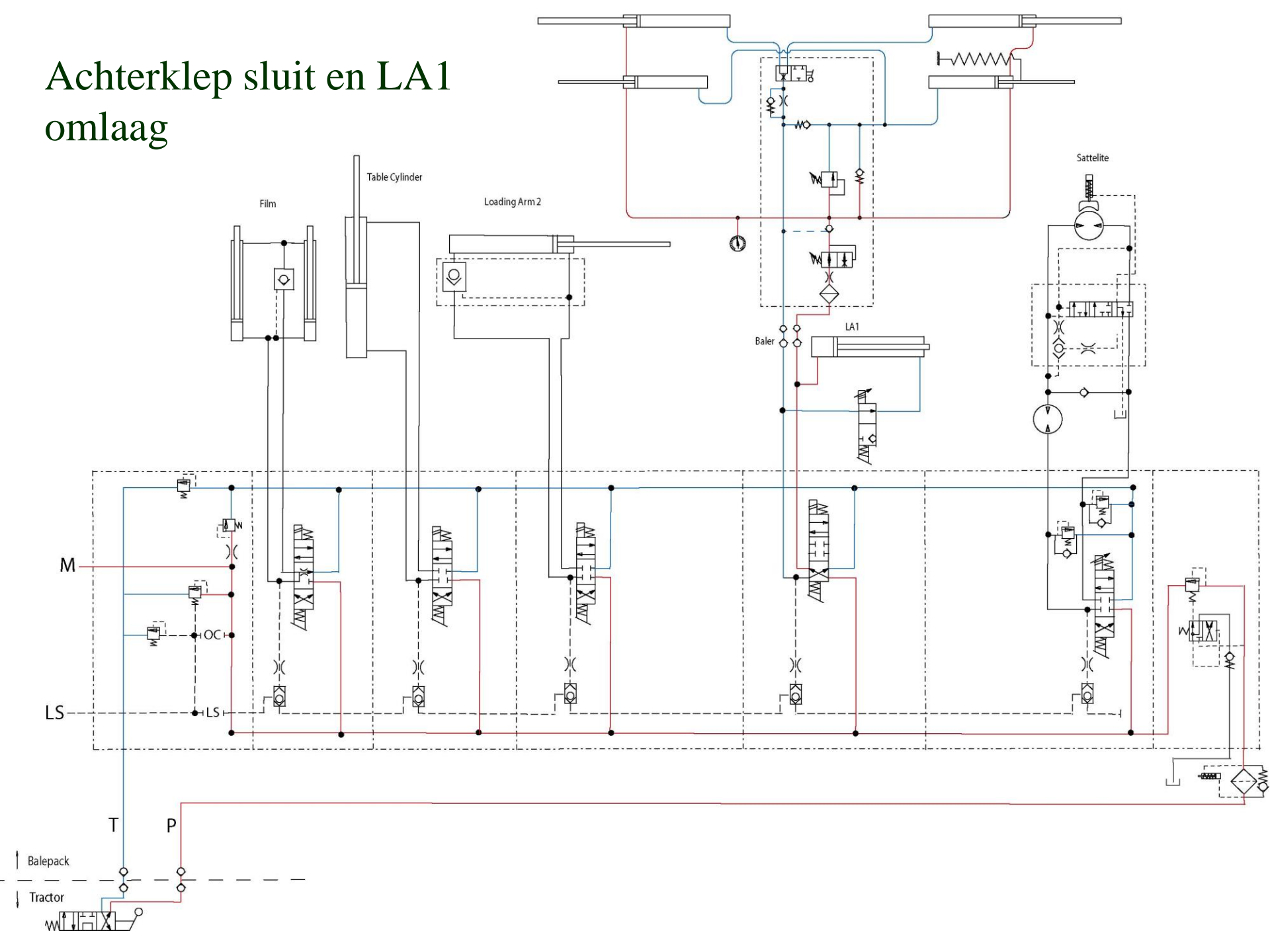

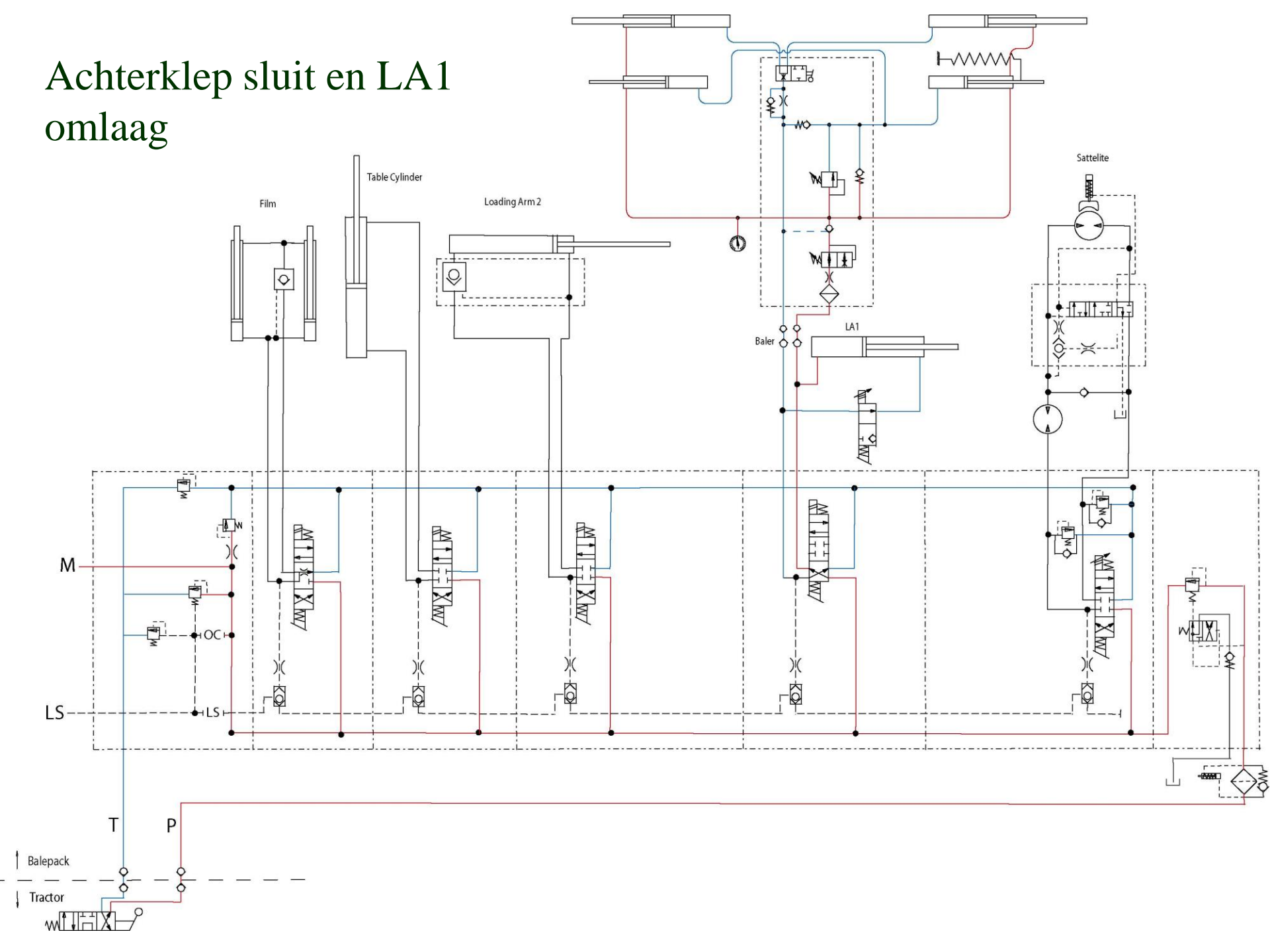

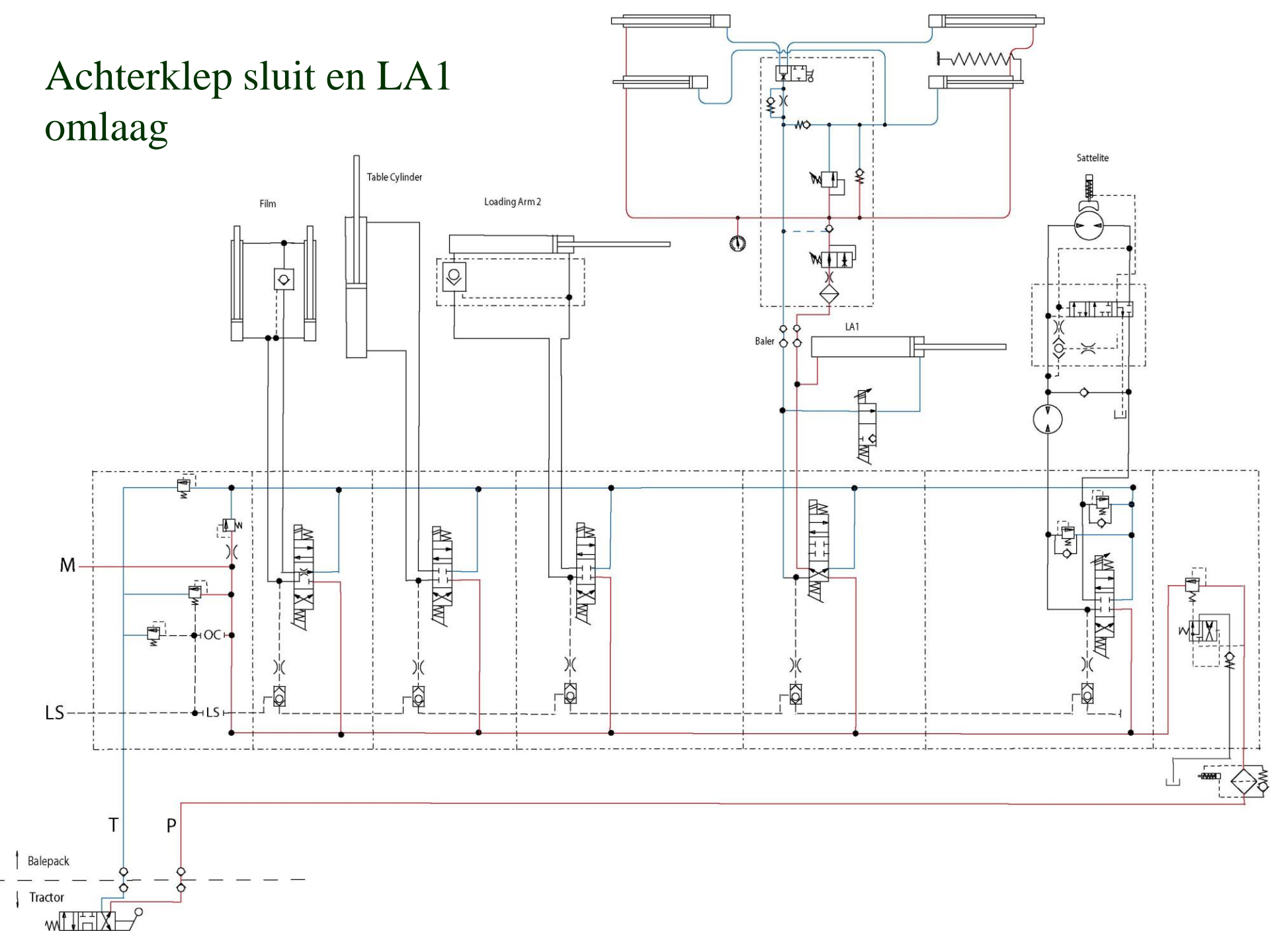

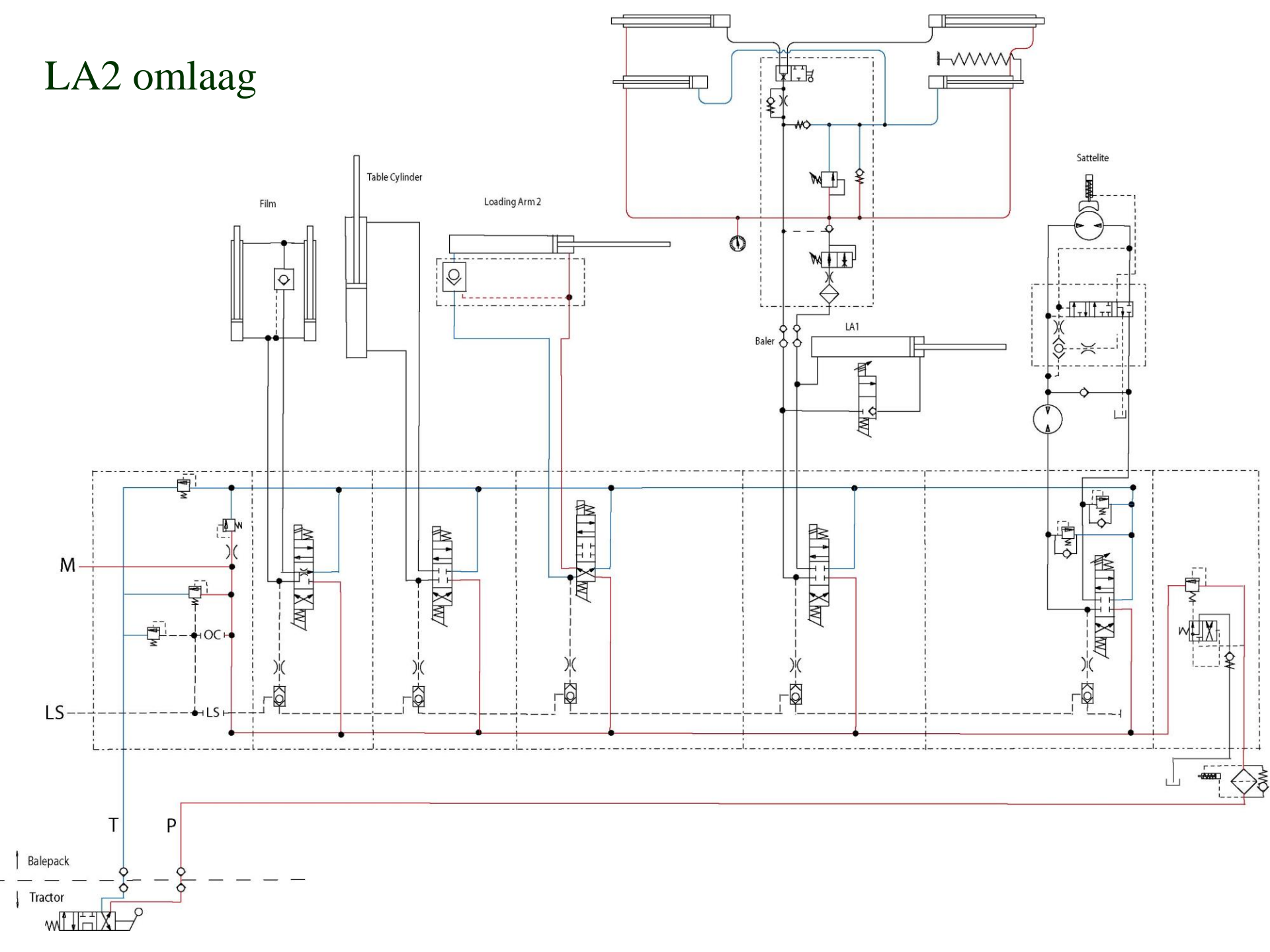

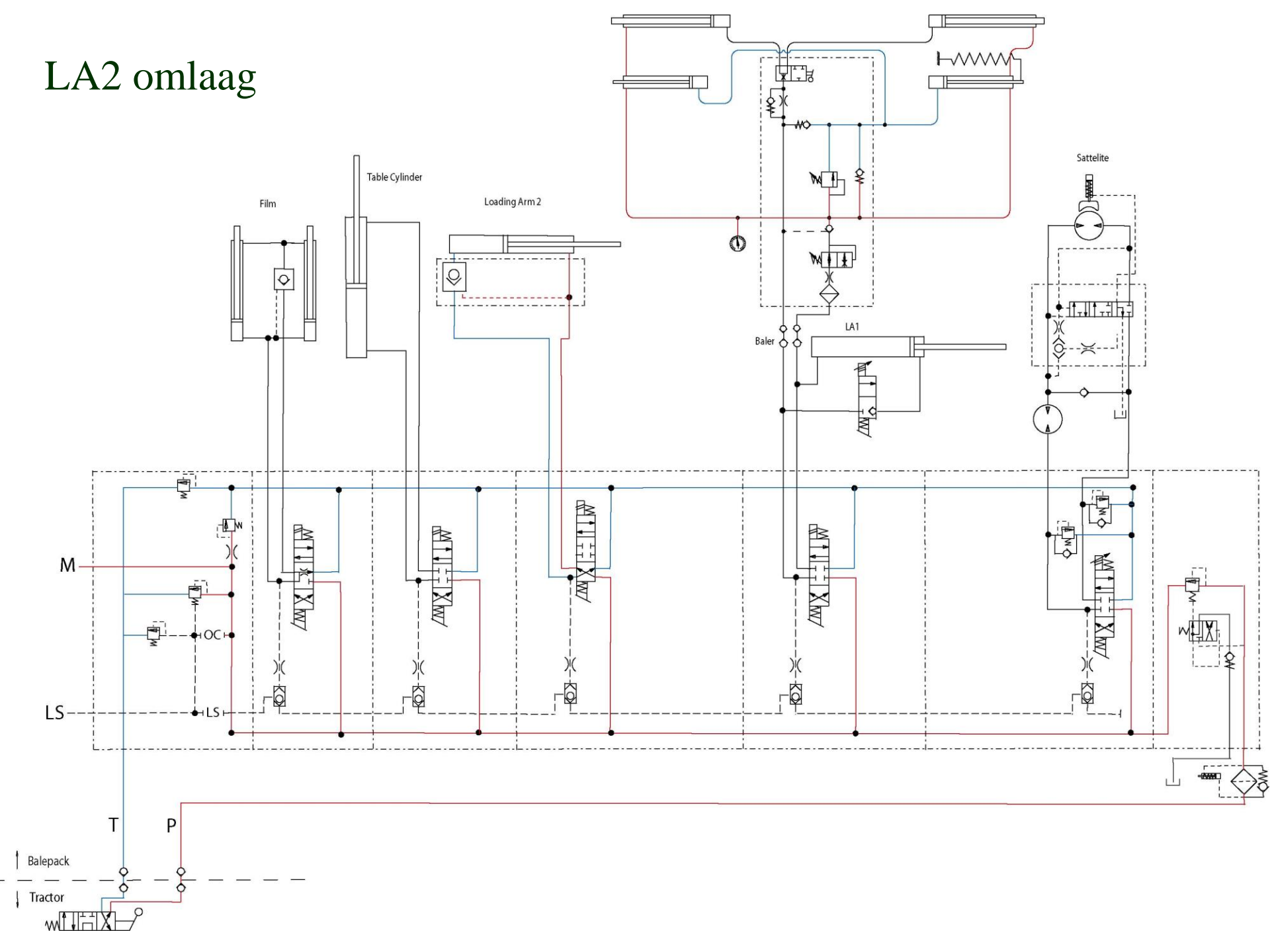

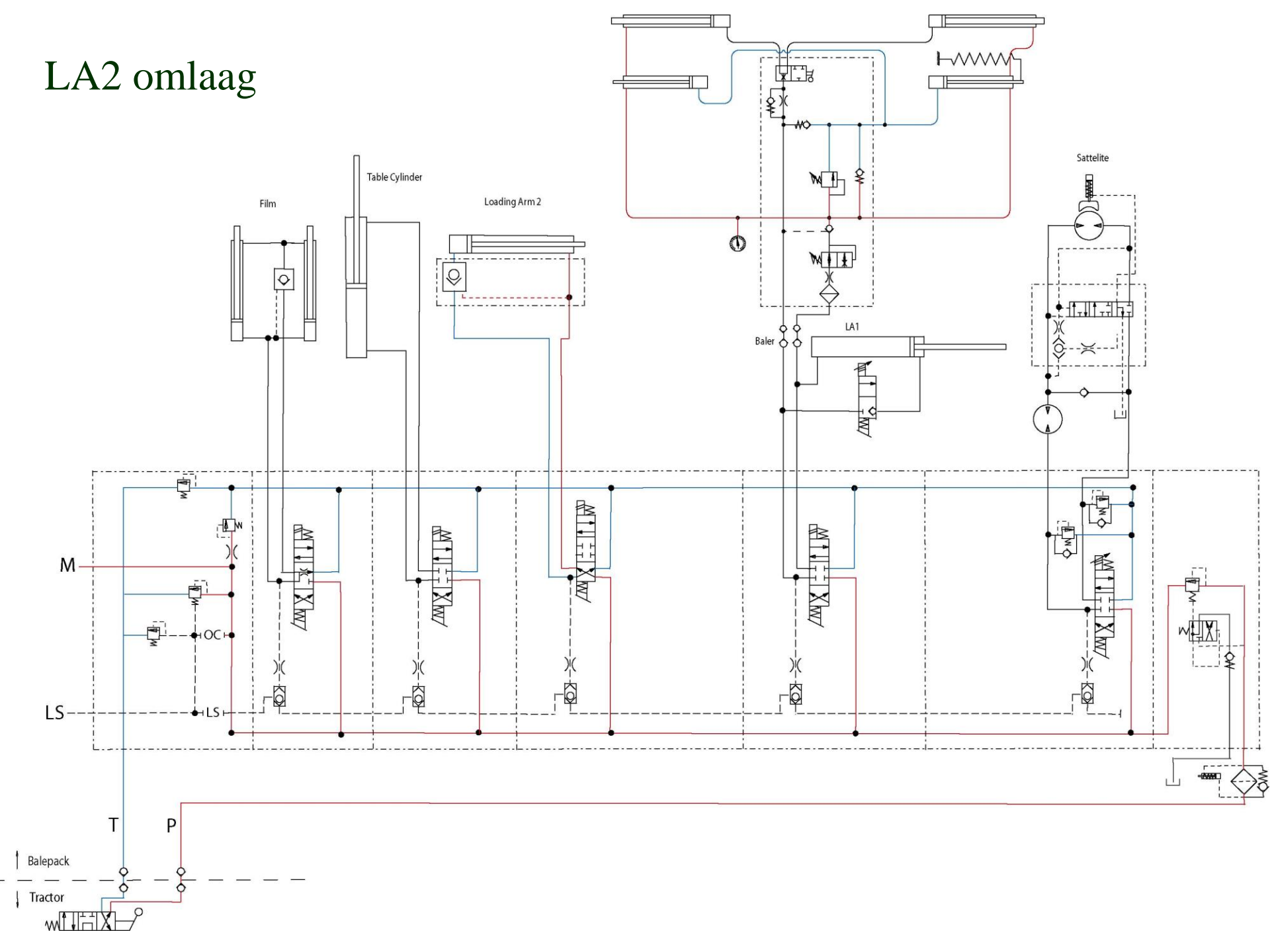

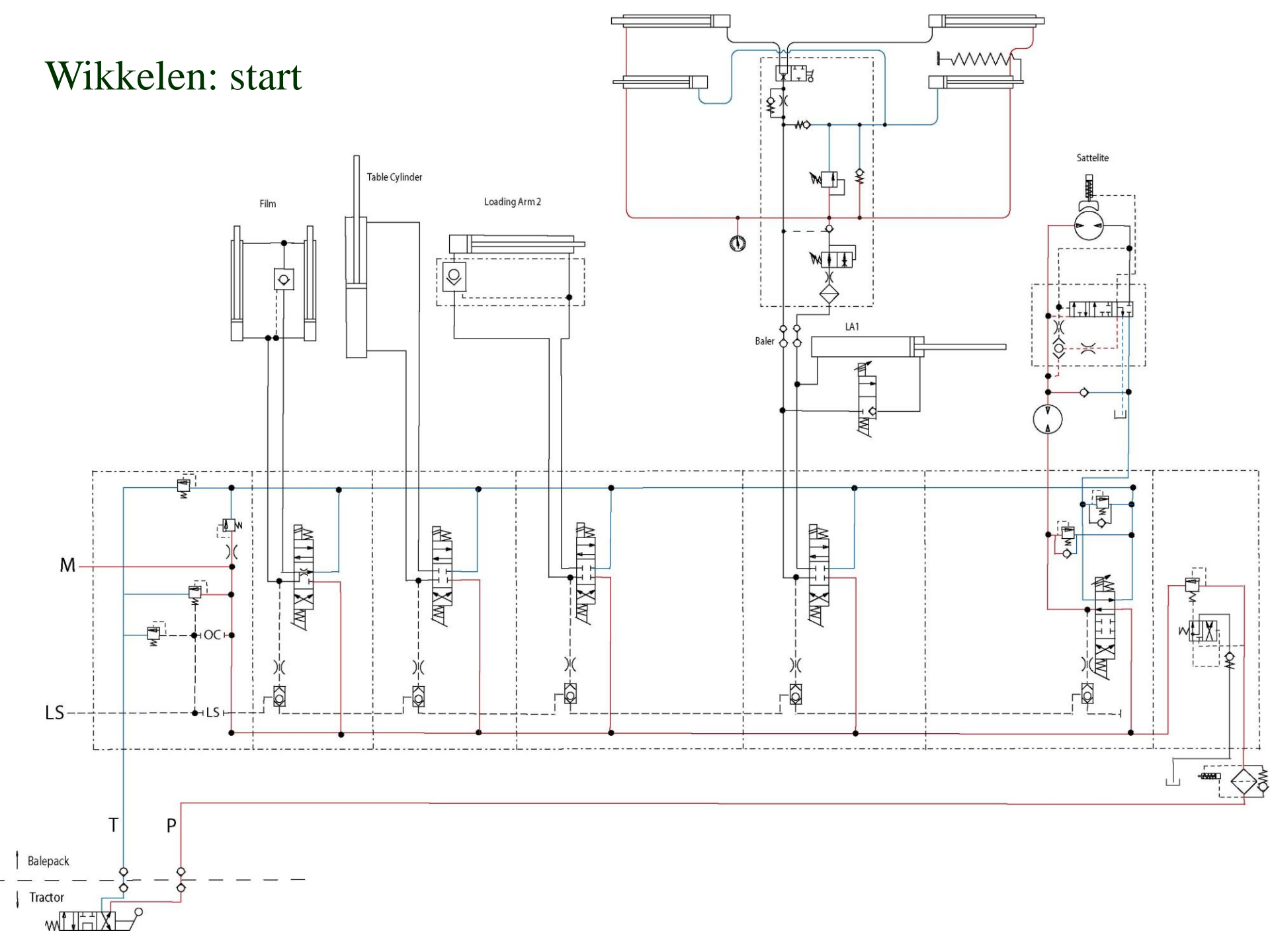

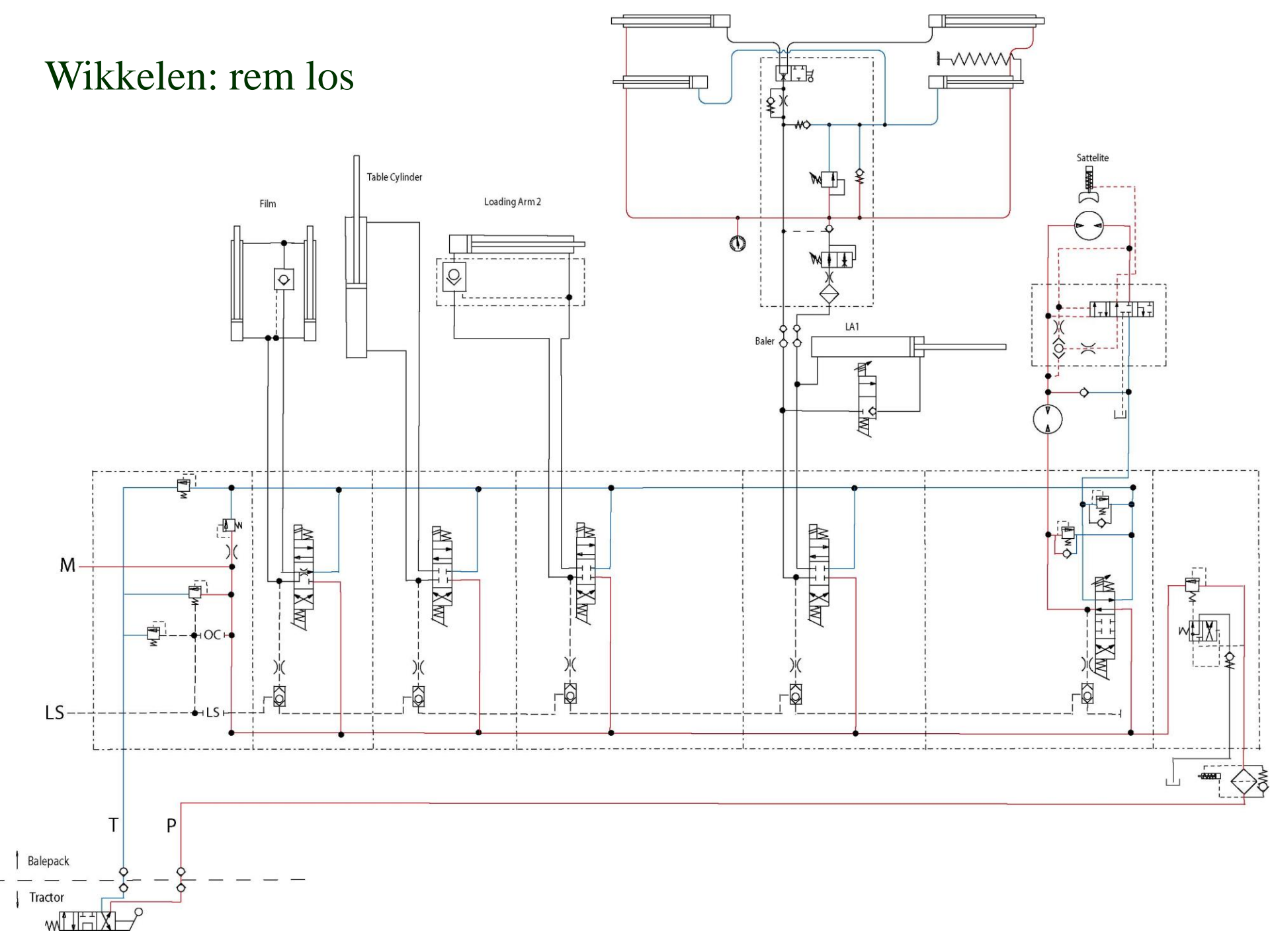

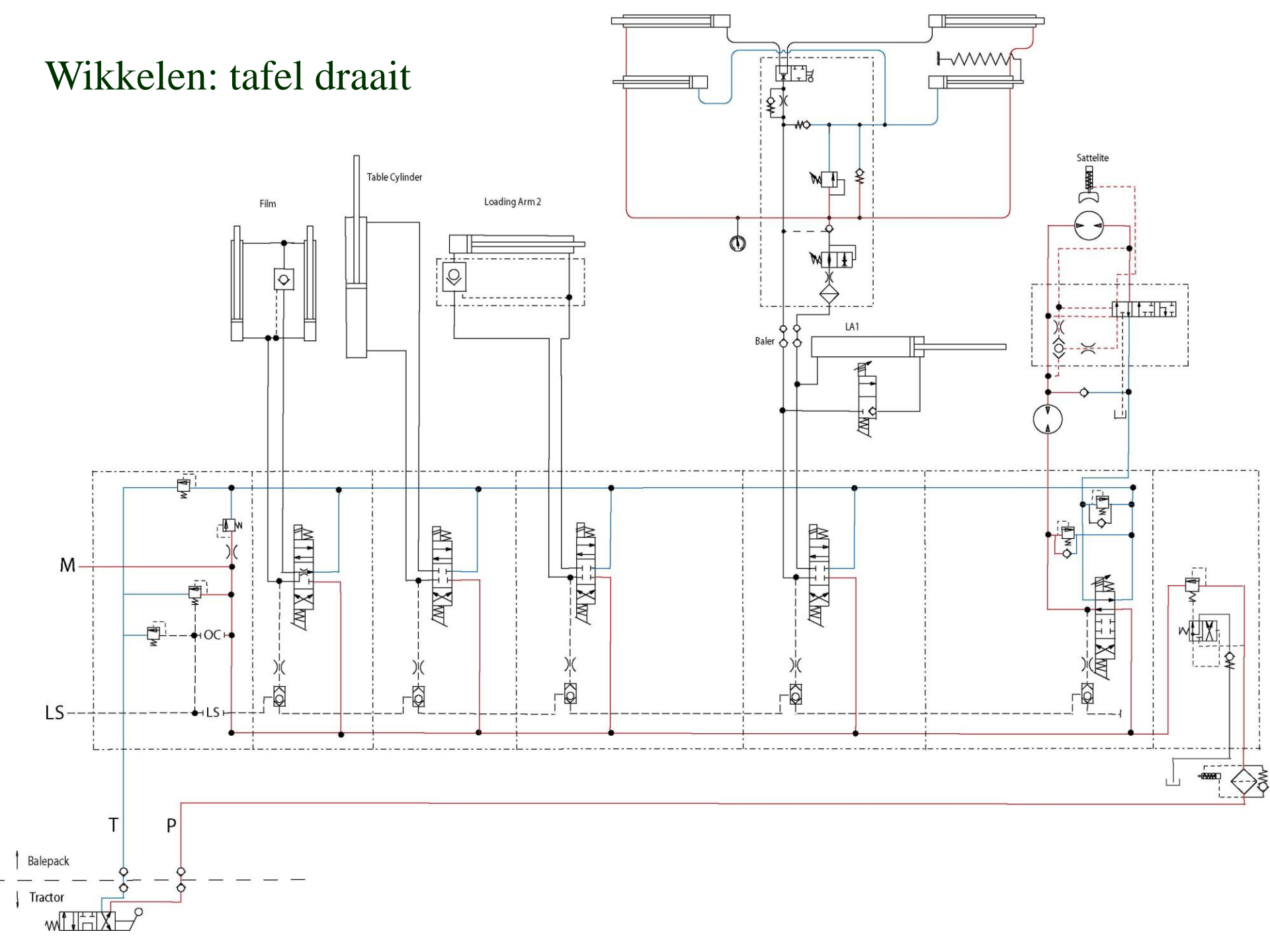

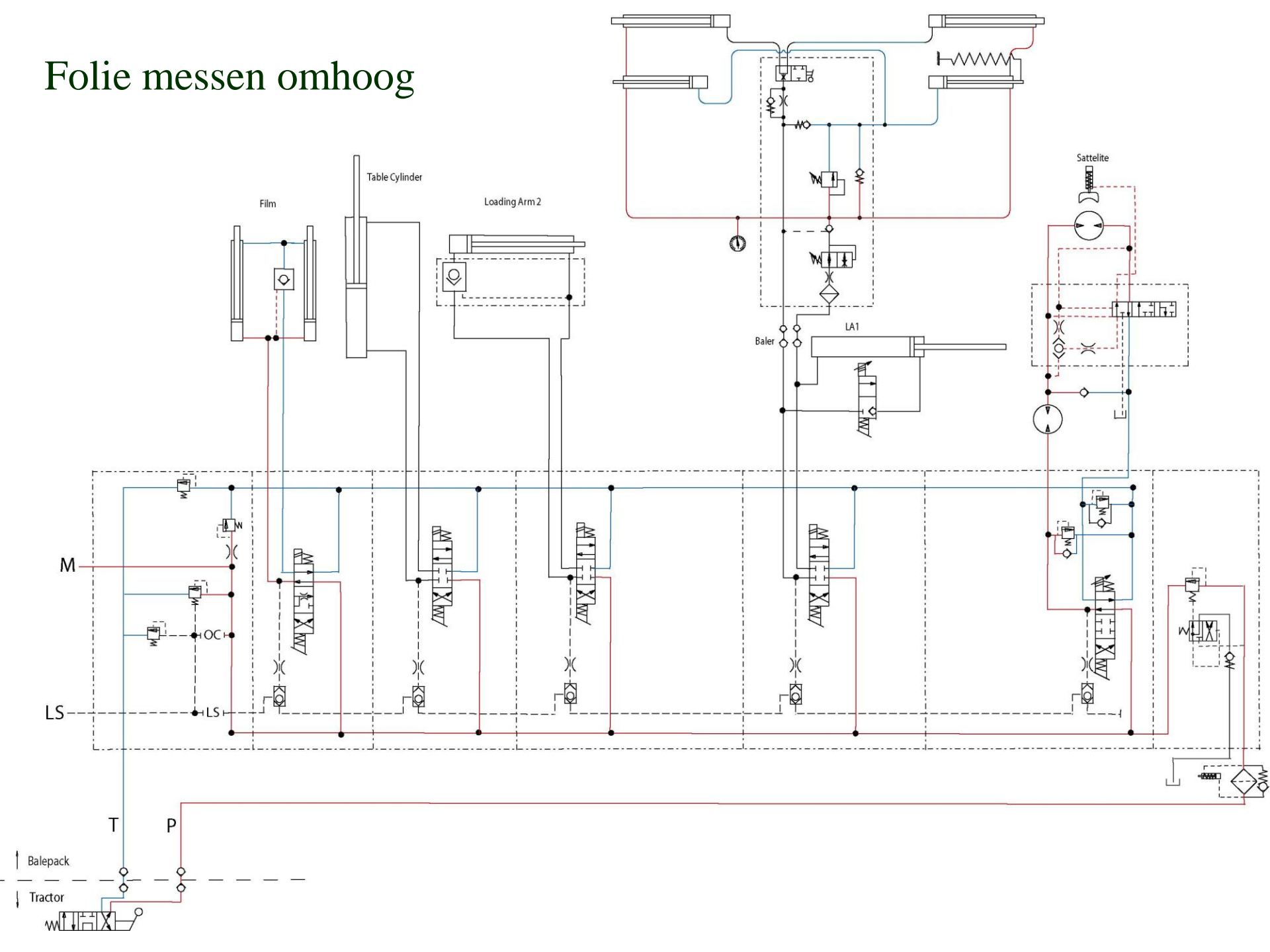

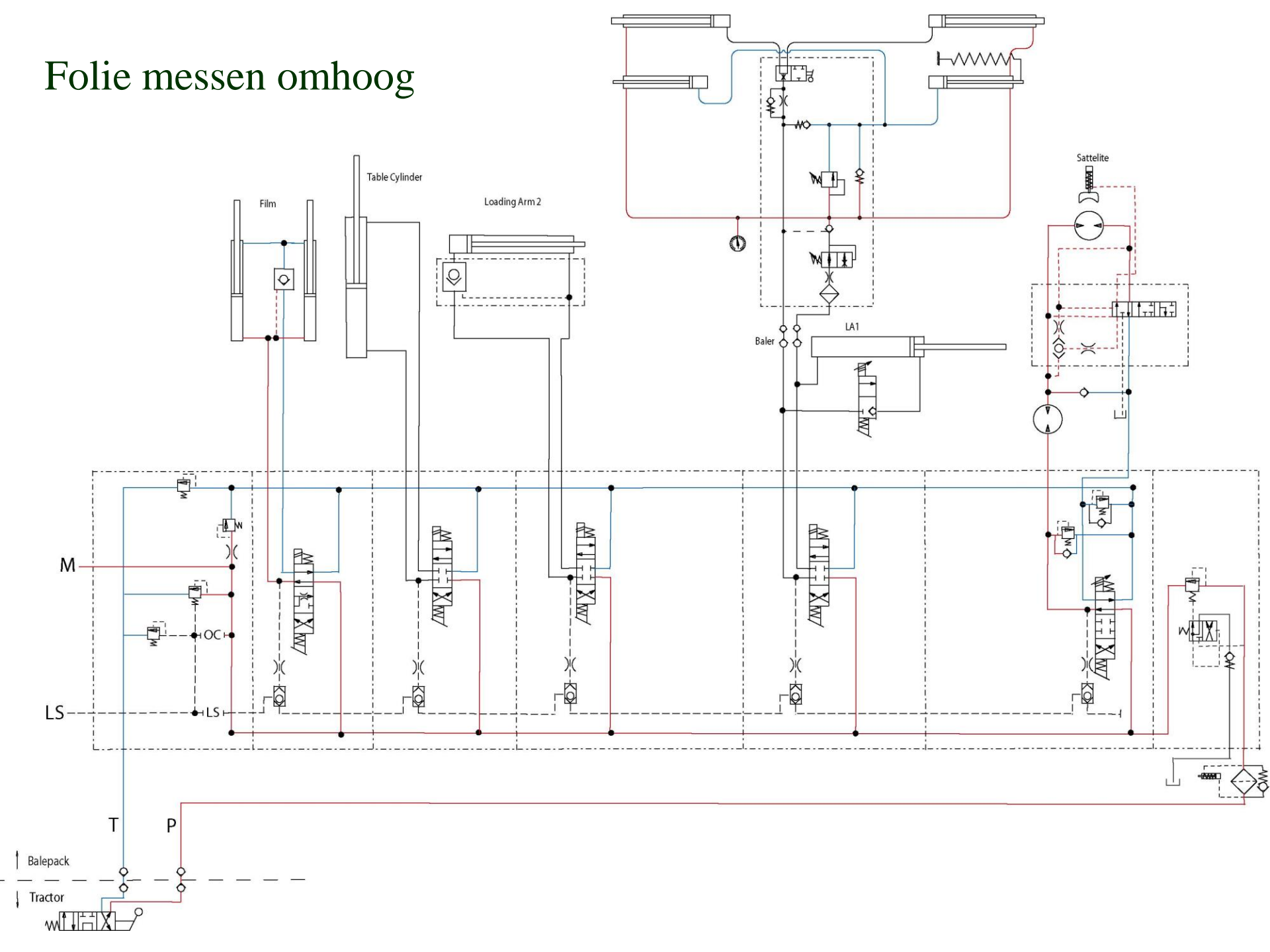

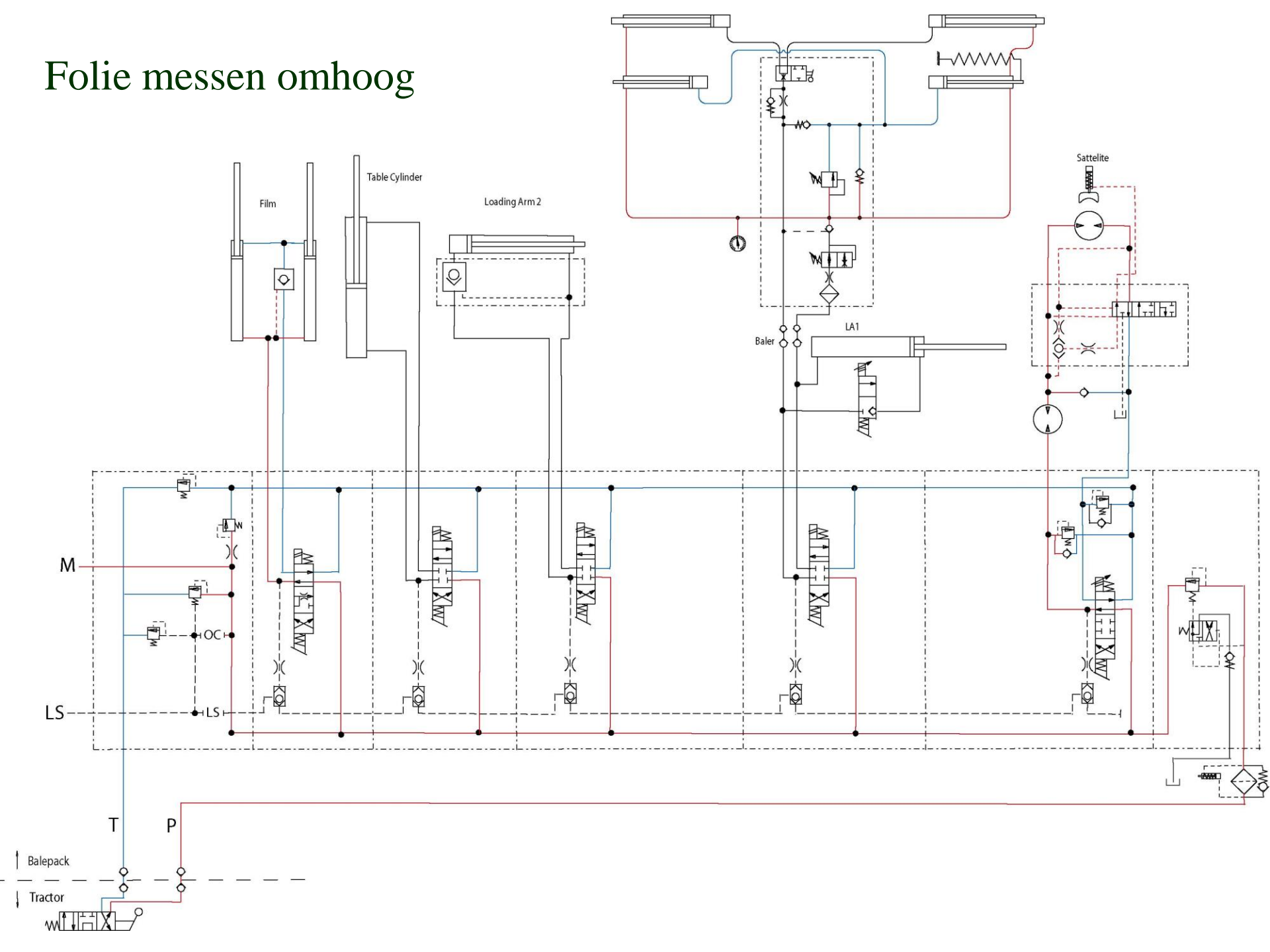

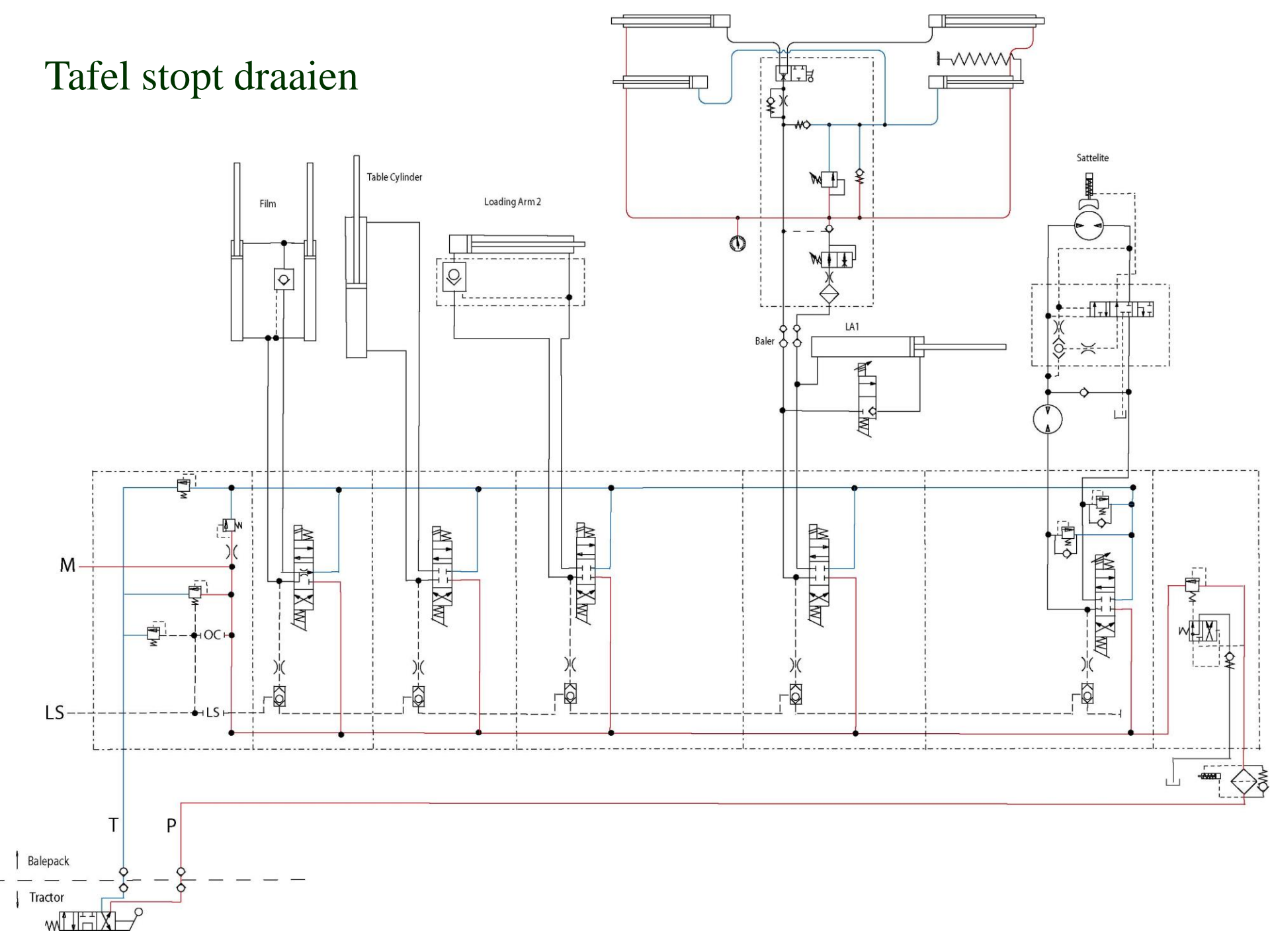

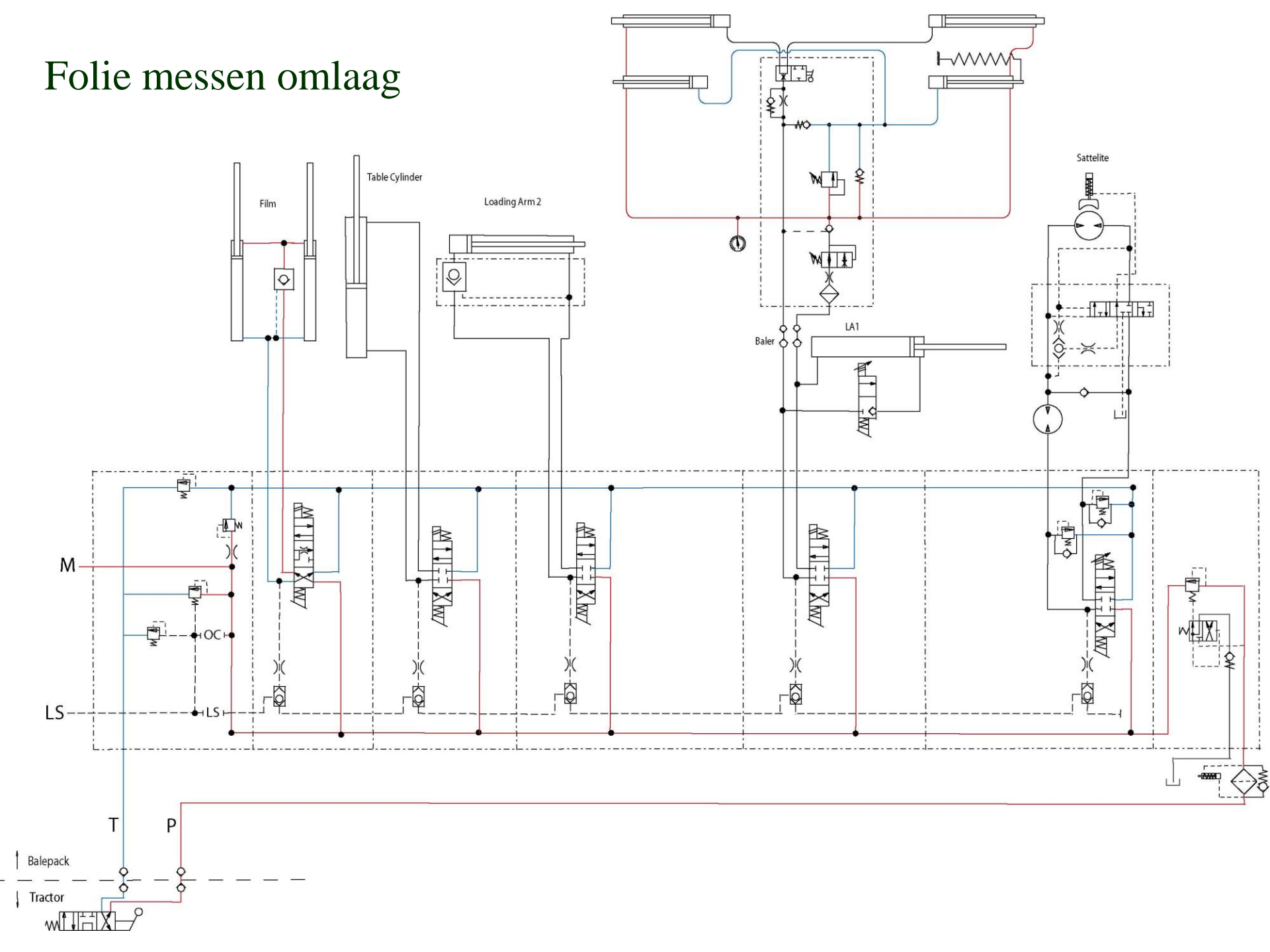

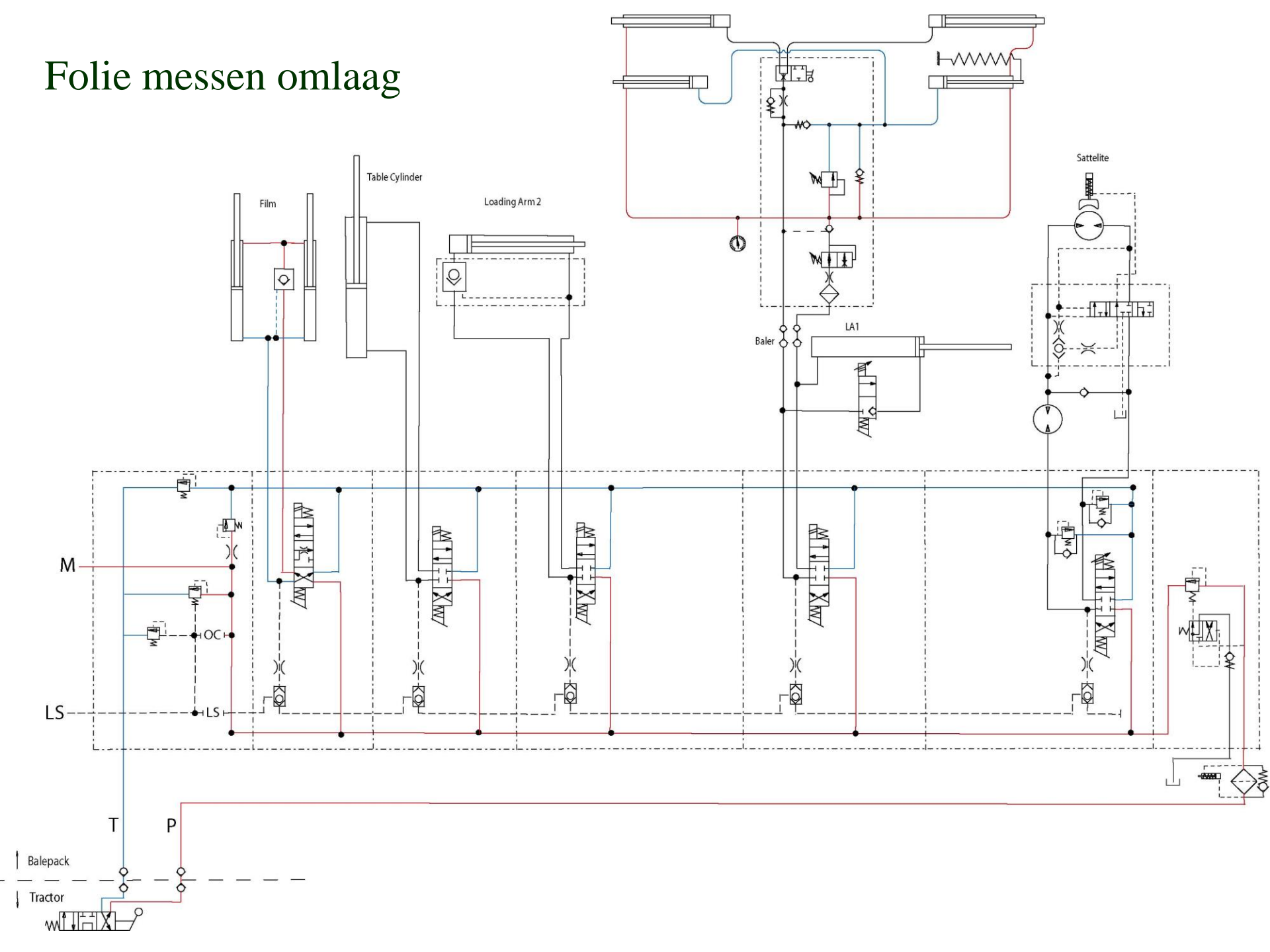

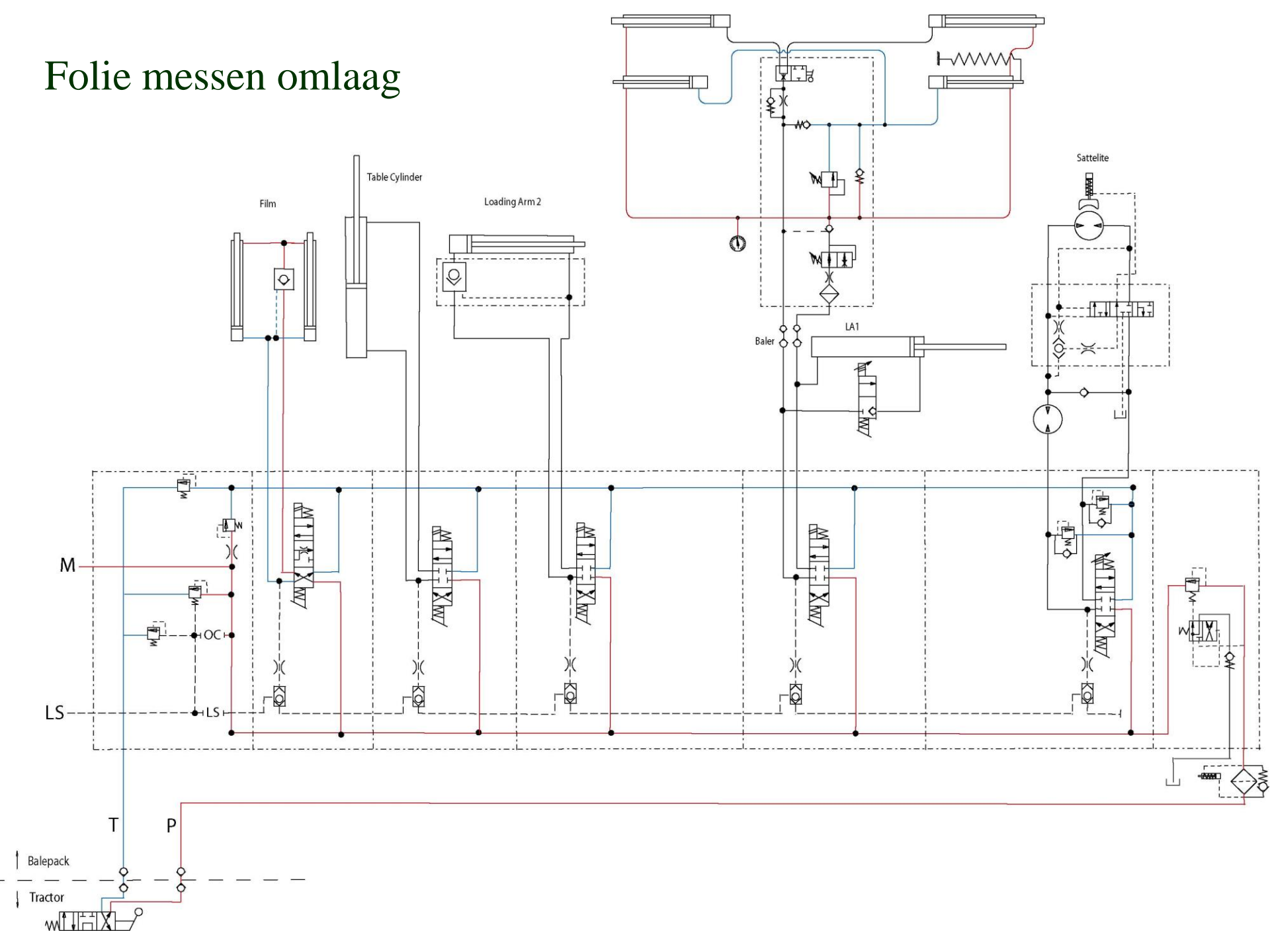

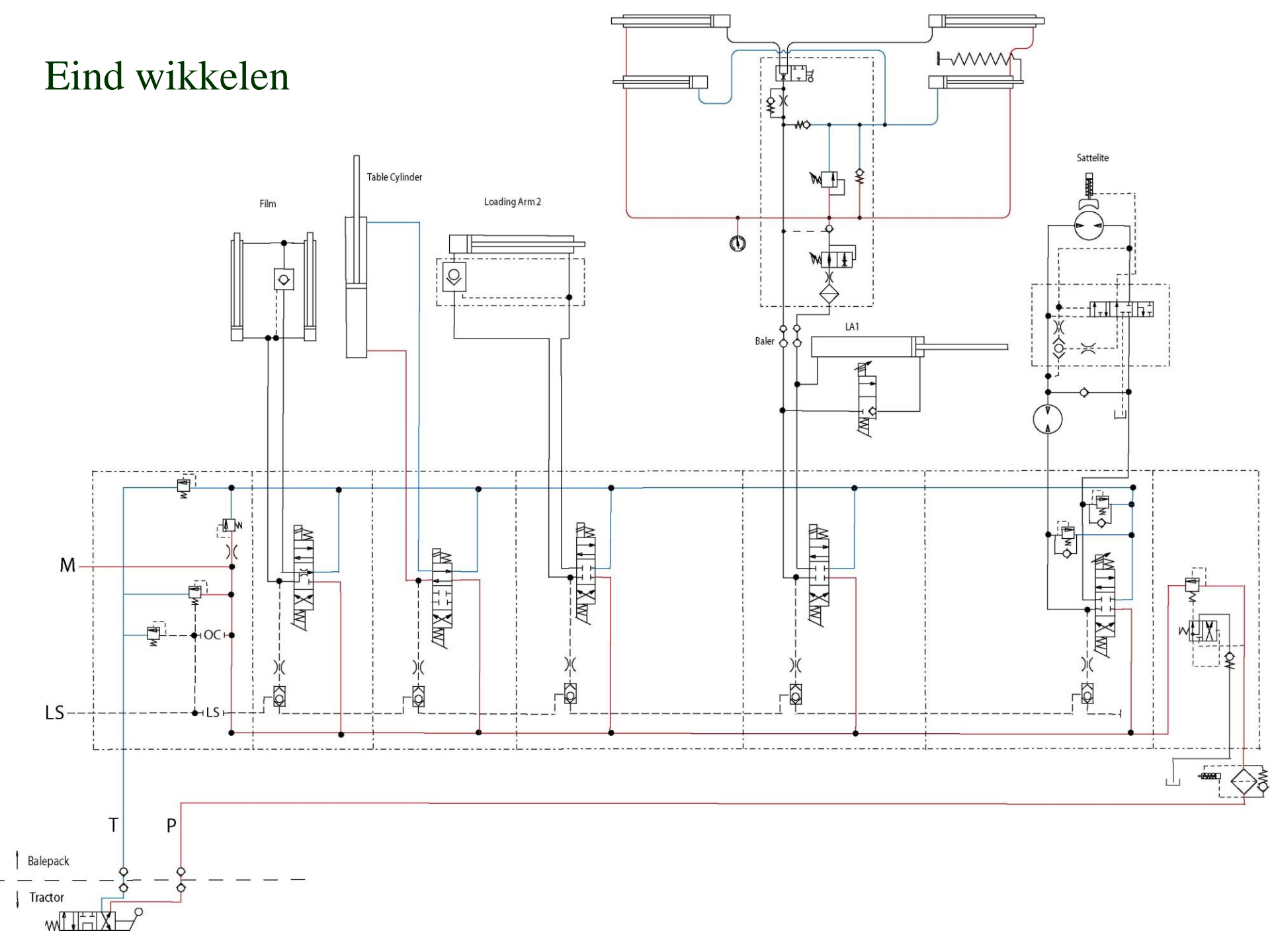

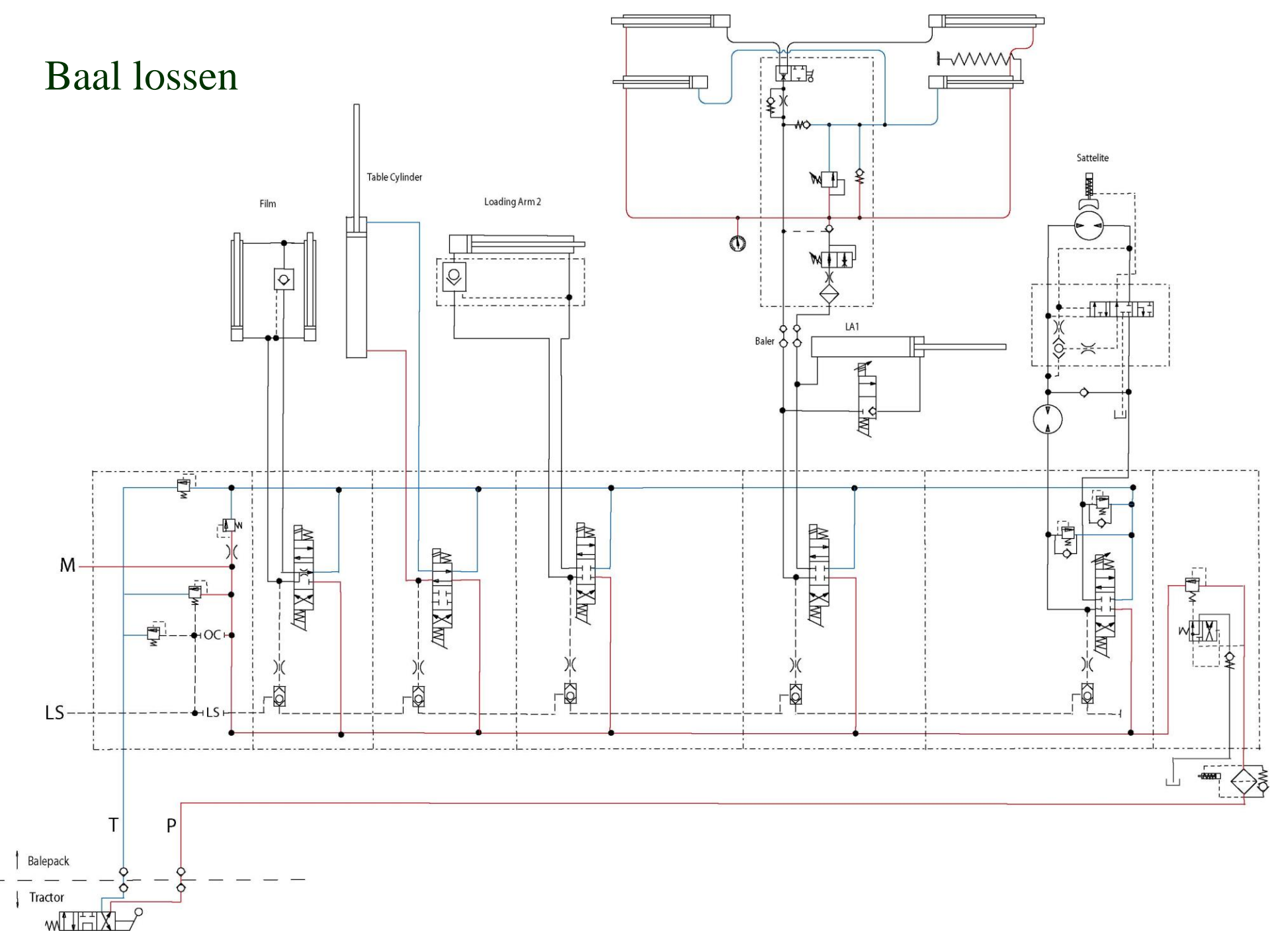

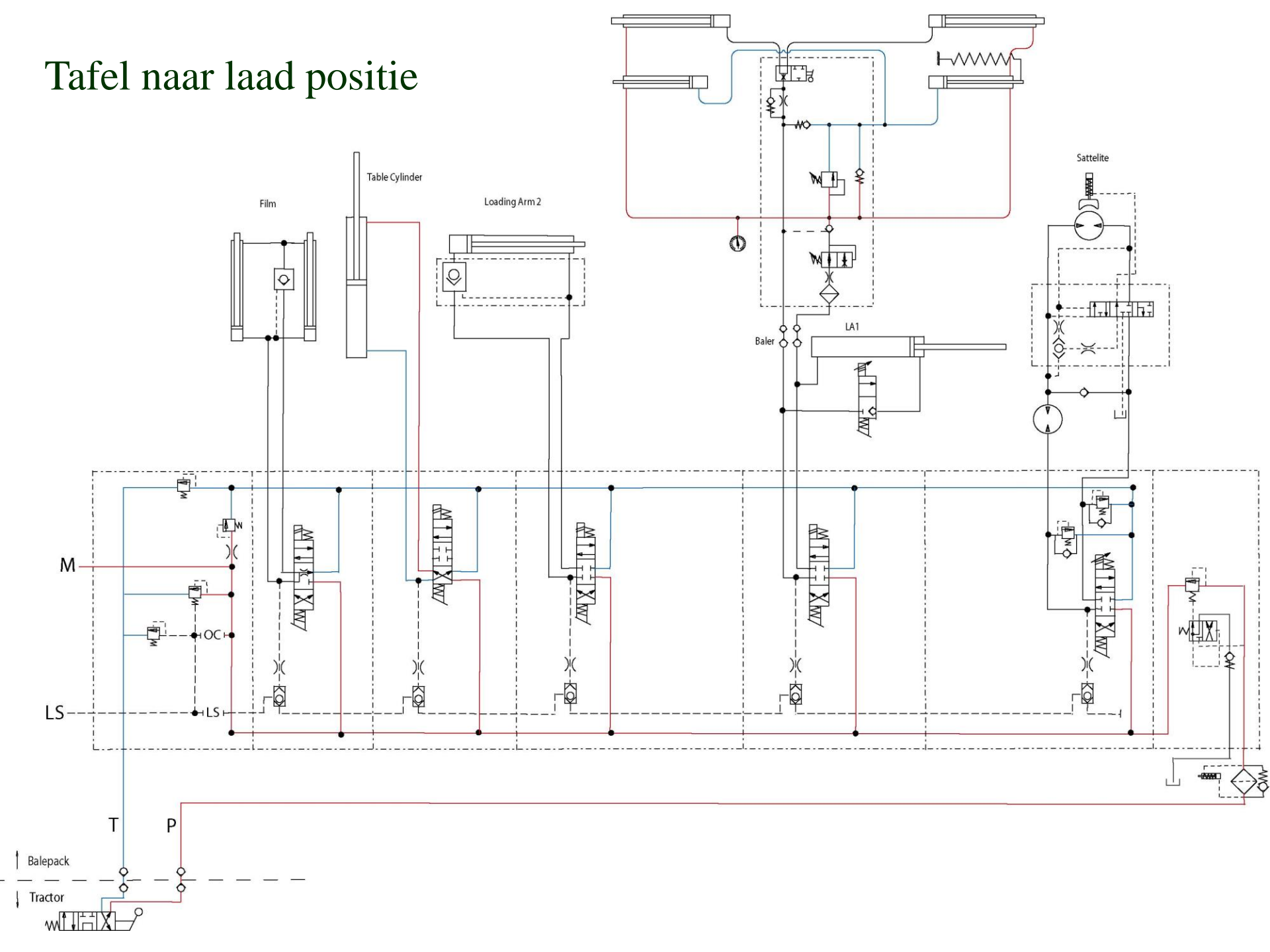

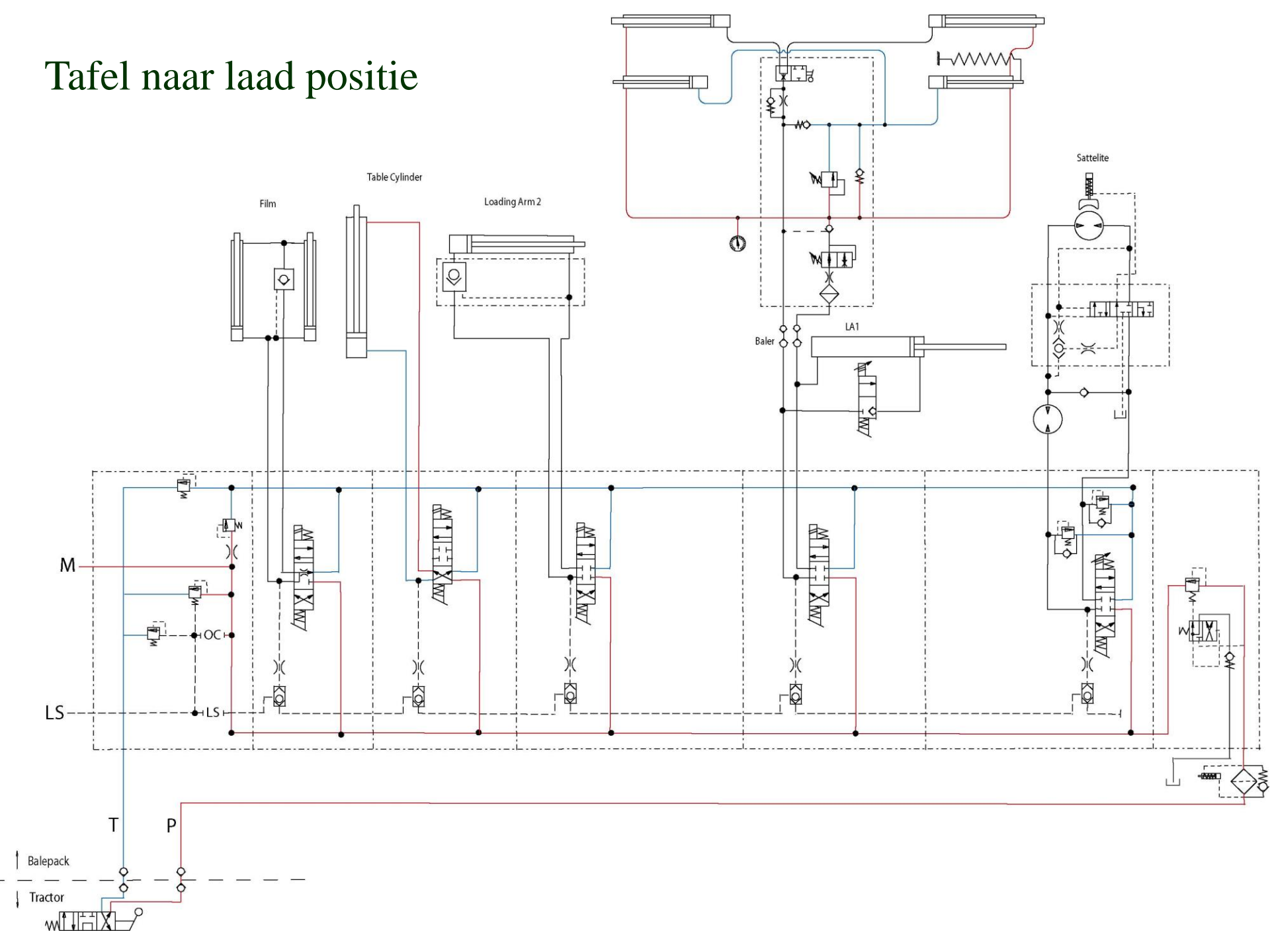
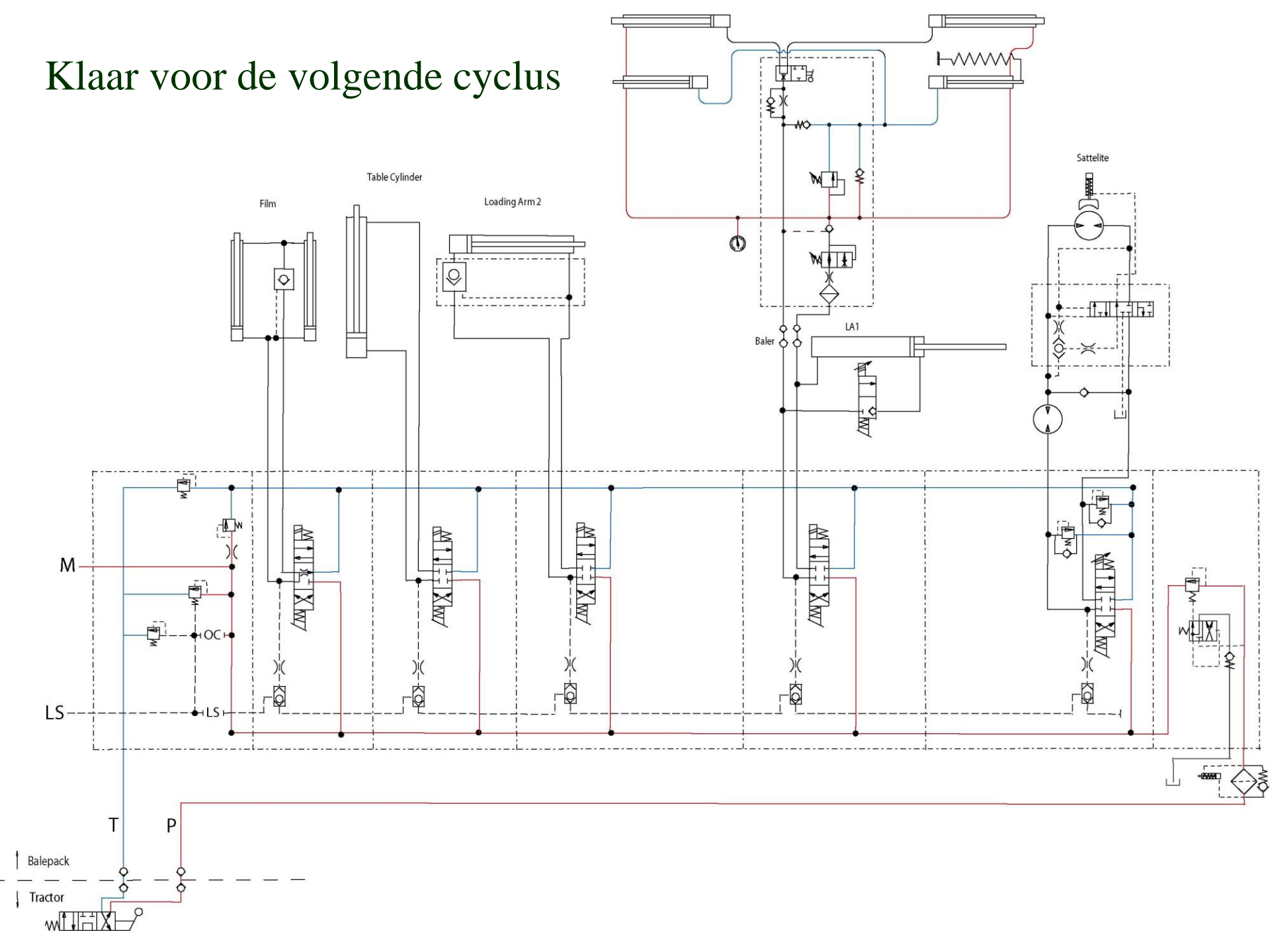